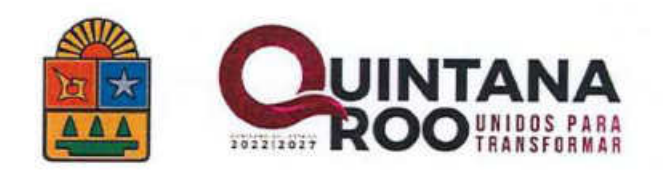

# Manual de Manejo del Sistema de Integración Programática y Presupuestal (SIPPRES)

2025

### CONTENIDO

| PRESENTACIÓN                                      | 3  |
|---------------------------------------------------|----|
| ROL CONSTRUCTOR DE PROGRAMAS                      | 9  |
| 1. MATRIZ DE INDICADORES                          |    |
| 2. EDITAR PROGRAMA ANUAL                          |    |
| 3. LISTADO DE REPORTES                            |    |
| ROL CREADOR DE PROYECTOS Y/O ACCIONES ESPECÍFICAS |    |
| 1. PADRÓN DE PROYECTOS Y/O ACCIONES ESPECÍFICAS   |    |
| ROL SUPERVISOR                                    | 52 |
| 1. PRESUPUESTAR                                   | 54 |
| 2. EDITAR PROGRAMA ANUAL                          | 57 |
| 3. LISTADO DE REPORTES                            | 58 |
| ROL OPERATIVO                                     | 62 |
| 1. MATRIZ DE INDICADORES                          | 64 |
| 2. PROGRAMAR                                      | 67 |
| 3. PRESUPUESTAR                                   | 68 |
| 4. PROYECTOS Y/O ACCIONES ESPECÍFICAS             | 70 |
| 5. EDITAR PROGRAMA ANUAL                          | 73 |
| 6. LISTADO DE REPORTES                            | 74 |

#### PRESENTACIÓN

El presente Manual está dirigido a los usuarios de las distintas instituciones con la finalidad de dar a conocer el funcionamiento del Sistema de Integración Programática y Presupuestal (SIPPRES), así como agilizar los procesos operativos dentro de las instituciones y tener una mayor eficiencia.

En él se encontrarán desglosadas las funciones que por cada Rol se podrán realizar dentro del Sistema, los cuales son: Constructor de Programas, Creador de Proyectos, Supervisor y Operativo.

2025

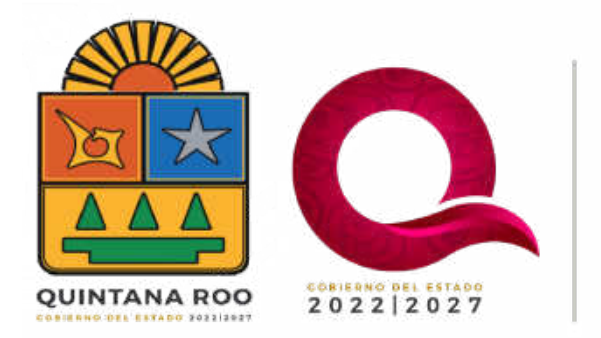

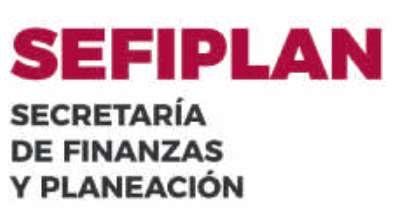

## Manual de Manejo del Sistema de Integración Programática y Presupuestal (SIPPRES)

2025

Los siguientes pasos son generales aplicables para los roles de usuarios en el Sistema.

Ingresar en la página de la Secretaría de Finanzas y Planeación (<u>www.sefiplan.qroo.gob.mx</u>) para realizar los siguientes pasos:

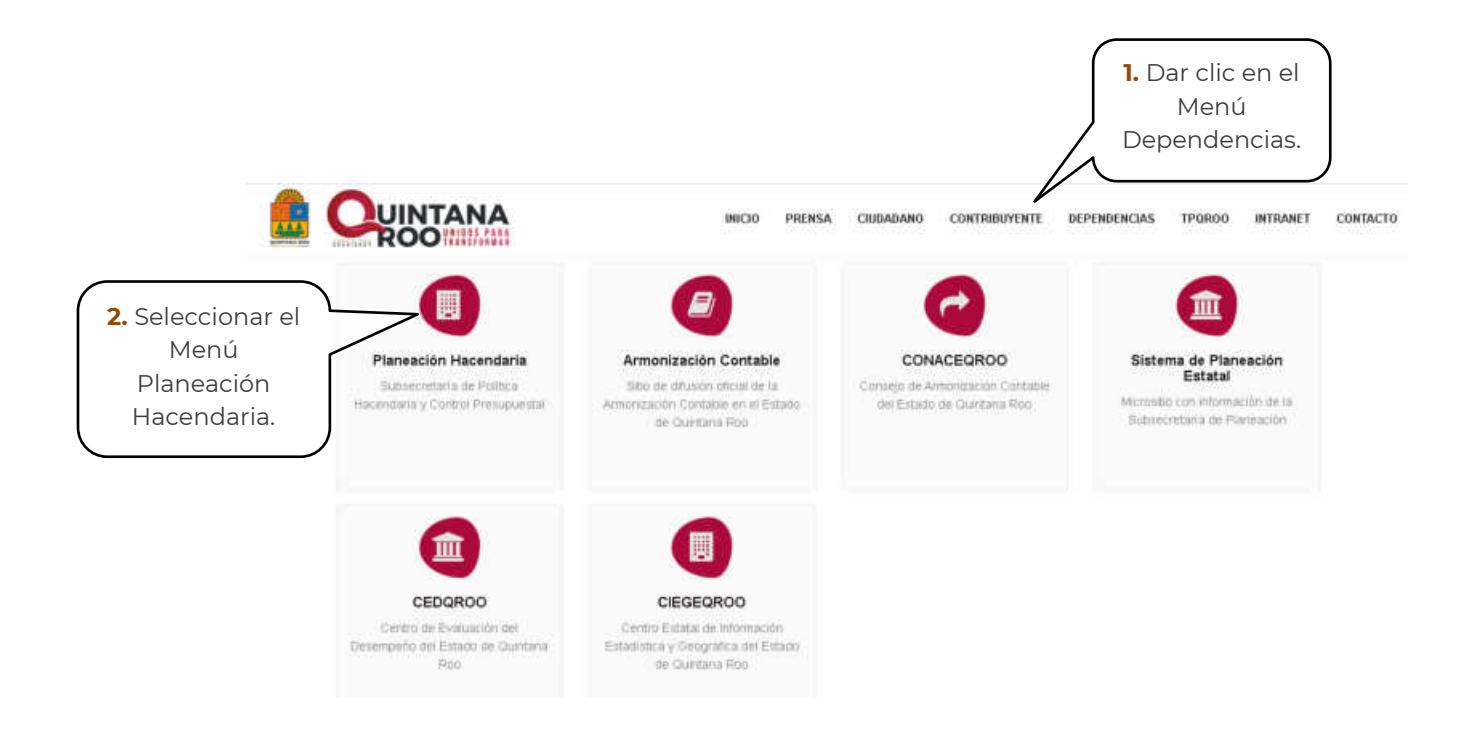

2025

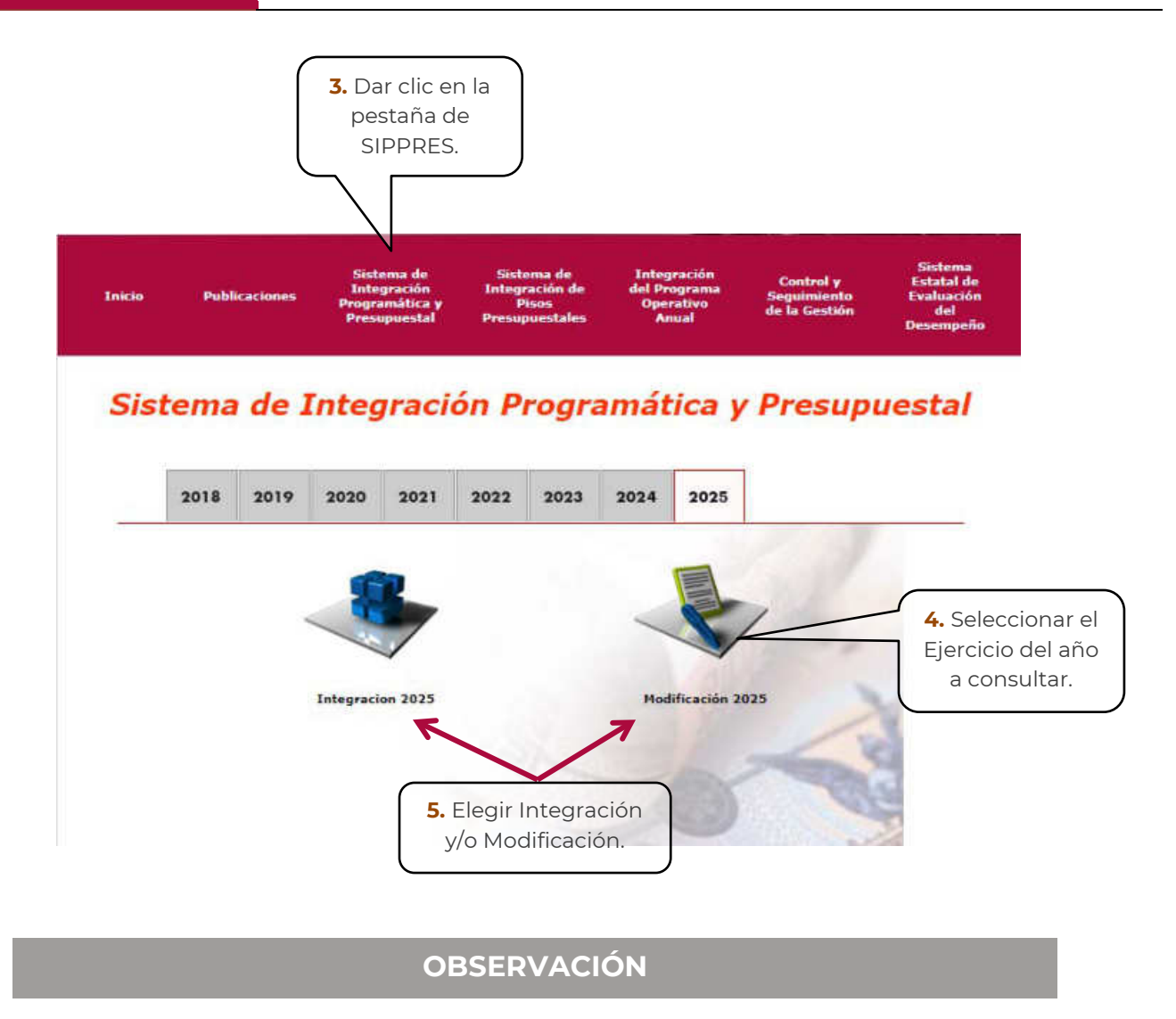

a) **Integración:** Hasta la fecha en el que el Congreso del Estado aprueba el presupuesto.

b) **Modificación:** Cuando ya se encuentra aprobado el presupuesto e inicia el ejercicio del mismo, aplica el uso de esta versión.

2025

Una vez seleccionado uno de los módulos mencionados previamente, se debe tener consigo la Clave de Identificación Electrónica (CIE).

| Iniciar sesión          |                         | 6. Ingresar Clave |
|-------------------------|-------------------------|-------------------|
| http://egresos.sefiplar | n:qroo.gob.mx           | de Usuario y      |
| Tu conexión con este    | sitio web no es privada | Contraseña.       |
| Nombre de usuario       | jcanche                 |                   |
| Contraseña              |                         |                   |
|                         |                         |                   |
|                         | Iniciar sesión          | Cancelar          |

Ingresando la clave de acceso, veremos la siguiente pantalla:

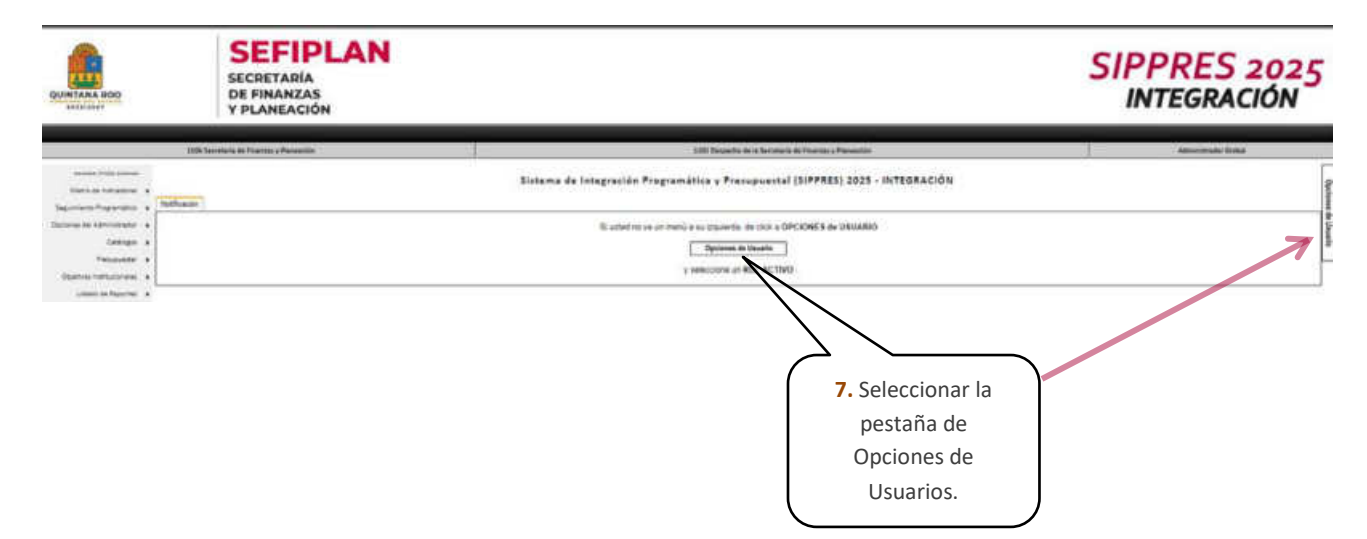

Al seleccionar esta pestaña se deberá de tener en consideración:

1.- La Unidad Responsable con la que se vaya a ingresar.

2.- El Rol con el que se firma, dado que las tareas de cada Rol son distintas. Los cuales pueden ser:

- **Constructor de programas y creador de proyectos:** para áreas de planeación.
- Supervisor: para áreas de administración y/o presupuestales.
- Operativo: para todas las unidades responsables.

2025

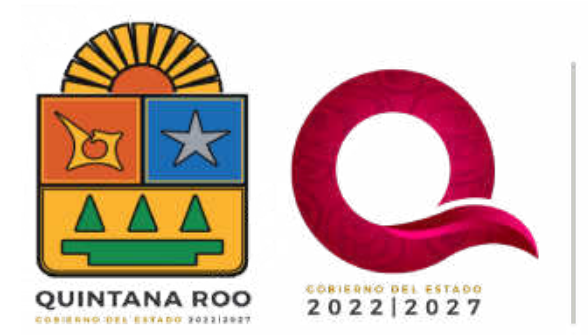

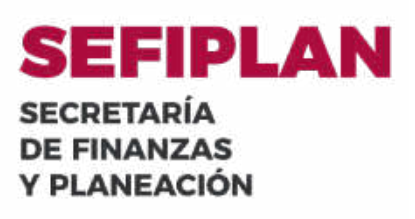

## ROL CONSTRUCTOR DE PROGRAMAS

2025

| 6317 Instituto Quintanarruense de la Juventual                               | 1101 Despacho de la Dires                                                                                                    | cción General del Instituto Quintanarmense de la Juventud | Constructor de Programas |  |
|------------------------------------------------------------------------------|----------------------------------------------------------------------------------------------------|-----------------------------------------------------------|--------------------------|--|
| bas                                                                          | Sistema de Integración Programática y Presupuestal (SIPPRES) 2023 - MODIFICACIÓN                                                   |                                                           |                          |  |
| Hatro de Indicadores 🔸                                                       | Opcianes de Utoaria                                                                                                    |                                                           |                          |  |
| Segumento Programático 🔸                                                     | 5317 Instituto Quantanarrorne de la Svenstud<br>1101 Despacho de la Dirección General del Institutu Quantanarrornse de la Suventud |                                                           |                          |  |
| Listado da Dapostas                                                          |                                                                                                    |                                                           |                          |  |
|                                                                              |                                                                                                    | ANALISTA PROFISIONAL                                      |                          |  |
| Institución<br>6317 - Institución<br>Justificaniarrocesse de la Investigal   |                                                                                                    | Seterine e                                                | i Rol Active:            |  |
| Fecha da Carre Progranado:<br>Jaevez 29 de Junio de 2023 e<br>Jae 11/5/16/90 |                                                                                                    | O Advenistrador Gobal<br>O Supervisor                     |                          |  |
| Temps Referin per Catters                                                    | Numbre det Unsarie:                                                                                                    | Operativo                                                 | I. Seleccionar           |  |
| ENTRADO.                                                                     | 16 RESU ESINE KALDA GOREALES ORTIS                                                                                                 | Construide Planeación                                     | Constructor de           |  |
| Colors Programbles<br>BLOOIEADA                                              |                                                                                                    | Constructor de Programes                                  | Programas.               |  |
| Capitri i Premposetal<br>BLOQBEADA                                           | Candoo de Contrasaña                                                                                                    | Otiveluador                                               | <u>ر</u>                 |  |
| Utualer                                                                      |                                                                                                    | Seleccione in Unidad Responsable:                         |                          |  |
| HACIENDA) yequerales                                                         | 1110 Descention of the Discount of the                                                                                             | a                                                         |                          |  |
| PER 2023 MODIF (NH                                                           | 1100 Despace of a District of the                                                                                                  |                                                           |                          |  |
| Picha de Servidori<br>1 de Agosto de 2023, 8:37AM                            | 2*                                                                                                    | keptar 🛛 😫 Salir del Sistema                              |                          |  |
| Versión del Sistema<br>14.0.0 (PRODUCCIÓN)                                   | / L                                                                                                    |                                                           |                          |  |
|                                                                              | 2. Dar clic en                                                                                                    |                                                           |                          |  |
|                                                                              | Aceptar                                                                                                    |                                                           |                          |  |
|                                                                              |                                                                                                    |                                                           |                          |  |

Listado de funciones a realizar con Rol de Constructor de Programas.

- 1. Matriz de Indicadores
  - a. Construcción de Programas Presupuestarios
- 2. Editar Programa Anual
  - a. Registro de Firmantes
- 3. Listado de Reportes
  - a. Ejercicio 2023
  - b. Ejercicio 2024
  - c. Ejercicio 2025

2025

#### **1. MATRIZ DE INDICADORES**

#### **1.a. CONSTRUCCIÓN DE PROGRAMAS PRESUPUESTARIOS**

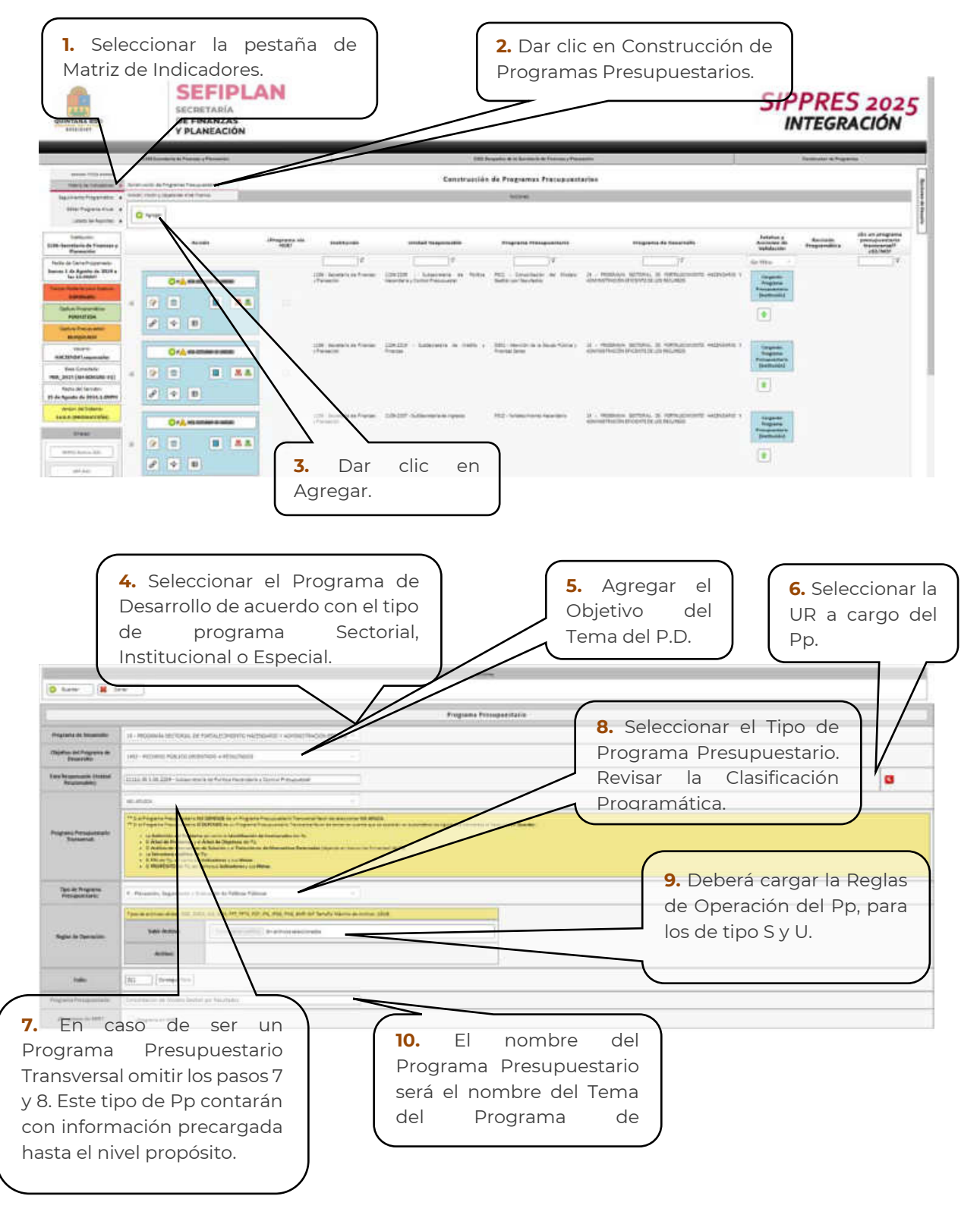

La alineación es la siguiente:

**Programas Sectoriales =** Se alinean directamente al P.E.D. Ej.: Secretarías y Órganos Administrativos Desconcentrados.

**Programas Institucionales =** Se alinean directamente del P.S. Ej.: Entidades de la Administración Pública Estatal, o bien, se alinean del P.E.D. Ej.: Algunas Organismos Autónomos o Empresas de Participación Estatal Mayoritaria.

**Programas Especiales =** Se alinean directamente al P.E.D. Ej. Algunas Entidades de la Administración Pública Estatal, Organismos Autónomos o Empresas de Participación Estatal Mayoritaria.

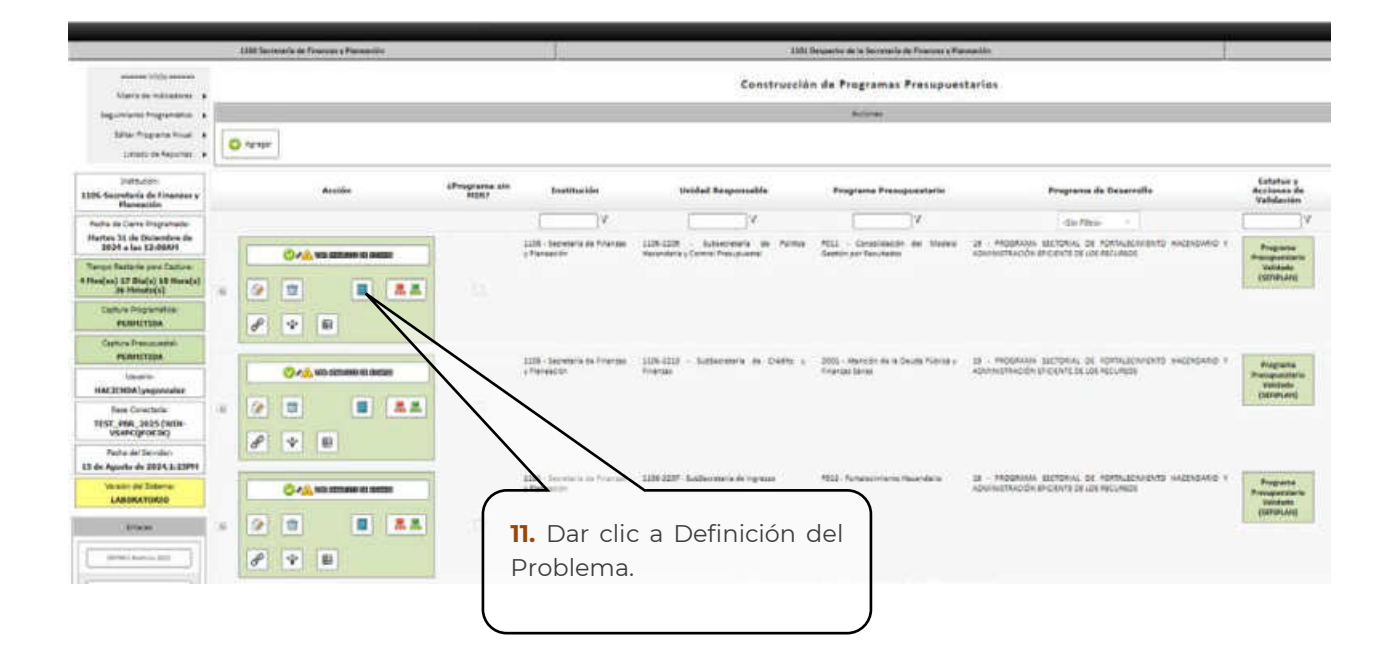

| O Garder 2 C                                                                            | Accores                                                                                                    | •                                                   |
|-----------------------------------------------------------------------------------------|----------------------------------------------------------------------------------------------------|-----------------------------------------------------|
|                                                                                         | Definición del Problema                                                                                                    |                                                     |
| Frogram o Presupuestaria:                                                               | 0000 - Inpulso al Desarrollo Agropocuano, Rural y Pesquero                                                                                                    |                                                     |
| Dispuérikes                                                                             | Team libre, can informatión estadoria.<br>Aquí deben establicanse toda equalis información documental malinativa y convertativa que, en su conjunto, avude a patificaria meiasidad de la treación del progra<br>la ación de est de ilicho programa na el coharte anni viogún ato:<br>Tedas abierto posiciatoria (o alpentia)<br>- Establicase de manere llara, ellustria y comarta suell es al proteines que nigime a motore la necesidad de la interiormino patientemental.                                                                                                    | ana presupuertalis y et por qué                     |
| (Chué problem a es el que<br>arigina el programa?)                                      | Pointantiin sääjettiis viiettai + aantantu liint jaipittainin.                                                                                                    | 11a. Cada apartado dentro                           |
| (Luit es la magaltad del<br>problema);                                                  | [Data estadístico que de xeporta el proccente idensificade.                                                                                                    | de esta sección tiene un<br>texto para facilitar el |
| ¿finit es la necesidad por<br>satisfacer en la población<br>abjetivo/inco de entrapor?; | Teas Ible                                                                                                    |                                                     |
| Mecanismos de Focalización                                                              | Describoón y smillilis de (eu herranismax, mérodus estudiatour y econométri(co para identificar la polisión ubjettico<br>Mardan ser randales de Anélisie a el matudu mée eficiente con el que se identifica la poliación de veferencia, presente ( valuettes                                                                                                    |                                                     |
| Pablación de Helereasia<br>IUniversal:                                                  | Ech ex on de referenda es quie res compenent de les carectedisces concretentions, seux eded encre constensiones et concesto el concreta                                                                                                    |                                                     |
| Pablación Palcasiat                                                                     | Santava uvudus unedamanu per ut uvutemu i pertanavo pur ut uvog una                                                                                                    |                                                     |
| Public Vie Objectus                                                                     | apph with or the offettime subscription is approved at the process transferred to a transferred at the transferred by the state of the state of the | mido el                                             |
| Andelinis de los lumaios rados en<br>el publicas                                        | boton de Identi<br>de Involucrados<br>para su llenado                                                                                                    | , dar clic                                          |
| Foraile de latanación Obúze                                                             | Disister                                                                                                    |                                                     |
| tige de Acuse:                                                                          | Tears ne la discon bontó pesa que se consinem no no tal ina.<br>Trimas ne el gri el ingrà i la d'Alleri neneral l'entre una activer no.                                                                                                    |                                                     |

|                                          | Identificación de Involucrados                                                                                                    |
|------------------------------------------|----------------------------------------------------------------------------------------------------|
| tes thución:                             | 1115 - Secretaria de Desarrollo Agropecuarlo, Fural y Pesca                                                                                                    |
| Program a Presupuestario:                | EDS8 - Engulso al Desarrollo Agrópecuario, Ruzal y Pesquero                                                                                                    |
| Objetivo del Programa<br>Presupuestario: | Incrementar la productividad y calidad de los productos del sector primerio del estado de Quintana Roo coadyuviando a mejorar los ingresos de los productores haciéndolos más competitivos mediante su proyección en los mercados<br>locales, nacionales e internacionales                                                     |
|                                          | Accores                                                                                                    |
| 🗢 Guardar 🛛 🔍 Agr                        | reglar 💘 Cerrar                                                                                                    |
| Identificaci<br>¿Quiènes son? ¿Cóme      | Jón Expectativas Obligaciones Priorizaciones Priorizaciones Accio<br>10 se llaman? 2 Qué buscan? 2 Qué experan? 2 Qué derechos tienen? 2 Qué delgaciones tenemos? 2 Quéenes son los más importantes?                                                                                                    |
| Productores agrícolas                    | Redibir apoyos para reducir sus costos<br>para producirhorementar el volumen y<br>calidad de su producto       Derechos•Ser atendidos y apoyados conforme a la disponibilidad<br>presupuestal•Ser asesorados en el lienado de los formatos de<br>solicitud de apoyos •Ser considerados para la creación de       1             |
| Productores ganaderos                    | Productores ganaderosRecibir apoyos para reducir sus costas para reducir sus costas para reducir sus costas para productinorementar el volumen y Productinorementar el volumen y                                                                                                    |
| escadores                                | Recibir apoyos para reducir sus costos<br>para producifinarementar el volumen y<br>obtener permisos de las especies       Derechos+Ser atendidos y apoyados conforme a la disponibilition<br>presupuestal+Ser asesorados en el lienado de los formunos de<br>solicitud de apoyos.+Ser considerados para la creación te       5 |
| Acuicultores                             | Redbir spoyos para noturi us costos<br>para productivoremetar el numen y<br>celidad de su product<br>12c. Mencionar brevemente los                                                                                                    |
| a. Plasmar<br>involucrad                 | a<br>los<br>los<br>los<br>los<br>los<br>los<br>los<br>los<br>los<br>los                                                                                                    |

Página | 13

| Inicio                                                                         |      |         |                         |                                                                    | Programas Pre                                                                             | supuestarios                                                                                     |                                                                                                 |                                       |                                                             |              |
|--------------------------------------------------------------------------------|------|---------|-------------------------|--------------------------------------------------------------------|-------------------------------------------------------------------------------------------|--------------------------------------------------------------------------------------------------|-------------------------------------------------------------------------------------------------|---------------------------------------|-------------------------------------------------------------|--------------|
| Matriz de Indicadores 🔹                                                        |      |         |                         |                                                                    | Acus                                                                                      | rana -                                                                                           |                                                                                                 |                                       |                                                             | - Design     |
| Seguimento Programático +<br>Editar Programa Anuali +<br>Listado de Resortes + | 0    | Agreger |                         |                                                                    |                                                                                           |                                                                                                  |                                                                                                 |                                       |                                                             | et de Usuari |
| Instructor:<br>1115 - Secretaria de                                            |      |         | Acción                  | InsStuction                                                        | Unidad Responsable                                                                        | Programa<br>Presspuestario                                                                       | Programa de Desarrolls                                                                          | Estabas y Accianes<br>de Validación   | Es un programa<br>presupuestario<br>transversal?<br>£31/N07 | Ľ            |
| Decarrolle Agropecuarie, Rural<br>y Pesca                                      |      |         |                         | Y                                                                  | ×                                                                                         | - I - I - I - I - I - I - I - I - I - I                                                          | ()7                                                                                             | -Sin Pilom-                           | V.                                                          |              |
| Pecha de Cerre Programada:<br>Lusez 31 de Mão de 2023 a fas<br>12:00AM         | - 21 | 0       | 🔺 wa manana a nama      | 1115 - Secretaria d<br>Desarrollo<br>Agropectualio, Rusal<br>Pesca | e 1115-1101 - Despacho de la<br>Secertaria de Desarrolit<br>y Agropecuario, Rural y Pesca | <ul> <li>E050 - Inguiso</li> <li>Desarrollo</li> <li>Agropecuanto, Rural<br/>Pesquero</li> </ul> | d 83 - Actualización del<br>Programa Sectorial<br>y Desarrollo Agropecuario,<br>Fiural y Pesca, | Bandle                                |                                                             |              |
| Tence fellers per Colore<br>EXPERADO                                           |      | 2 0     |                         |                                                                    |                                                                                           |                                                                                                  |                                                                                                 | Programations                         |                                                             |              |
| Ciplus Progranitical<br>PERMETIDA                                              |      | 8       | 8                       |                                                                    |                                                                                           |                                                                                                  |                                                                                                 |                                       |                                                             |              |
| Capture Presidentital<br>PERMETIDA                                             | 1    | 0       | A 100 1270 AND 10 10220 | 1115 - Set taris d<br>Desarrolo                                    | e 1115-1101 - Despacho de la<br>Secolucia de Desarroli                                    | MDD1 - Gestión y Apr<br>Institucional                                                            | yn US Actualización del<br>Programa Sectorial                                                   |                                       |                                                             |              |
| Utuarito:<br>HACIENDA\yegencalinz                                              |      | 2 0     |                         | Fesca                                                              | Agropectary Ray of Penns                                                                  |                                                                                                  | Desarrolo Agropecuano,<br>Ronal y Pesca.                                                        | Programa<br>Presupuestario<br>Valdado |                                                             |              |
| Bass Conscious<br>POR_2024 (WIN-<br>V54PCQF0E3K)                               |      | 4       |                         |                                                                    | 13. Dar clic                                                                              | a los Árb                                                                                        | oles de                                                                                         |                                       |                                                             |              |
|                                                                                |      |         |                         |                                                                    | Problemas                                                                                 | y de Ol                                                                                          | ojetivos                                                                                        |                                       |                                                             |              |
|                                                                                |      |         |                         |                                                                    | para realiza                                                                              | ir su capt                                                                                       | ura.                                                                                            |                                       |                                                             |              |
|                                                                                |      |         |                         |                                                                    | 1                                                                                         |                                                                                                  |                                                                                                 |                                       |                                                             |              |
|                                                                                |      |         |                         |                                                                    |                                                                                           | ÓN                                                                                               |                                                                                                 |                                       |                                                             |              |
|                                                                                |      |         |                         |                                                                    | SERVACI                                                                                   |                                                                                                  |                                                                                                 |                                       |                                                             |              |

La captura de este apartado está configurada de la siguiente manera:

Si usted da de alta un elemento en el árbol de problemas, se dará de alta automáticamente su similar en el árbol de objetivos a ese mismo nivel. Será necesario capturar la descripción en el árbol de objetivos para considerar ese nivel como válido.

Si usted elimina un elemento en el árbol de problemas, se eliminará automáticamente su similar en el árbol de objetivos a ese mismo nivel.

Esto se hace para garantizar que exista la misma cantidad de elementos tanto en el árbol de problemas como en el de objetivos.

Adicionalmente, los medios directos y medios indirectos que se tengan en el árbol de objetivos corresponderán a las alternativas de solución, para las que tendrá que completar su captura de prioridad así como los criterios de tratamiento.

Los pasos descritos a continuación serán para realizar la captura del Árbol de Problemas, mismos que servirán para realizar la captura del Árbol de Objetivos.

2025

|                                         | 4.                                                                                                    |                                                                                                    |
|-----------------------------------------|----------------------------------------------------------------------------------------------------|----------------------------------------------------------------------------------------------------|
| 🕽 Сарыды 2 то кул Слот и 🌅 🙀 .          | Terrer                                                                                                    |                                                                                                    |
|                                         |                                                                                                    |                                                                                                    |
| «• •••••••••••••••••••••••••••••••••••  | an tsyner saan.<br>Gaar gatter - stelferkaderiganse se arbese ald tearlykaas                                                                                                    | nanna Sana a splan alemani e e na she spisare area ar a' s                                                      |
| 2 stad s ining as a manual state of the | rtel de proportion de el contenti essertier contente que contente en el dirte i de objerívas e els entrem<br>As foreixementes foreixementes en la contente en el defense en en els en en els de contentes els els els els el | 121 \.                                                                                                    |
|                                         | e madizi ina matizi ala intergar analinta da colezzo izmai satalian e il niamara da a                                                                                                    | n a Le er, som og gavennar gavenskarn andprankke pråkkon karrena er forsakter i som som er i som som er er se s |
| gaana Provpostario                      | a policial desire a Agrical danay Policies                                                                                                    |                                                                                                    |
|                                         | érbal de Problemas                                                                                                    | Árbal de Objetivos                                                                                              |
|                                         |                                                                                                    | 1                                                                                                    |
| 13a. Selecc                             | ionar la pestaña de Agregar                                                                                                    |                                                                                                    |
| Problema                                | para empezar a capturar el                                                                                                    |                                                                                                    |
| Árbol de P                              | roblemas                                                                                                    |                                                                                                    |
|                                         |                                                                                                    |                                                                                                    |
|                                         |                                                                                                    |                                                                                                    |
|                                         | Actiones                                                                                                    |                                                                                                    |
| 🤉 Guardar 🛛 🗱 Ci                        | errar                                                                                                    |                                                                                                    |
|                                         |                                                                                                    |                                                                                                    |
|                                         | Problema Centr                                                                                                    | al                                                                                                    |
| Yrograma Presupuestario:                | E058 - Impulso al Desarrollo Agropecuario, Rural y Pesquero                                                                                                    |                                                                                                    |
|                                         |                                                                                                    | 17b Conturar of Droblorge del                                                                                   |
| Problema Central: 😰                     |                                                                                                    | Árbal da Drablaraga y Gyardar                                                                                   |
|                                         |                                                                                                    | Arboi de Problemas y Guardar.                                                                                   |
|                                         |                                                                                                    |                                                                                                    |
|                                         |                                                                                                    | ·                                                                                                    |

| Árbol de Problemas                                                                                                    |                                                                                  |             |
|----------------------------------------------------------------------------------------------------|----------------------------------------------------------------------------------|-------------|
| No se encontró el EFECTO SUPERIOR.<br>No se encontraron EFECTOS DIRECTOS.                                                                                                    | <b>13c.</b> Dar clic en Agre<br>Causa Directa para captu<br>la primera de ellas. | gar<br>1rar |
| PROBLEMA<br>CENTRAL       Image: Causa Directa         El Sector terciario representa la actividad económica principal de Quintana Ro<br>hace dependiente al estado de este sector para su aportación al PIB naciona         No se encontraron CAUSAS DIRECTAS. | o lo cual                                                                        |             |

|                           | Causa Directa                                                                                                    |
|---------------------------|----------------------------------------------------------------------------------------------------|
| Program a Presupoestario: | E012 - Fortalecimiento Institucional en el Marco de los Derechos Humanos                                                                               |
| Problem a Central:        | El Sector terciario representa la actividad económica principal de Quintana Roo lo cual hace dependiente al estado de este sector para su aportación a |
| Indice y Clave:           | CD Conseguir Folio                                                                                                    |
| Causa Directa: 🐧          | 13d. Seleccionar<br>Conseguir Folio.                                                                                                    |

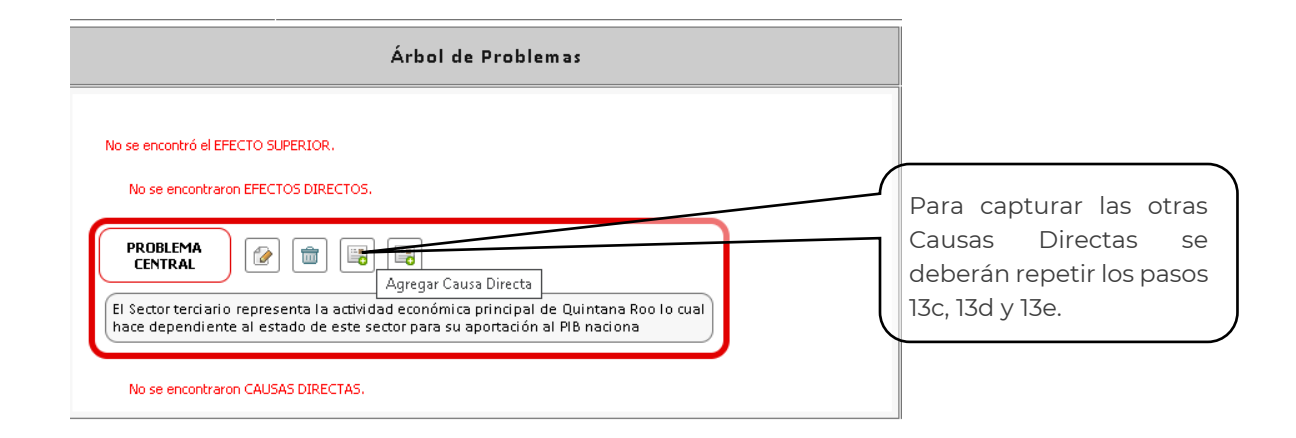

| Árbol de Problemas                                                                                                    |                                                        |
|----------------------------------------------------------------------------------------------------|--------------------------------------------------------|
| No se encontró el EFECTO SUPERIOR.<br>No se encontraron EFECTOS DIRECTOS.                                                                                                    |                                                        |
| PROBLEMA<br>CENTRAL       Image: Image: Im | <b>13f.</b> Dar clic en<br>Agregar Causa<br>Indirecta. |
| CAUSA DIRECTA                                                                                                    |                                                        |

|                           | Causa Indirecta                                                                                                    |  |  |
|---------------------------|----------------------------------------------------------------------------------------------------|--|--|
| Program a Presupuestario: | E058 - Impulso al Desarrollo Agropecuario, Rural y Pesquero                                                                                          |  |  |
| Problem a Central:        | Productores del estado de Quintana Roo con bajo desarrollo en el sector agropecuario, nural y pesquero en comparación a los otros sectores           |  |  |
| Causa Directa:            | CP1 - Los Productores agrícolas requieren capacitación, insumos, herramientas, equipo de trabajo material vegetativo, material biológico, mejoramien |  |  |
| Índice y Clave:           | Conseguir Folo<br>Conseguir Folo                                                                                                    |  |  |
| Causa Indirecta: 🕕        |                                                                                                    |  |  |
|                           |                                                                                                    |  |  |
|                           | <b>13h.</b> Describir la primera<br>Causa Secundaria del Árbol<br>de Problemas y Guardar.                                                            |  |  |

| Árbol de Problemas                                                                                                    |                                                                                                 |
|----------------------------------------------------------------------------------------------------|-------------------------------------------------------------------------------------------------|
| No se encontró el EFECTO SUPERIOR.<br>No se encontraron EFECTOS DIRECTOS.                                                                                                    |                                                                                                 |
| PROBLEMA<br>CENTRAL       Image: Image: Im | Para capturar las otras<br>Causas Indirectas se<br>deberán repetir los<br>pasos 12f, 12g y 12h. |
| CAUSA DIRECTA                                                                                                    |                                                                                                 |
| No se encontraron CAUSAS INDIRECTAS.                                                                                                    |                                                                                                 |

| Árbol de Problemas                                                                              |                                                                                           |
|-------------------------------------------------------------------------------------------------|-------------------------------------------------------------------------------------------|
| No se encontró el EFECTO SUPERIOR.<br>No se encontraron EFECTOS DIRECTOS.<br>PROBLEMA<br>ENTRAL | <b>13i.</b> Dar clic en Agregar<br>Efecto Principal para<br>capturar el primero de ellos. |
| CAUSA DIRECTA                                                                                   |                                                                                           |

| Accia                                                          |                                                                                                    |
|----------------------------------------------------------------|----------------------------------------------------------------------------------------------------|
| star                                                           | <b>13j.</b> Seleccionar                                                                                                    |
| Efecto D                                                       | irecto                                                                                                    |
| E012 - Fortalecimiento Institucional en el Marco de los Derech |                                                                                                    |
| El Sector terciario representa la actividad económica de pa    | de Quinkana Roo lo cual hace dependente al estado de este sector para su aportación a                                                                                                    |
| ED 1 Conseguir Polo                                            |                                                                                                    |
|                                                                | 13k.         Describir         el         primer           Efecto Directo del Árbol de         Problemas y Guardar.         Image: State of the state of the s |
|                                                                | Accia<br>errar<br>Efecto D<br>E012 - Fortalecimiento Institucional en el Marco de los Derect<br>El Sector terciamo representa la actividad económico<br>ED 1 Conseguir Polio                                                                                                    |

| Árbol de Problemas                                                                                                    |                                                |
|----------------------------------------------------------------------------------------------------|------------------------------------------------|
| No se encontró el EFECTO SLPERIOR.                                                                                                    |                                                |
| No se encontraron EFECTOS INDIRECTOS.                                                                                                    | Para capturar los otros<br>Efectos Directos se |
| El Sector terciario representa la actividad económica principal de Quintana Roo lo cual<br>hace dependiente al estado de este sector para su aportación al PIB naciona | deberán repetir los<br>pasos 13i, 13j y 13k.   |

| EFECTO DIRECTO              |            | Agregar Efecto Indirecto |   | I <b>3I.</b> Da | r clic en    | Aareaa    |
|-----------------------------|------------|--------------------------|---|-----------------|--------------|-----------|
| ED1 - D                     |            |                          |   | Efecto          | Indirecto    | p par     |
| No se encontraron EFECTOS ( | NDIRECTOS. |                          | ( | captura         | r el primero | o de ello |

|                          | Efecto Indirecto                                                                                                    |
|--------------------------|----------------------------------------------------------------------------------------------------|
| Programa Presupuestario: | E012 - Portalecimiento Institucional en el Marco de los Derechos Humanos                                                                               |
| Problem a Central:       | El Sector terciario representa la actividad económica principal de Quintana Roo lo cual hace dependiente al estado de este sector para su aportación a |
| Efecto Directo:          | EDI - bddev 13m. Seleccionar                                                                                                    |
| indice y Clave:          | El Conseguir Fole                                                                                                    |
|                          |                                                                                                    |
| Efecto Indirecto: 🕕      |                                                                                                    |

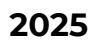

| Árbol de Problemas                                   |                                                                                                  |
|------------------------------------------------------|--------------------------------------------------------------------------------------------------|
| No se encontró el EFECTO SUPERIOR.<br>FEECTO DIRECTO | Para capturar los otros<br>Efectos Indirectos se<br>deberán repetir los pasos<br>131, 13m y 13n. |

| to se encontró el EFECTO SUF | ERIOR.         |     |              |      |
|------------------------------|----------------|-----|--------------|------|
| EFECTO DIRECTO               |                |     |              |      |
| (ED1 - 6                     |                | 130 | <b>.</b> Dar | clic |
| No se encontraron EFECT      | OS INDIRECTOS. | Ag  | perior.      | Ltec |
| PROBLEMA                     |                |     |              |      |

|                           |                                                         | Acciones                                                                                               |
|---------------------------|---------------------------------------------------------|----------------------------------------------------------------------------------------------------|
| 😋 Guardar 📄 🗱 C           | erar                                                    | <b>13p.</b> Seleccionar<br>Conseguir Folio.                                                            |
|                           | Efec                                                    | to Superior                                                                                            |
| Program a Presupuestario: | E012 - Fortalecimiento Institucional en el Marco de los | Derechos Humanos                                                                                       |
| Problem a Central:        | El Sector terciario representa la actividad económica p | rincipal de matana Roo lo cual hace dependiente al estado de este sector para su aportación $\epsilon$ |
| Indice y Clave:           | Es Conseguir Folio                                      |                                                                                                    |
| Efecto Superior:          |                                                         |                                                                                                    |
|                           | n                                                       | <b>13q.</b> Describir el Efecto<br>Superior del Árbol de<br>Problemas y Guardar.                       |

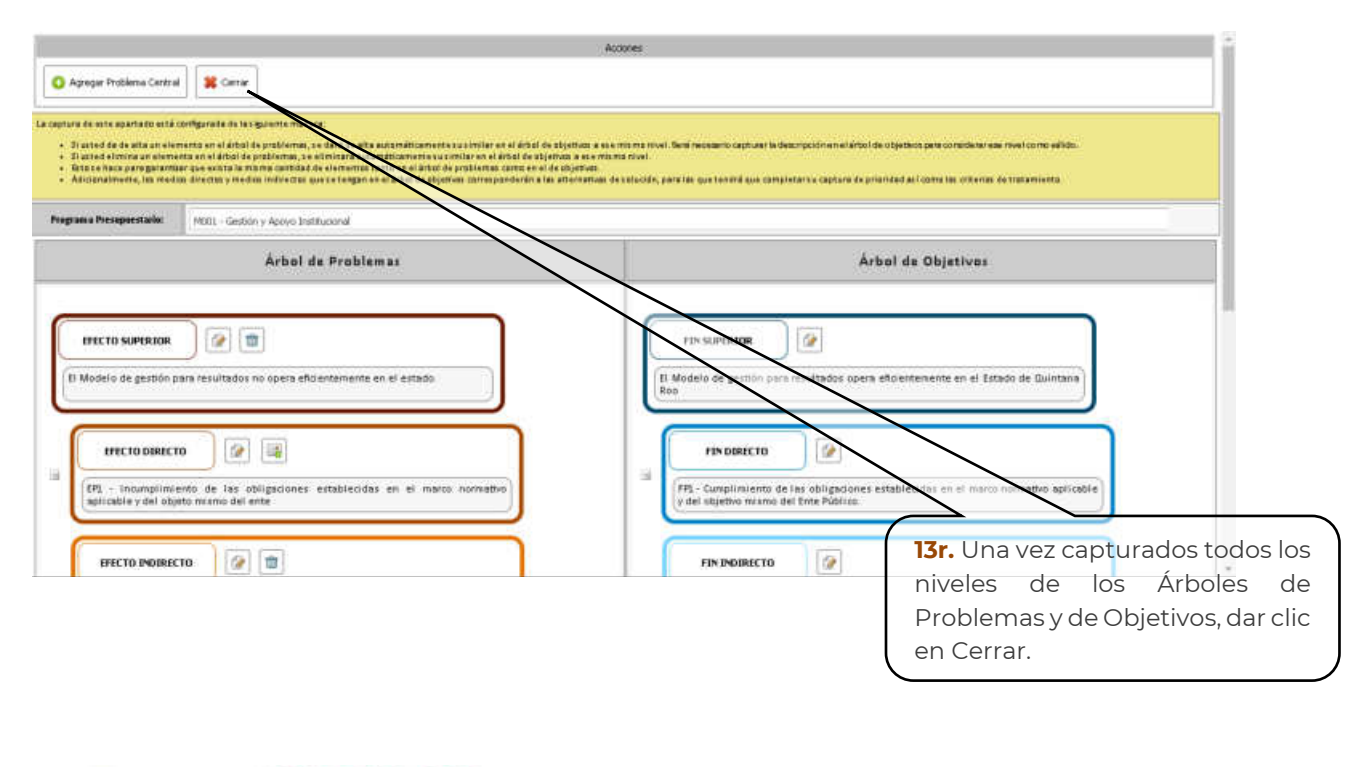

| QUINTANA ROD<br>STREET                                                                                                    |    | SEFIPL<br>SECRETARÍA<br>DE FINANZAS<br>Y PLANEACIÓN | AN                                 |                                            |                                               | _                                                                                |
|----------------------------------------------------------------------------------------------------|----|-----------------------------------------------------|------------------------------------|--------------------------------------------|-----------------------------------------------|----------------------------------------------------------------------------------|
|                                                                                                    |    | 1309 Secretaria de Rinanzas y Planeación            |                                    |                                            | 1101.0                                        | ×                                                                                |
| waana intervenaa<br>Martiiska historiaatina (*<br>Gagumantii historiaatina (*<br>Bahan Programatina (*                                                  | 1  | ) impr                                              | _                                  |                                            | Construcción                                  |                                                                                  |
| Instantion<br>1100-Socretaria de Finantano y<br>Manumación<br>Institu de Canto Programado<br>Institu de Canto Programado<br>Institu de Canto Programado |    | Acción                                              | <programa il<br="">HURT</programa> | in Instituciós                             | Unuted Responsable                            | <ol> <li>Dar clic al botón para vincular<br/>nstituciones al Programa</li> </ol> |
| See 22.0049<br>Temps testerin per Capture<br>EXPERIMENT<br>Capture Programitica<br>PERVETEDA                                                            | 68 |                                                     | C                                  | (Teresco)                                  | Hexebera ( carrier Persponter ) F             | Presupuestario, para el caso de los<br>Pp transversales.                         |
| Defen Frequentiel<br>BLOOKEADA<br>INCOM<br>HACTERION/proposales<br>Base Constate<br>PHIL_TA25 (See BITLAR. BT)                                          |    |                                                     | 0                                  | 11R - Secretaria de Francis<br>o Paragolia | 1204-2220 - Sucherstere de Chilto y<br>Manaza |                                                                                  |
| Pastu del Servitori<br>16 de Agosto de 2024,12:10991                                                                                                    |    | 8 V 8                                               |                                    |                                            |                                               |                                                                                  |

| -section (                                                                                                    |         |
|----------------------------------------------------------------------------------------------------|---------|
|                                                                                                    |         |
|                                                                                                    |         |
| Programa Preuppentario P011 - Camuòdacian dei Hodels Gerbin par Panukadan "                                                                                                    |         |
| Instituciones VINCULADAS:                                                                                                    |         |
| Acción                                                                                                    | Rucida  |
| The is exceptioner regimes.                                                                                                    | V       |
|                                                                                                    |         |
| Instituciones NO VINCULADAS:                                                                                                    |         |
| H 4 Ngra 1 04 11 🥝 P H Ngrata 1 a 10 20 203                                                                                                    |         |
| Acción Institución                                                                                                    |         |
|                                                                                                    |         |
| 0     ddd:-initiate Municipal de is Cottare y ias Artes as Solidaritad       14     2       14     2                                                                                                    |         |
| instituciones al Do                                                                                                    |         |
|                                                                                                    |         |
|                                                                                                    |         |
| Alter Section of a section of a section                                                                                                    |         |
| 1107 - Sepreteris de Ossennite Tenteriei Untere Sustentatio                                                                                                    |         |
| IIII-Jaconaria da Turana                                                                                                    |         |
| 0 1109- Hermanik ale Enuación                                                                                                    |         |
| 1110 - Serversis de Caservin Environe                                                                                                    |         |
|                                                                                                    |         |
|                                                                                                    |         |
|                                                                                                    |         |
| SEFIPLAN SEFIPLAN                                                                                                    |         |
| GUINTANA ROO DE FINANZAS                                                                                                    |         |
| Y PLANEACIÓN                                                                                                    |         |
| 1205 Nectofanie de Rinnacción                                                                                                    |         |
| some rigg mene                                                                                                    |         |
| Verbiele Influeires   Agements Tragements                                                                                                    |         |
| Editar Programa Anari                                                                                                    |         |
| and a list of the second second second second second second second second second second second second second se                                                                                                    |         |
| Interes on registrary >                                                                                                    |         |
| Internation         Acción         eProgramma Nin         Institución         Unuslad Responsable         15. Dar clic al botón Anális                                                                                                    | is      |
| Internet de Nacional de Financias y<br>Brenzoleta de Financias y<br>Brenzoleta de Fin | is<br>n |
| Internet de forgenere alle<br>Internet de forgenere alle<br>In                                                                     | is<br>n |
| Internet de Nigolandi       Accelée       CPProgramme Min       Insettación       Unidad Responsable         Internet de Sagendo de Visité       Researchin       Visité de Responsable       IS. Dar clic al botón Anális         Internet de Sagendo de Visité       Visité de Responsable       Visité de Responsable       Visité de Responsable         Internet de Sagendo de Visité       Visité de Responsable       Visité de Responsable       Visité de Responsable         Internet de Sagendo de Visité       Visité de Responsable       Visité de Responsable       Visité de Responsable         Internet de Sagendo de Visité       Visité de Responsable       Visité de Responsable       Visité de Responsable         Internet de Responsable       Visité de Responsable       Visité de Responsable       Visité de Responsable       Visité de Responsable         Internet de Responsable       Visité de Responsable       Visité de Responsable       Visité de Responsable       Visité de Responsable         Internet de Responsable       Risé de Responsable       Visité de Responsable       Visité de Responsable       Visité de Responsable         Internet de Responsable       Risé de Responsable       Risé de Responsable       Visité de Responsable       Visité de Responsable         Internet de Responsable       Risé de Responsable       Risé de Responsable       Visité de Responsable       Visité de                                                                                                    | is<br>n |
| Internet de fondet de l'Internet y<br>Brenzelie       Receie       el Programme Min       Institución       Unided Responsable         Internet de fondet de Programme Min       Institución       V       Institución       Institución         Native fondet de Programme Min       Institución       V       Institución       Institución         Native fondet de Programme Min       Institución       V       Institución       Institución         Operative de Translater<br>Institución       V       Institución       Institución       Institución         Operative de Translater<br>Institución       V       Institución       Institución       Institución         Operative de Translater<br>Institución       V       Institución       V       Institución       Institución         Operative de Translater<br>Institución       V       Institución       Institución       Institución       Institución         Operative de Translater<br>Institución       V       Institución       Institución       Institución       Institución         Operative de Translater<br>Institución       Institución       Institución       Institución       Institución       Institución         Operative de Translater<br>Institución       Institución       Institución       Institución       Institución       Institución         Operat                                                                                                    | is<br>m |
| Internet de faquelles       Accele       eller statuelles       Under de segonalités         Internet de faquelles       Accele       eller statuelles       Under de segonalités         Internet de faquelles       Internet de faquelles       Internet de faquelles       Internet de faquelles         Internet de faquelles       Internet de faquelles       Internet de faquelles       Internet de faquelles         Internet de faquelles       Internet de faquelles       Internet de faquelles       Internet de faquelles         Internet de faquelles       Internet de faquelles       Internet de faquelles       Internet de faquelles         Internet de faquelles       Internet de faquelles       Internet de faquelles       Internet de faquelles         Output       Internet de faquelles       Internet de faquelles       Internet de faquelles       Internet de faquelles         Output       Internet de faquelles       Internet de faquelles       Internet de faquelles       Internet de faquelles       Internet de faquelles         Output       Internet de faquelles       Internet de faquelles       Internet de faquelles       Internet de faquelles         Output       Internet de faquelles       Internet de faquelles       Internet de faquelles       Internet de faquelles         Output       Internet de faquelles       Internet de faquelles <td< th=""><th>is<br/>n</th></td<>                                                                                                    | is<br>n |
| Date de folgende de Fanalase y<br>Remonsión<br>Notes de de agente de regente<br>fonde de la Agente de regente<br>fonde de la Agente de regente<br>fonde de la Agente de regente<br>fonde de la Agente de regente<br>fonde de la Alternativas de Solución<br>para realizar su captura.         Inter de regente<br>fonde de la Agente de regente<br>fonde de la Alternativas de Solución<br>para realizar su captura.         Inter de regente<br>fonde de la Agente de la Agente de regente<br>fonde de la Alternativas de Solución<br>para realizar su captura.         Inter de regente<br>fonde de la Alternativas de la Solución<br>para realizar su captura.                                                                                                    | is<br>m |

El análisis de alternativas será a partir de los medios establecidos en el árbol de objetivos.

La captura de este apartado está configurada de la siguiente manera:

Los medios directos y medios indirectos que se tienen en el árbol de objetivos corresponden a cada una de las alternativas de solución.

La descripción de la alternativa no puede ser editada aquí, si es necesario modificarla deberá hacerlo desde el árbol de objetivos.

Favor de no olvidar que debe capturar los criterios del tratamiento en el botón situado en la parte derecha del listado.

Solo aquellos medios seleccionados aparecerán en la Estructura Analítica por Programa Presupuestario.

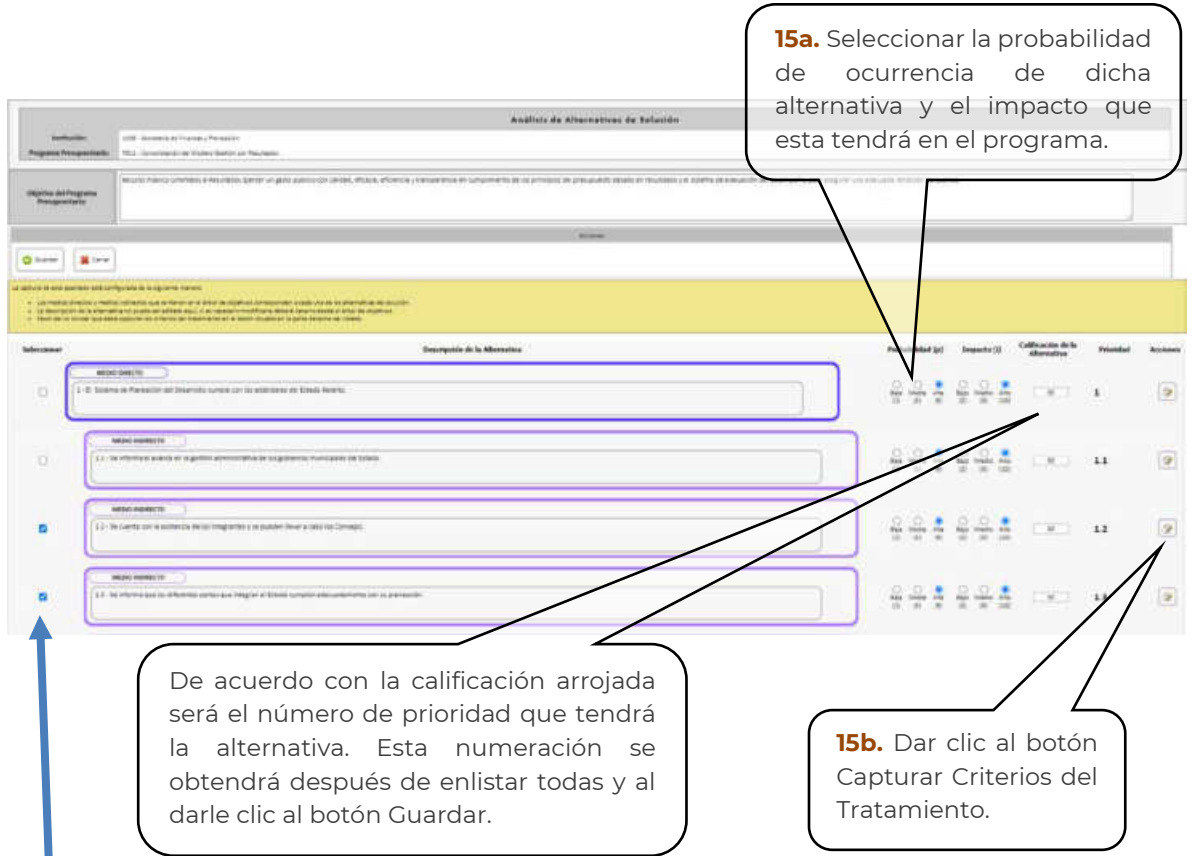

Nota: Los criterios de tratamiento se deberán capturar por cada alternativa seleccionada del listado.

#### 2025

Los siguientes pasos aplicaran de manera general para cada una.

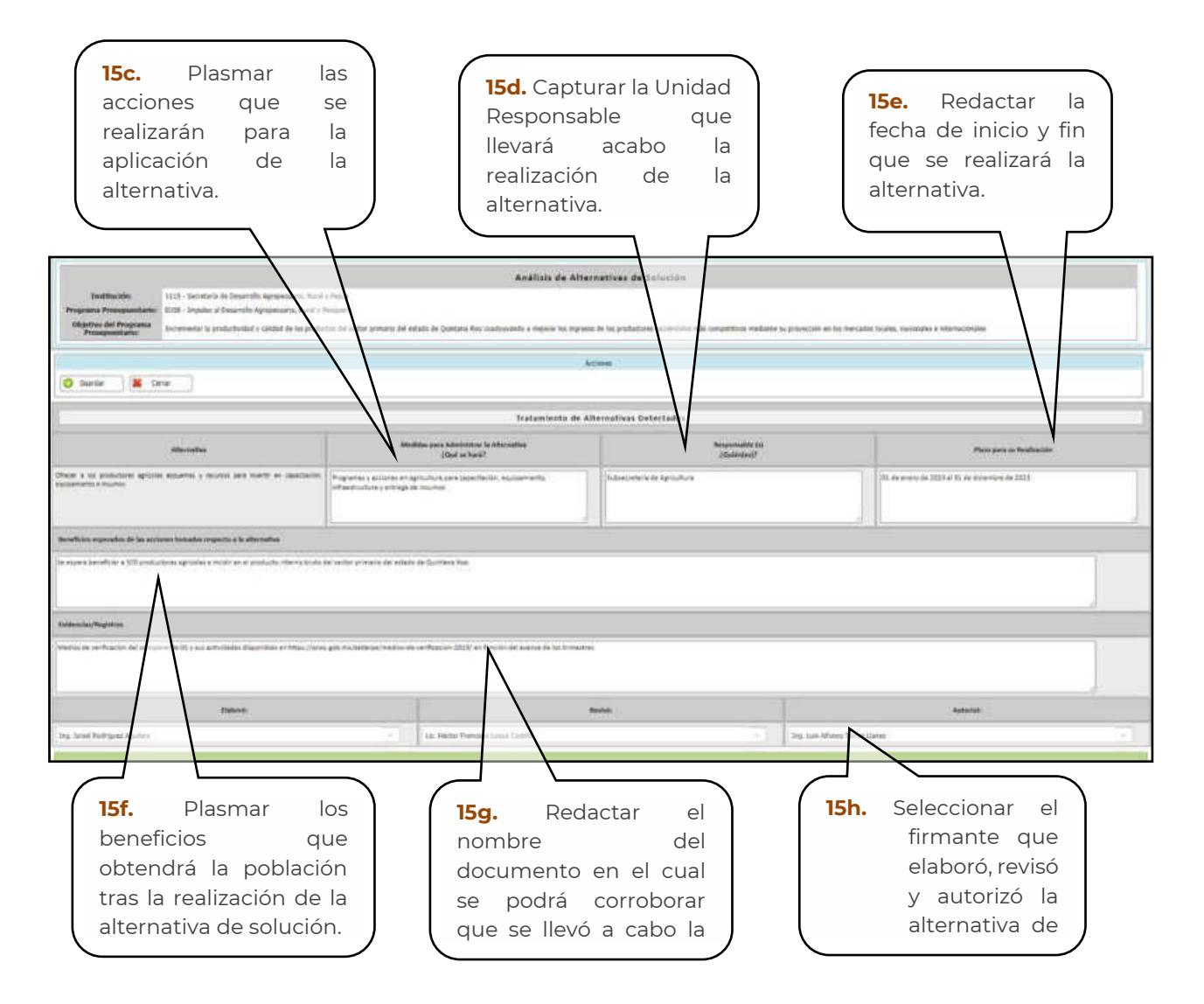

Nota: Los Criterios de Tratamiento deberán llenarse únicamente para los Medios Directos e Indirectos, que fueron seleccionados.

2025

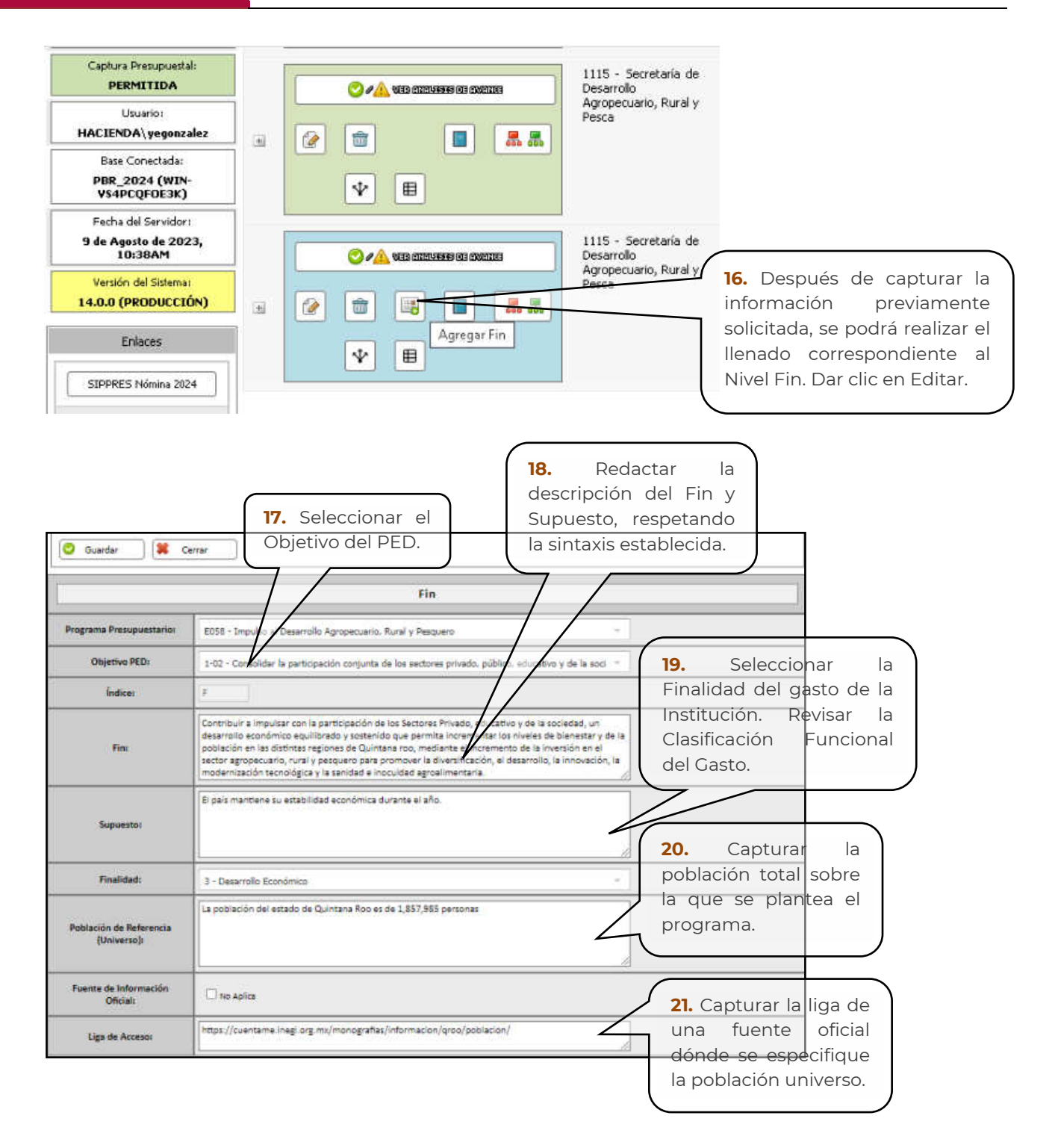

#### **Sintaxis Fin:**

Contribuir + Objetivo del Programa del P.E.D. (tal cual) + mediante + estrategia (se puede modificar) o

Contribuir + Objetivo del Tema del P.S (tal cual) + mediante + estrategia (se puede modificar).

#### Sintaxis Supuesto:

Aplicará para todos los niveles (Fin, Propósito, Componentes y Actividades).

Se escribe en afirmativo. Deberá de ser una condición externa que contribuya al cumplimiento del objetivo.

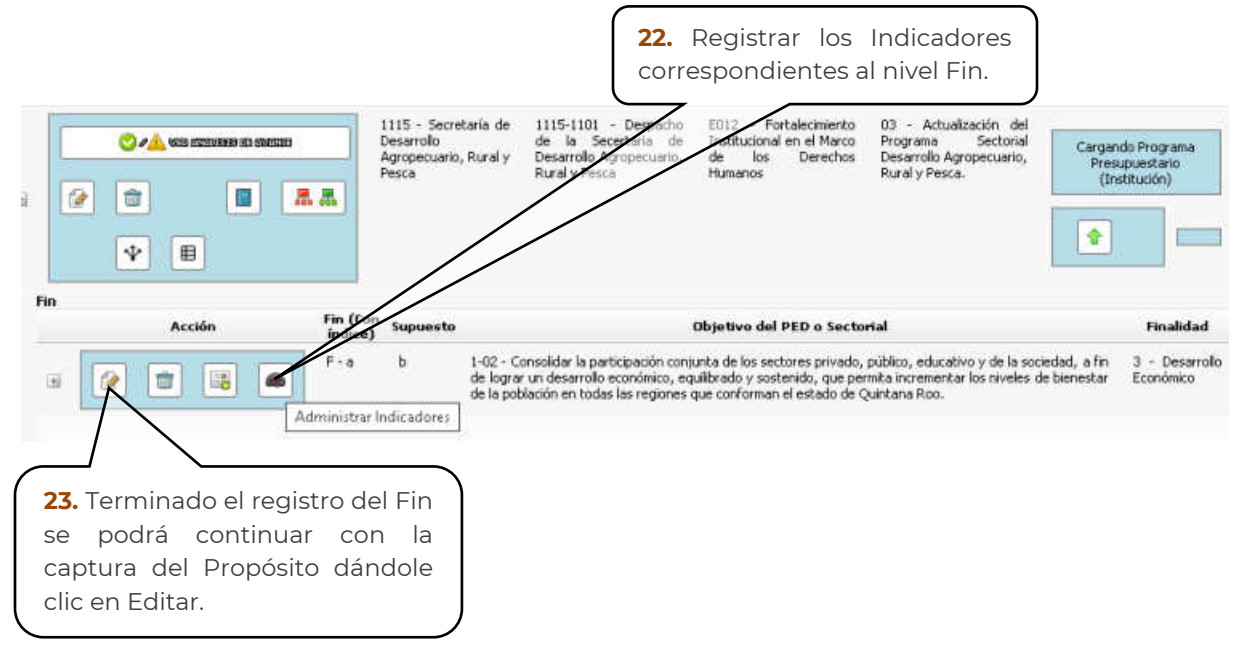

| Guardar 🗱 C                                                                       | 24.Seleccionar el<br>Objetivo del tema del<br>Programa de Desarrollo.25.Redactar la<br>descripción del Propósito<br>y Supuesto, respetando la<br>sintaxis establecida.                                                                                                    |
|-----------------------------------------------------------------------------------|----------------------------------------------------------------------------------------------------|
|                                                                                   | Propósito                                                                                                    |
| Programa Presupuestario:                                                          | E056 - Improv al esarrollo Agropecuario, Rural y Pesquero                                                                                                    |
| Fin:                                                                              | F - Cor - sir a impulsar con la participación de los Sectores Privado, educativo y de la sociedada -                                                                                                    |
| Objetivo del Programa de<br>Desarrollo:                                           | 05-01 - Incrementar la productividad y calidad de los productos del sector primary del evado de 📼                                                                                                    |
| Indice:                                                                           |                                                                                                    |
| Propósito:                                                                        | Productores del sector primario reciben eguipo, insumos, infraestructura, so rencia técnica,<br>financiamiento y/o programas pars fortalecer e impulsar sus actividades productivas, su<br>competitividad y mejorar la calidad de sus productos<br>cual se pueda cotejar                                      |
| Suguesto:                                                                         | Los Productores utilizan los servicios, apoyos e incentivos otorgados aumentando su productividad y la la población que<br>del sector padece el problema.                                                                                                    |
| Toente de Información<br>Oficial:                                                 | C Bodyles                                                                                                    |
| lustificación:                                                                    | Se tomó la población económicamente activa de las localidades curales del estado de Quintana Roo<br>estenda del INEG y la cardencia se poede encentrar en la columna EN del archivo enel población en<br>el prime trimestre de la siguiente. Las hittori//sono poo ma/redarpe/medio-de-verificación-2003/<br> |
| Función:                                                                          | 12 - Apopenana, Shaulina, Resary Goa                                                                                                    |
| <b>27.</b> Seleccion<br>de lo que pret<br>Institución.<br>Clasificación<br>Gasto. | ar la Función<br>ende lograr la<br>Revisar la<br>Funcional del                                                                                                    |

#### Sintaxis Propósito: Sujeto + verbo + complemento

Se considera como base el objetivo del tema del P.D. y se plantea como el problema ya resuelto.

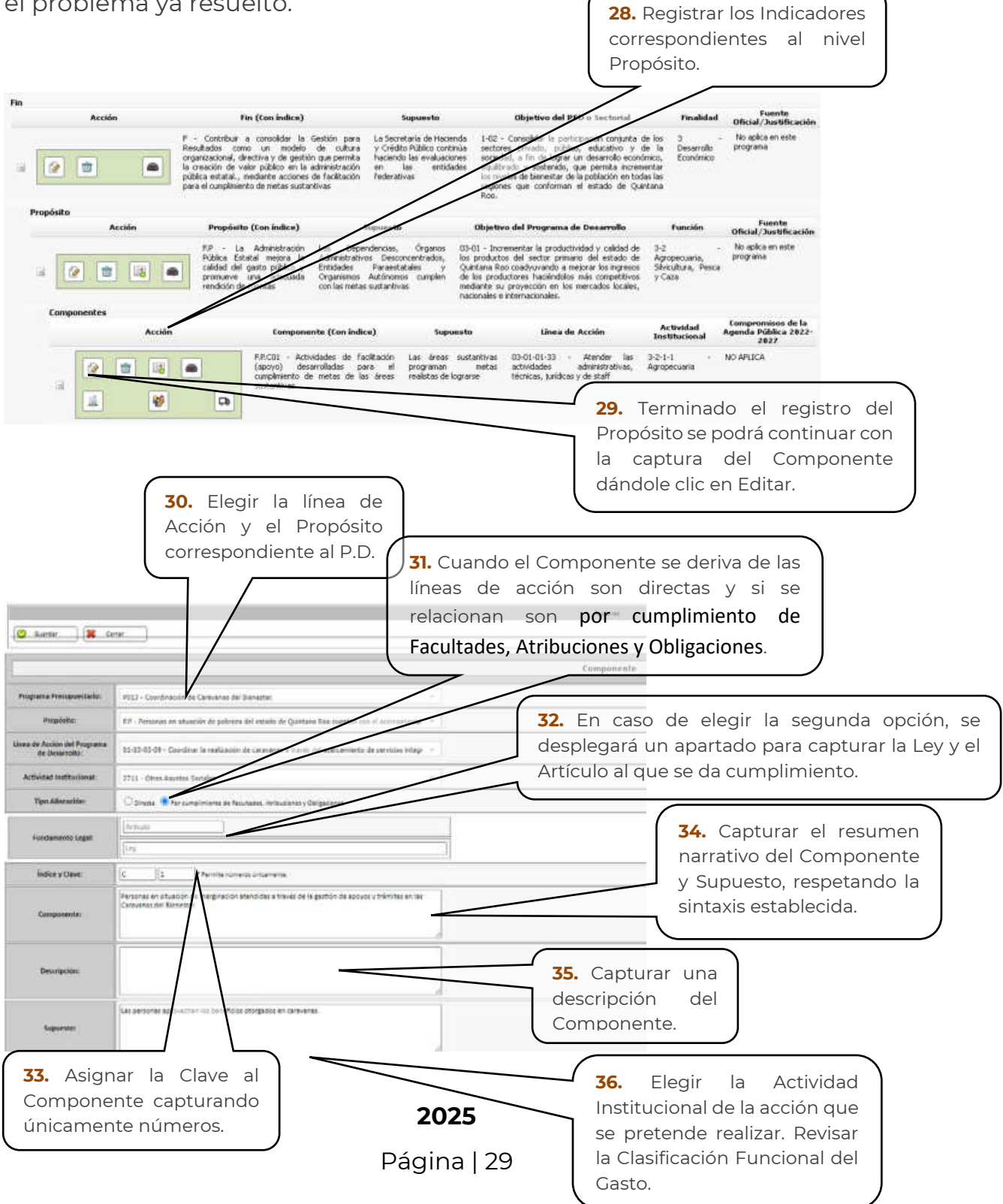

Dentro del apartado para capturar el Componente se podrán visualizar las alineaciones de los temas de Política Anticorrupción, perspectiva de Género y Compromisos de la Agenda Pública 2022-2027.

|                   | Alineación ad <b>runai</b>                                                                                                    |
|-------------------|----------------------------------------------------------------------------------------------------|
|                   | Política Aris-propositi del Estado de Quintana Rov                                                                                                    |
| Lic:              | -Ho zwistawina inter-                                                                                                    |
| Prinkbyt          | H instantiti                                                                                                    |
| bela alogia:      | -the number of the number of t |
| Linea de Arcilias | Reissbardite                                                                                                    |
|                   | Programas UP1                                                                                                    |
| Programaz         | D-FEOLERIN STATE CHARTER HARTER DAGEN AND DE ANDERE KONTRAD MUSIC                                                                                                    |
| Пн                | • 4 2689 Bit as some an uns sometene beren sometene sametenen interspille sjoker, bestertte försterner priferspille sometene te beren prestsette<br>giver, star för stata han dad sökereret gam harvare för ella offerene värja megane an stjene et gåna dasa davadet, halvereret da anvälte ber dada eren;<br>1 monorieller.                                                                                                    |
| ែបារស្រ្តវិនេះ    | •1. Busing and a second second sec    |
| Linca de Aucine   | •1 K Green Kraan en Disk, Der kommen andra Sacrikh Kraan, ger subrahmen ansder Krimen, die aufster samp sach berginsen onsder Kommen einen<br>aufster unter einernflich                                                                                                    |
|                   | Compromous de la Agenda Páblica 2022 2027                                                                                                    |
| fanjunka:         | 02 - Earthler x #*** del Zerpo                                                                                                    |
|                   | En caso de no aplicar algún tema se<br>mostrará que no se ha vinculado<br>ninguna línea de acción.                                                                                                    |
|                   | Alineación adicional                                                                                                    |

| Eige:         Homologicalida           Printext         Homologicalida |                   | Alineación adicional                               |  |
|------------------------------------------------------------------------|-------------------|----------------------------------------------------|--|
| tic Hamalash                                                           |                   | Política Anticorropción del Estado de Quintana Nuo |  |
| Prinklet Reconstruction                                                | Цi:               | -talazhizikar cH-                                  |  |
|                                                                        | Prinsktwt         | Herselweitele                                      |  |
| belooksjás:                                                            | bela dogán:       | -talazikatek                                       |  |
| Tres in Arrive Reconstructed                                           | Lines de Arcilies | Rinstardu                                          |  |

NOTA: La información de la alineación adicional a la Política Anticorrupción y a los Programas IQM se visualizará tanto para componentes como para Actividades.

#### Sintaxis Componente:

Productos o servicios terminados + verbo en participio. Se considera como base las líneas de acción del P.D.

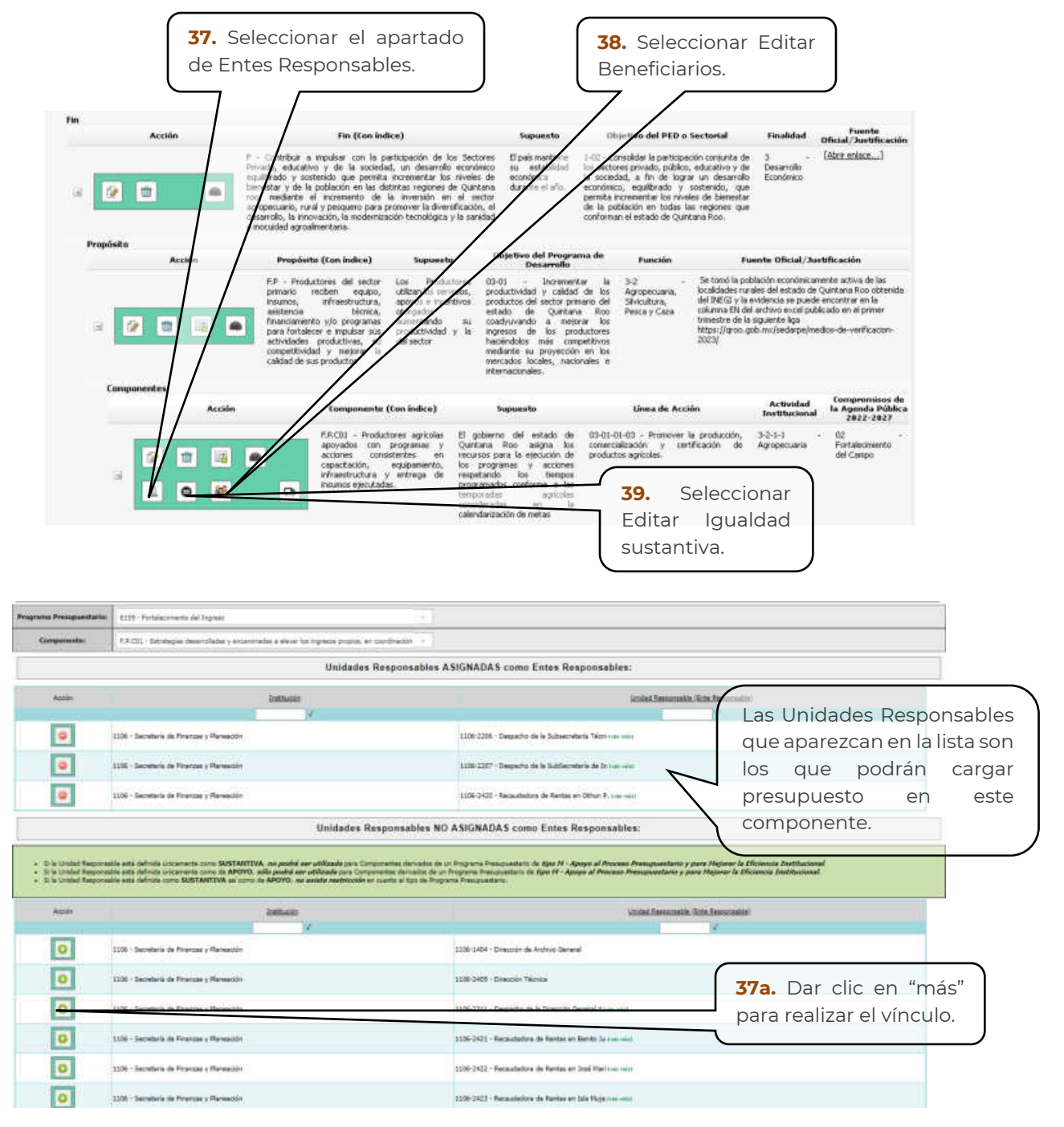

2025

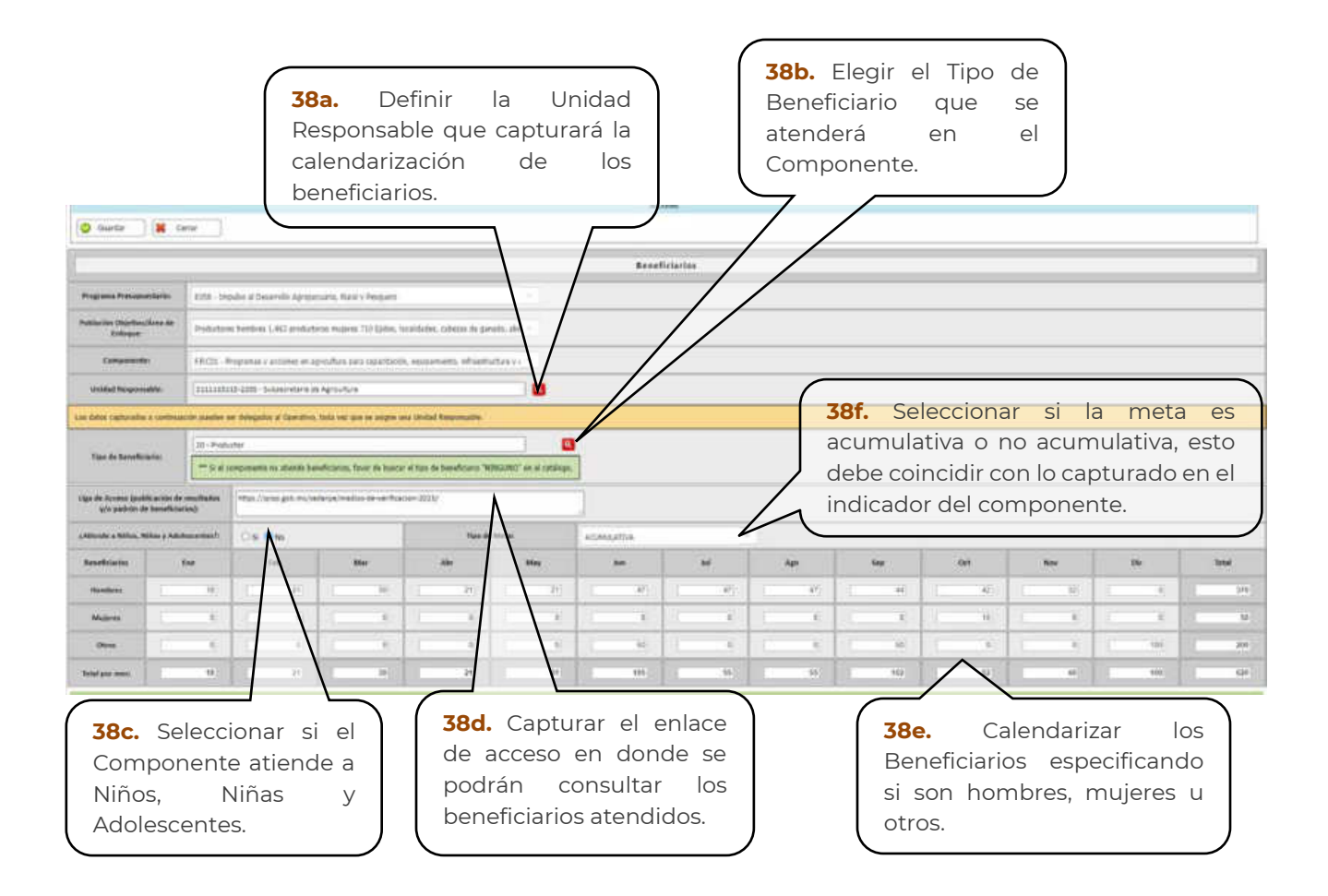

NOTA: La Unidad Responsable que asigne el Constructor de Programas será el responsable de realizar la captura de Beneficiarios, entrando con el Rol Operativo. Cabe aclarar que el Constructor de Programas podrá seguir capturando los Beneficiarios.

|                          | Clasificación de Igual                                        | dad Sustantiva                                                                                               |  |  |
|--------------------------|---------------------------------------------------------------|----------------------------------------------------------------------------------------------------|--|--|
| Programa Presupuestario: | E011 - Institucionalización de la Perspectiva de Género       |                                                                                                    |  |  |
| Componente:              | F.P.C02 - Capacitación a Personas en materia de la Política d | e Igualdad Laboral entre Mujeres y H =                                                                       |  |  |
|                          | Afirmativo                                                    | <b>39a.</b> Seleccionar el tipo de clasificación                                                             |  |  |
|                          | O Ampliado                                                    | ya sea Afirmativo, Ampliado, Bienes<br>Públicos, Transversal o No Identificado<br>que atiende el componente. |  |  |
| Clasificación:           | O Bienes públicos                                             |                                                                                                    |  |  |
|                          | O Transversal                                                 |                                                                                                    |  |  |
|                          | O No identificado                                             |                                                                                                    |  |  |

NOTA: Para seleccionar el tipo de clasificación de Igualdad Sustantiva se deberá tomar en cuenta los siguientes criterios:

Afirmativo: Para aquellas acciones dirigidas específicas y explícitamente al cierre de brechas de género. Se considera como brecha de género la desigualdad o disparidad que existe entre hombres y mujeres en diferentes ámbitos como los políticos, económicos, sociales, etc.

Ampliado: Para aquellos programas o acciones que son de manera complementaria e indirecta y cuya población beneficiada no son únicamente mujeres y niñas pero que contribuyen en cierta medida al impulso de igualdad sustantiva y la no violencia contra mujeres y niñas.

Bienes Públicos: Para aquellas acciones que son dirigidas de manera directa a mujeres y niñas y se otorgan mediante la provisión de bienes públicos e indirectamente beneficia a toda la población. Esta clasificación solo podrá incluir obras públicas y de infraestructura social.

Transversal: Para aquellas acciones que sirven para fortalecer de manera interna las capacidades institucionales y la coordinación de acciones para incorporar la perspectiva de género y la no violencia hacia mujeres y niñas en todas las áreas del quehacer de un ente público.

No Identificado: Para todas aquellas acciones no relacionadas con el avance de la igualdad sustantiva y la no violencia contra mujeres y niñas. Se incluyen todas las acciones no contempladas en las categorías previas.

#### 2025

| fin                      |                                                                                                    |                                                                                                    |                                                                                                    |                                                                                                    |                                                                                                    |                                                                                                    |                                                                                                    |                                   |                                   |
|--------------------------|----------------------------------------------------------------------------------------------------|----------------------------------------------------------------------------------------------------|----------------------------------------------------------------------------------------------------|----------------------------------------------------------------------------------------------------|----------------------------------------------------------------------------------------------------|----------------------------------------------------------------------------------------------------|----------------------------------------------------------------------------------------------------|-----------------------------------|-----------------------------------|
| Acción                   |                                                                                                    | Fin (Con Indice)                                                                                                    |                                                                                                    | Supuesto                                                                                                    | Objetivo del PED o Sectorial                                                                                                    | Finalidad                                                                                                    | Fuente<br>Oficial/Justificación                                                                                           |                                   |                                   |
| - 20                     | P - Contribur<br>Privado, educa<br>equilibrado y so<br>berestar y de<br>roo, mediante<br>agropecuario, m<br>desarrolo, la in<br>e mocuidad agro | a impulsar con la partici<br>tivo y de la sociedad, u<br>ostericlo que penvita into<br>la población en las detints<br>el incremento de la a<br>arál y pesquero para prom<br>soveción, la modernización<br>ualmentaria. | pación de los Sectore<br>in desarrollo económic<br>rementar los riveles d<br>as regiones de Quintan<br>mensión en el secto<br>over la diversificación, o<br>tecnológica y la sanida | s El país mantiene<br>o su estabilidad<br>e econômica<br>a durante el año,<br>r<br>el<br>d                                                                                                    | 1-02 - Consolidar la participación conjunt<br>los actores privado, público, educativo<br>la sociedad, a fin de logra un desa<br>económico, equilibrado y societado,<br>permás incresentar los rivelarse de bien<br>de la población en todas las regiones<br>conforman el estado de Quintana Roo. | ade 3 -<br>yde Desarrollo<br>rollo Económico<br>que<br>etar<br>que                                                                                  | (Abrir enlace,)                                                                                                    |                                   |                                   |
| Propósita<br>Acci        | án Propós                                                                                                    | ita (Con indice)                                                                                                    | Supuesto                                                                                                    | Objetivo del Progra                                                                                                    | ma de Función                                                                                                    | Fuente Oficial/3                                                                                                    | ustificación                                                                                                    |                                   |                                   |
| - 20                     | F.P Pro<br>primario<br>primario<br>parti forta<br>consentitiv<br>california<br>consentitiv<br>california                                        | ductores del sector Lo<br>reciben equipo, di<br>infreestructura, ap<br>biorita, de<br>recipione de la constructura<br>ecer e impulsar sus<br>productives, su<br>dad y mejorar la<br>sus productos                      | s Productores 0<br>Rizan los servicios, ρ<br>loyos e incentivos p<br>orgados<br>ementando su o<br>oductividad γ la ir<br>i sector e<br>r<br>r<br>r                                  | G-01 – Increment<br>roductividad y calidad<br>roductos del sector pre<br>stado de Quertan<br>oadyuvando a mejo<br>gresos de los pro<br>actinidoles máis com<br>reliante su proyección<br>vercados locales, nacis<br>ternacionales. | ar la 3-2 - Setonol<br>de los Apropecuara,<br>localidade<br>an Roo Pesca y Caca<br>mero de 34-kolatora, de 19.86(3)<br>en Roo Pesca y Caca<br>mestre<br>ductores https://or<br>an bat<br>nales e                                                                                                 | a población económico<br>s rurales del estado d<br>y la evidencia se puer<br>N del archivo encel pu<br>de la siguiente liga<br>non gob.mo/sedarpe/n | amente activa de las<br>e Quintana Roo obtenida<br>de encontrar en la<br>bilicado en el primer<br>nedios-de-verificacion- |                                   |                                   |
| Componentes              |                                                                                                    |                                                                                                    |                                                                                                    |                                                                                                    |                                                                                                    | Articular                                                                                                    | Compromisos de                                                                                                    |                                   |                                   |
|                          | Accin<br>3 3 •<br>5 6 <u>3 -</u>                                                                                                    | Exemponentie (Con<br>F.R.C01 - Productores<br>apoyados con pro<br>accores consisten<br>capacitación, equi<br>infraestructura y an<br>infraestructura y an                                                              | s agricolas El gobie<br>granas y Quartaru<br>tes en recursos<br>trega de respetar<br>program<br>temporas<br>consider<br>calendari                                                   | Supuesto<br>eno del estado de<br>a Ros asigna los<br>para los elección de<br>los tecnos<br>do los tecnos<br>do conforme o los<br>dos en tecnos<br>dos en los<br>abado de metas                                                     | Linea de Acción<br>(33-01-01-03 - Promover la predució<br>contensitación y antificación<br>productos agricolas.                                                                                                    | Instituciona<br>Instituciona<br>In, 3-2-1-1<br>de Agropecuaria                                                                                      | <ul> <li>A Agenda Pública<br/>2822-2827</li> <li>02<br/>Fortalisciviento<br/>del Campo</li> </ul>                         | <b>40.</b><br>Editar<br>Anticorre | Seleccionar<br>Política<br>upción |
| 😋 Guardar                | Cerrar                                                                                                    |                                                                                                    |                                                                                                    |                                                                                                    |                                                                                                    |                                                                                                    |                                                                                                    |                                   |                                   |
|                          | 7                                                                                                    | ¿Atiende Pol                                                                                                    | litica Anticorri                                                                                                    | upción Estatal                                                                                                    | ,                                                                                                    |                                                                                                    |                                                                                                    |                                   |                                   |
| Programa Presupuestario: | 0003 - Implementació                                                                                                    | n de la Política Anticor                                                                                                    | rupción del Estado                                                                                                    | de Quintana Roo                                                                                                    | -                                                                                                    |                                                                                                    |                                                                                                    |                                   |                                   |

 
 Componente:
 FPC01 - Generar accones instrumentadas para el combate a la compción, impuner l. di 40a. Seleccionar el tipo de componente que atiende la Política O componentes con Acciones No Identificadas

Nota: Para seleccionar el tipo de componente que atiende Política Anticorrupción se deberá tomar en cuenta los siguientes criterios:

Componente Alineado al Programa de Implementación (PI): Se seleccionará esta opción si el componente contempla acciones innovadoras dentro del Programa de Implementación derivado del Plan Anticorrupción Estatal de Quintana Roo (PAEQROO).

Componente con Acciones Inerciales: Se seleccionará esta opción si el componente contempla acciones que se han ejecutado con anterioridad y que están señaladas dentro de las atribuciones propias del ente público.

Componente con Acciones No Identificadas: Se seleccionará esta opción si el objetivo del componente contempla acciones distintas a la política anticorrupción pero que contribuyen de manera indirecta al Plan Anticorrupción Estatal de Quintana Roo (PAEQROO).

#### 2025

#### Manual de Manejo del Sistema de Integración Programática y Presupuestal (SIPPRES)

|                                                                                                    | equilòrado, escarato y de la posta<br>banestar y de la población en las de<br>roo, medante el incremento de<br>agropecuario, nurá y pesquero para p<br>deserrollo, la incremento, la noderniza<br>e inocuidad agrosimentaria.                                                                                                  | incrementar los nivele<br>itintes regiones de Qui<br>la inversión en al s<br>promover la diversificacia<br>ación tecnológica y le sa                       | omico su establidad<br>es de económica<br>furiente el año,<br>iector<br>ón, el<br>nidad                                                                                                    | los sectores privado, p<br>la sociedad, a fin de<br>económico, equilitrad<br>permita incrementar lo<br>de la publición en to<br>conforman el estado di | úblico, educativo y de<br>Jograr un desarrollo<br>o y sostenido, que<br>i niveles de bienestar<br>das las regiones que<br>s Quintana Roo,   | Económico                                                                                                    |                                                                                                    |
|----------------------------------------------------------------------------------------------------|----------------------------------------------------------------------------------------------------|----------------------------------------------------------------------------------------------------|----------------------------------------------------------------------------------------------------|----------------------------------------------------------------------------------------------------|----------------------------------------------------------------------------------------------------|----------------------------------------------------------------------------------------------------|----------------------------------------------------------------------------------------------------|
| Yopúsko<br>Acción                                                                                                    | Propósito (Con indice)                                                                                                    | Supuesto                                                                                                    | Objetivo del Progra<br>Desarrollo                                                                                                    | nsa de Funció                                                                                                    | n Pa                                                                                                    | ente Oficial/Jus                                                                                                    | rtificación                                                                                                    |
|                                                                                                    | FP - Productores del sector<br>primerio reciben equipo,<br>insueso, infreetructure,<br>sestencia Montal,<br>financiamento y/lo programas<br>para fotolecer e imputer sus<br>atrividades productives, su<br>competitividad y mejorar la<br>calidad de sus productos                                                             | Los Productores<br>utilizan los servicios,<br>apoyos e incertitivos<br>dorgados<br>aumentando su<br>productividad y la<br>del sector                       | 03-01 Encrement<br>productividad y calidad<br>productivided sector prin<br>estado de Quittani<br>coadyuvando a metjo<br>ingresso de los pro<br>haciendolos máis com<br>mediante su provecciór<br>mercados locales, nacio<br>internacionales. | tar la 3-2<br>de los Agropecua<br>nario del Shriculture,<br>a Roo<br>nar los<br>ductores<br>a milos<br>ondes e                                         | <ul> <li>Se tomó la pol<br/>localidade trur<br/>del DEGI y la<br/>columne EN de<br/>trimestre de la<br/>https://groc.g<br/>2023/</li> </ul> | blación econóteicam<br>ales del estado de l<br>evidencia se puede<br>l archivo exceti publi<br>siguience liga<br>ob.mo/seclarpe/mer | ente activa de las<br>Quintana Rico obtenida<br>encontrar en la<br>Licada en el primer<br>dice-de-verificacion- |
| Componentes<br>Acción                                                                                                    | Componente (                                                                                                    | (Con indice)                                                                                                    | Supuesto                                                                                                    | Linea de                                                                                                    | Acción                                                                                                    | Actividad<br>Institucional                                                                                                    | Compromisos de<br>la Agenda Pública<br>2022-2027                                                                |
|                                                                                                    | PRC01 - Produc<br>apoynados con<br>acidanes conso<br>capecitación,<br>afraestructura y<br>resunos ejecutado                                                                                                    | tores agricolas El (<br>progranas y Qua<br>stentes en recu<br>equipamiento, los<br>y entrega de resp<br>as, prog<br>temp<br>cons<br>cole                   | potiermo del estado de<br>tana Roo asigna los<br>roso para la elecución de<br>programas y acconer<br>vando los tienços<br>ranados conforme a las<br>sorradas apricolas<br>isteradas en la<br>indartación de metas                            | 03-01-01-03 - Prom<br>comercialización y<br>productos agricolas.                                                                                       | over la producción,<br>certificación de                                                                                                    | 3-2-1-1 -<br>Agropecuaria                                                                                                    | 02 -<br>Fortalecimiento<br>del Campo                                                                            |
| Actividades                                                                                                    | Actividad (Con indice                                                                                                    | 0                                                                                                    | Supuesto                                                                                                    |                                                                                                    | Lines de Acci                                                                                                    | ion                                                                                                    | Actividad                                                                                                    |
| 2 -                                                                                                    | F.R.C03.401 - Entrega de Insunos,<br>material vegetativo e infraestructu<br>productores agropecuarios faminin<br>incrementar la productividad de las<br>producción.                                                                                                    | equipamiento, Se re<br>ra a grandes los pr<br>do como fin<br>s unidades de                                                                                 | cibe el recurso para poder<br>ogranias prograniados                                                                                                    | ejecutar 03-01-01-0<br>la entrega<br>insumos qu<br>agricolas,<br>elmentaria                                                                            | <ol> <li>Fortalecer e impuls<br/>de magunaria, equ<br/>e impulsen el desarro<br/>permitiendo garant<br/>y la competitividad del</li> </ol>  | er los programas po<br>ipo, invernaderos<br>lo de las actividad<br>tizar la segurid<br>sector.                                      | ară 3-2-1-1 -<br>e Agropecuaria<br>des<br>Iad                                                                   |
|                                                                                                    | podrá<br>Activi                                                                                                    | á contin<br>idad dáno                                                                                                    | uar con<br>dole clic en                                                                                                    | la captu<br>Editar.                                                                                                    | ra de l                                                                                                    | a                                                                                                    |                                                                                                    |
| 2. Seleccionar                                                                                                    | r la Línea                                                                                                    |                                                                                                    |                                                                                                    | 43.0                                                                                                    | uando la                                                                                                    | Activic                                                                                                    | lad se                                                                                                    |
| 2. Seleccional<br>le Acción del F<br>le Desarrollo.                                                                                                    | r la Línea<br>Programa                                                                                                    |                                                                                                    |                                                                                                    | 43. Cl<br>deriva<br>acción<br>relacio                                                                                                    | uando la<br>a de la<br>n son dii<br>onan sor                                                                                                | Activic<br>s línea<br>rectas y<br>asocia                                                                                            | dad se<br>as de<br>/ si se<br>das.                                                                              |
| 2. Seleccional<br>2 Acción del F<br>2 Desarrollo.<br>Guardar                                                                                                    | r la Línea<br>Programa                                                                                                    | Act                                                                                                    | ividad                                                                                                    | 43. Cu<br>deriva<br>acción<br>relació                                                                                                    | uando la<br>a de la<br>n son dii<br>onan sor                                                                                                | Activic<br>s línea<br>rectas y<br>asocia                                                                                            | dad se<br>as de<br>/ si se<br>das.                                                                              |
| Acción del F<br>Desarrollo.<br>Guardar                                                                                                    | r la Línea<br>Programa                                                                                                    | Acti<br>r la productividad                                                                                                    | ividad<br>Lagricola.                                                                                                    | 43. C<br>deriva<br>acción<br>relación                                                                                                    | uando la<br>a de la<br>n son dir<br>onan sor                                                                                                | Activic<br>s línea<br>rectas y<br>asocia                                                                                            | dad se<br>as de<br>/ si se<br>das.                                                                              |
| Seleccional<br>Acción del F<br>Desarrollo.<br>Suardar                                                                                                    | r la Línea<br>Programa<br>ELSS - Innovar y diversifica<br>F.P. U - Acciones de fome                                                                                                    | Acti<br>r la productividad<br>into y desarrollo a                                                                                                    | ividad<br>I agricola.                                                                                                    | 43. Cu<br>deriva<br>acción<br>relacion<br>ndencias de los tra                                                                                          | uando la<br>a de la<br>n son dii<br>onan sor                                                                                                | Activic<br>s línea<br>rectas y<br>asocia                                                                                            | dad se<br>as de<br>/ si se<br>das.                                                                              |
| Seleccional     Acción del F     Desarrollo.      Guardar      ma Presupuestario:      Componente: ea de Acción del ama de Desarrollo:                                                                                           | ELS - Inovar y diversifica<br>F.P. V - Acciones de fome<br>03-01-01-06 - Vincular a los                                                                                                    | Acti<br>r la productividad<br>into y desarrollo a<br>s productes con                                                                                       | <b>ividad</b><br>I agricola.<br>I agricola                                                                                                    | 43. Cu<br>deriva<br>acciól<br>relacio<br>ndencias de los tra                                                                                           | uando la<br>a de la<br>on son dii<br>onan sor<br>s ordenes de l<br>acceso a los f                                                           | Activic<br>s línea<br>rectas y<br>asocia                                                                                            | dad se<br>as de<br>/ si se<br>das.                                                                              |
| Seleccional     Acción del F     Desarrollo.      Guardar      ma Presupuestario:      Componente:     ea de Acción del     ama de Desarrollo:     ipo Alineación:                                                               | ELSS - Innovar y diversifica<br>F.P.A.U - Acciones de fome<br>03-01-01-06 - Vincular a loc                                                                                                    | Acti<br>r la productividad<br>into y desarrollo a<br>s provincifes con                                                                                     | ividad<br>I agricola.<br>Igifin : Tas deper<br>Ia banca y gobierno                                                                                                    | 43. Cu<br>deriva<br>acción<br>relación<br>relación<br>ndencias de los tra                                                                              | uando la<br>a de la<br>n son dii<br>onan sor                                                                                                | Activic<br>s línea<br>rectas y<br>asocia                                                                                            | dad se<br>as de<br>/ si se<br>das.                                                                              |
| 2. Seleccional<br>e Acción del F<br>e Desarrollo.<br>Guardar Resupuestario:<br>Componente:<br>inea de Acción del<br>grama de Desarrollo:<br>Tipo Alineación:<br>Índice y Clave:                                                  | errar<br>ELSS - Enovar y diversifica<br>F.P. V - Acciones de fome<br>03-01-01-06 - Vincular a los<br>® Directa Asociada                                                                                                    | Acti<br>ir la productividad<br>into y desarrollo a<br>s productives con                                                                                    | ividad<br>I agricola.<br>I agricola - Tas deper<br>I la banca y gobierno                                                                                                    | 43. C<br>deriva<br>acción<br>relacio<br>ndencias de los tra                                                                                            | uando la<br>a de la<br>n son dir<br>onan son<br>as ordenes de<br>acceso a los f                                                             | Activic<br>s línea<br>rectas y<br>asocia                                                                                            | dad se<br>as de<br>/ si se<br>das.                                                                              |
| 2. Seleccional<br>le Acción del F<br>le Desarrollo.<br>Guardar Resupuestario:<br>Componente:<br>.inea de Acción del<br>grama de Desarrollo:<br>Tipo Alineación:<br>Índice y Clave:<br>Actividad:                                 | r la Línea<br>Programa<br>ELSS - Innovar y diversifica<br>F.P. C - Acciones de fome<br>03-01-01-06 - Vincular a los<br>® Directa Asociada<br>A 1<br>Seguimier y y evaluación de<br>organismo para el desarrol                                                                                                    | Acti<br>r la productividad<br>into y desarrollo a<br>s productes con<br>e acuerdos, obras<br>lo del sector agric                                           | ividad<br>I agricola.<br>I agricola.<br>I a banca y gobierno<br>I a banca y gobierno<br>I a convenios y accione<br>sola                                                                                                    | 43. Cu<br>deriva<br>acciól<br>relacio<br>ndencias de los tra<br>para que tengan<br>es concertadas en                                                   | uando la<br>a de la<br>on son dii<br>onan son<br>as ordenes de l<br>acceso a los f                                                          | Activic<br>s línea<br>rectas y<br>asocia<br>asocia<br><b>45.</b><br>resum<br>Activic                                                | dad se<br>as de<br>/ si se<br>das.<br>Se inclu<br>nen narrat<br>dad y Su                                        |
| Seleccional     de Acción del F     de Desarrollo.     Guardar     Grama Presupuestario:     Componente:     Línea de Acción del     ograma de Desarrollo:     Tipo Alineación:     Índice y Clave:     Actividad:     Supuesto: | r la Línea<br>Programa<br>ELS - Innovar y diversifica<br>F.P. C - Acciones de fome<br>03-01-01-06 - Vincular a los<br>© Directa O Asociada<br>A<br>Seguimier o y evaluación de<br>organismo para el desarroll<br>Que los diversos actores gui<br>la políticas de desarrollo y t                                                | Acti<br>r la productividad<br>into y desarrollo a<br>s provinces con<br>e acuerdos, obras<br>lo del sector agrico<br>bernamentales y i<br>fomento agricola | ividad<br>I agricola.<br>I agricola.<br>I a banca y gobierno<br>I a banca y gobierno<br>I a banca y gobierno<br>I a banca y gobierno<br>I a banca y gobierno<br>I a banca y gobierno<br>I a gubernamentales                                  | 43. Cl<br>deriva<br>acciól<br>relacio<br>ndencias de los tra<br>para que tengan<br>es concertadas ac                                                   | uando la<br>a de la<br>n son dii<br>onan sor<br>as ordenes de<br>acceso a los f<br>en activament                                            | Activic<br>s línea<br>rectas y<br>asocia<br>asocia<br>socia<br>45.<br>resum<br>Activic<br>respet                                    | dad se<br>as de<br>/ si se<br>das.<br>Se inclu<br>nen narrat<br>dad y Su<br>cando la si                         |
| 42. Seleccional<br>de Acción del F<br>de Desarrollo.<br>Guardar<br>Guardar<br>Componente:<br>Línea de Acción del<br>rograma de Desarrollo:<br>Tipo Alineación:<br>Índice y Clave:<br>Actividad:<br>Supuesto:                     | Ia Línea     Programa     Programa     Ess - Innovar y diversifica     F.P.AC - Acciones de fome     03-01-01-06 - Vincular a los     Directa Asociada     A     I     Seguimiento y evaluación de     organismo para el desarrol     Que los diversos actores gui     la políticas de desarrollo y fi     3211 - Agropecuaria | Acti<br>r la productividad<br>into y desarrollo a<br>s productes con<br>e acuerdos, obras<br>lo del sector agrico<br>bernamentales y i<br>fomento agricola | ividad<br>I agricola.<br>Ia banca y gobierno<br>Ia banca y gobierno<br>Ia convenios y accione<br>tola                                                                                                    | 43. Cu<br>deriva<br>acción<br>relacion<br>ndencias de los tre<br>para que tengan<br>es concertadas en<br>del sector particip                           | uando la<br>a de la<br>n son dir<br>onan son<br>as ordenes de<br>acceso a los f<br>acceso a los f                                           | Activic<br>s línea<br>rectas y<br>asocia<br>45.<br>resum<br>Activic<br>respet                                                       | dad se<br>as de<br>/ si se<br>das.<br>Se incl<br>nen narrat<br>dad y Si<br>cando la si                          |

2025

#### Sintaxis Actividad:

Sustantivo derivado de un verbo + complemento.

Se considera como base las líneas de acción del P.D.

Los siguientes pasos para la captura de Indicadores aplicarán para todos los niveles que integran los Programas Presupuestarios. En la **Guía para Construcción de Indicadores de Desempeño para el Estado de Quintana Roo** se podrá consultar las especificaciones para el llenado de los Indicadores.

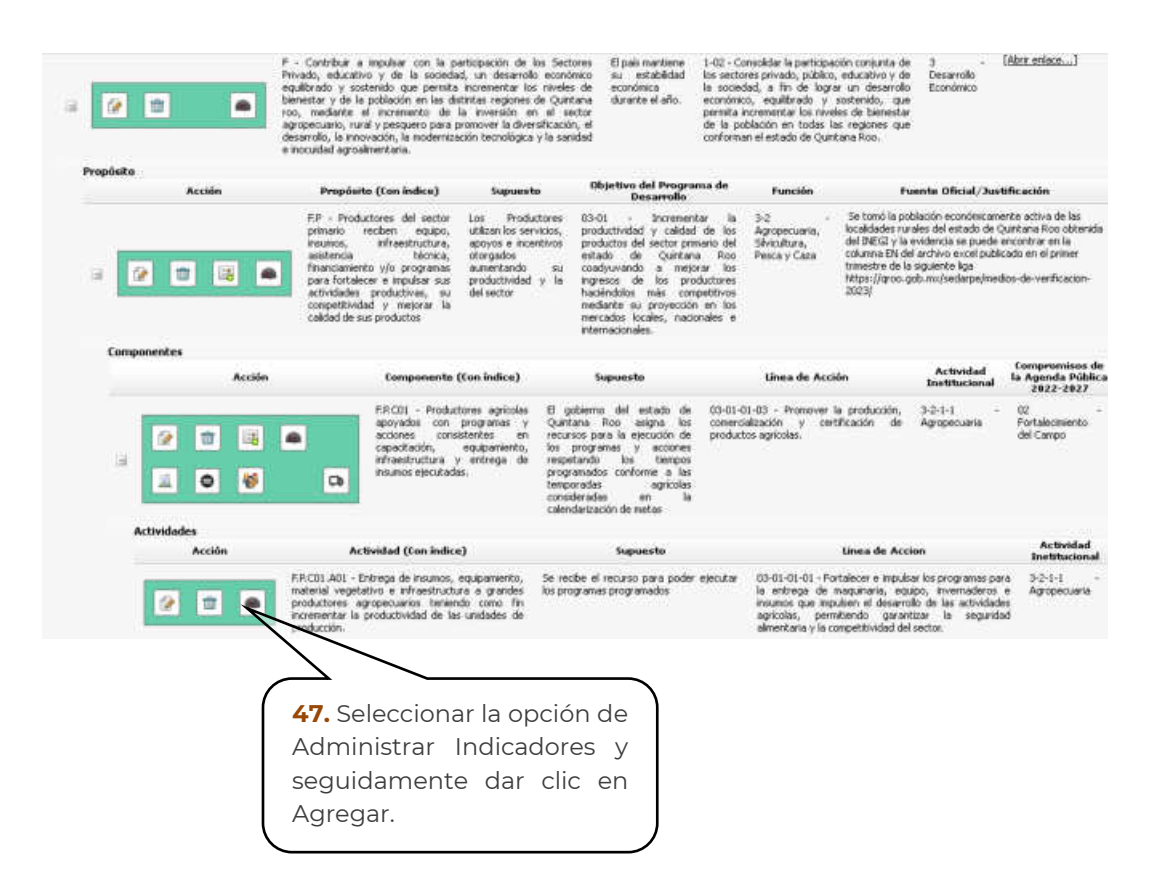

2025
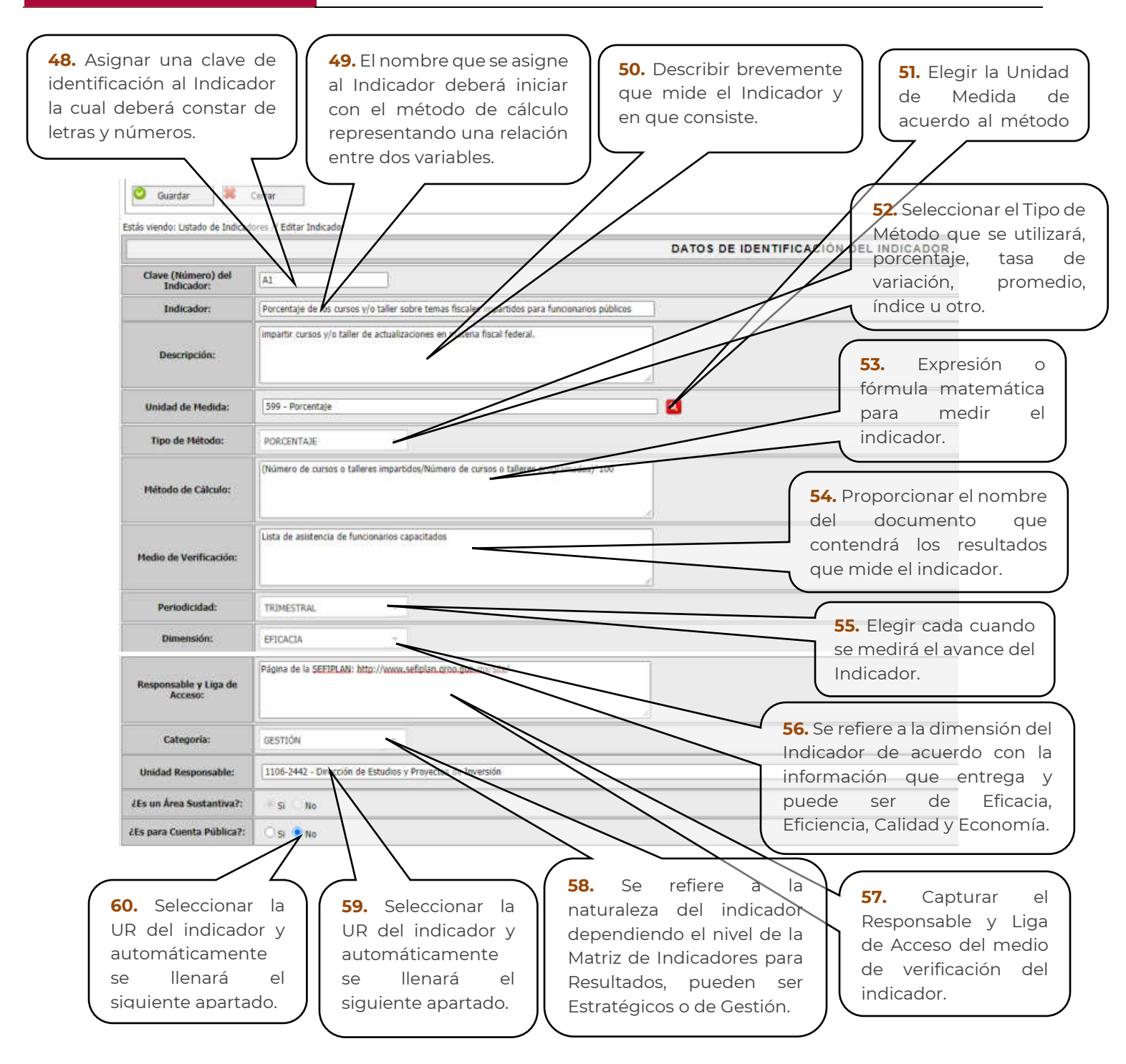

|                                                                                                    | DATOS DE ID                                                                                                    | ENTIFICACIÓN DEL OBJETH | VO (PROTEC                       | TO Y/O ACCIÓN ESPECÍFICA)                                                                                                    |                               |              |
|----------------------------------------------------------------------------------------------------|----------------------------------------------------------------------------------------------------|-------------------------|----------------------------------|----------------------------------------------------------------------------------------------------|-------------------------------|--------------|
| Programs Presupentation                                                                                                    | NO ARUCH A REFERENCE                                                                                                    |                         |                                  |                                                                                                    |                               |              |
| Property giv Accide Ligerificar                                                                                                    | 44001 - Egogamente estilatoral para Unitados Administra                                                                                                    | ne -                    |                                  |                                                                                                    |                               |              |
| Tipo y Saldipo de Propette y/a Actilio Especifica.                                                                                                    | 5 - Austin Daverfice, 6 - Fortaleumente Inditacional                                                                                                    |                         |                                  |                                                                                                    |                               |              |
|                                                                                                    |                                                                                                    | Acc                     | ones                             |                                                                                                    |                               |              |
| 🕌 Apegar 🛛 🗮 Centur                                                                                                    |                                                                                                    |                         |                                  |                                                                                                    |                               |              |
| Estas versito Listado de Dolicadores<br>Acción Clase                                                                                                    | Northe del Indrastre                                                                                                    | unided Responsable del  | Titlde                           | Whish or Clevel                                                                                                    | invaduated benerado           | THE R CHANNE |
|                                                                                                    | e del Presiquento Gercito destinuito al equipamiento de la                                                                                                    | a 4128-1406 - Descolo   | Helodi -                         | (Presqueda Dollacional Elecada para el espaniento / Tala de presqued                                                                            | CONTROL OFFICE                | (antria)     |
|                                                                                                    | 47701230                                                                                                    | Approximately           | Punta nina                       | bolineum bes a officienciel. 104                                                                                                    | and the trace                 | a show       |
| <b>61.</b> Se<br>Criterio<br>realizar<br>indicad                                                                                                    | leccionar el boto<br>s CREMAA pa<br>la evaluación c<br>or.                                                                                                    | ón<br>ara<br>del        |                                  |                                                                                                    |                               |              |
| 🖉 liantin 📓 Ngroe e Lotalo de Indiadores                                                                                                    |                                                                                                    |                         |                                  |                                                                                                    |                               |              |
| 15                                                                                                    |                                                                                                    | Foulouide Programático  | e die Southande                  | ren (Mánuða CBEMAA)                                                                                                    |                               |              |
| Programs Perspectivities         2001. Projekt of Security Dispersion           Destination         2001. Strategies of the second sign           Bedraket         2001. Strategies of the second sign           Bedraket         2001. Strategies of the second sign           Bedraket         2001. Strategies of the second sign           Bedraket         2011. Strategies of the second sign           Assist at Dominic M         2011. Strategies of the second sign           Strate at Dominic M         2011. Strategies of the second sign | nano, fond y frequence<br>antonice, fond y frequence<br>antonice specification, expensione, schedinatores aptimies<br>adures para especificatio, espaperinde, schedinatores y entrage for to | une gezaler.            |                                  |                                                                                                    |                               |              |
|                                                                                                    |                                                                                                    | Valuea                  | citie de Indica                  | lares                                                                                                    |                               |              |
| Pagura Ave a Spanie<br>61 - All chartes a municipal                                                                                                    |                                                                                                    |                         |                                  |                                                                                                    |                               |              |
| Interferent referentes and an anti-                                                                                                    | ·                                                                                                    |                         |                                  |                                                                                                    |                               |              |
| 62 - das elesterios per ofenne el<br>initiador un constitutos este al                                                                                                    |                                                                                                    |                         |                                  |                                                                                                    |                               |              |
| 43-ths dans                                                                                                    | 10                                                                                                    |                         |                                  |                                                                                                    |                               |              |
| Bi-duniesator                                                                                                    | 1                                                                                                    |                         |                                  |                                                                                                    |                               |              |
| B-disconnel                                                                                                    |                                                                                                    |                         | - N                              |                                                                                                    |                               |              |
| S. S. Sec                                                                                                    | 4                                                                                                    |                         |                                  |                                                                                                    |                               |              |
| 122                                                                                                    |                                                                                                    |                         |                                  |                                                                                                    |                               |              |
| 57 - dia selenado?                                                                                                    |                                                                                                    |                         |                                  |                                                                                                    |                               |              |
|                                                                                                    |                                                                                                    |                         |                                  | $\langle \rangle$                                                                                                    |                               |              |
|                                                                                                    | 12                                                                                                    |                         |                                  |                                                                                                    |                               |              |
| Tabasele Count of                                                                                                    |                                                                                                    |                         | 1                                | 00.00                                                                                                    |                               |              |
|                                                                                                    |                                                                                                    | ~                       | _                                |                                                                                                    | _                             |              |
| <b>62.</b> Se del<br>valoración de<br>criterios plant<br>si cumple, si<br>cumple parcia                                                                                                    | berá realizar la<br>acuerdo con los<br>eado y selecciona<br>no cumple o s<br>Imente.                                                                                                    | a<br>s<br>r<br>si       | En e<br>ma<br>el<br>arro<br>la e | caso de no cumplir o cumpl<br>nera parcial se deberá justi<br>motivo. Con ello el sist<br>ojará la calificación, derivado<br>valuación emitida. | ir de<br>ficar<br>ema<br>o de |              |

La Unidad Responsable que asigne el Rol Constructor de Programas para reportar el Indicador será quien capture las metas calendarizadas del año a programar, entrando con el Rol Operativo para realizar dicha calendarización. Sin embargo, el Constructor de Programas aún podrá realizar la captura.

Para el nivel Fin y Propósito los campos de: Clave del Indicador, Indicador, Descripción, Unidad de Medida, Método de Cálculo y Medio de Verificación ya se encontrarán precargados ya que la información será sustraída del Sistema de Planeación Estratégica del Comité de Planeación para el Desarrollo (COPLADE), pero será necesario capturar el Responsable y Liga de Acceso del medio de verificación para cada nivel.

### Estructura Analítica por Programa Presupuestario

|                                                                                                    | • ■                                                                                                    | Desarrollo de la 56<br>Agropecuario, Rural y Desarrollo A<br>Pesca Rural y Pesca                                                                                                    | certaria de<br>igropecuario,<br>a                                                                                                    | Institucional en el Marco<br>de los Derechos<br>Humanos                                                      | Programa Sectorial<br>Desarrollo Agropecuario,<br>Rural y Pesca.                                                                                                    | Cargando Programa<br>Presupuestario<br>(Institución)                 |
|----------------------------------------------------------------------------------------------------|----------------------------------------------------------------------------------------------------|----------------------------------------------------------------------------------------------------|----------------------------------------------------------------------------------------------------|----------------------------------------------------------------------------------------------------|----------------------------------------------------------------------------------------------------|----------------------------------------------------------------------|
| in                                                                                                    |                                                                                                    | Fin (Con                                                                                                    |                                                                                                    |                                                                                                    | 4. <b>1</b>                                                                                                    |                                                                      |
|                                                                                                    | Acción                                                                                                    | indice) Supuests                                                                                                    |                                                                                                    | Objetivo del PED o Secto                                                                                     | rial                                                                                                    | Finalidad                                                            |
| i [                                                                                                    |                                                                                                    | F - a b 1-02 - Consolidar la pá<br>de lograr un desarrollo<br>de la población en toda<br>dministrar Indicadores                                                                                                    | económico, e<br>s las regiones                                                                                                    | aparta de los sectores privado,<br>aparta de y concersos, que per<br>s que conforman el estado de Q<br>63. [ | publico, educativo y de la soc<br>mita incrementar los niveles d<br>Cartesa Roo.<br>Dar clic en Esti                                                                                                    | etad, a m 3 - Desarrolo<br>e bienestar Económico<br>ructura Analític |
| Salara 1 200                                                                                                    | H11 Marsel Isaree                                                                                                    | <b>65.</b> Clic en guardar.                                                                                                    | 0719W                                                                                                    |                                                                                                    | Programa Pres                                                                                                    | supuestario.                                                         |
| ikatar ingenerati<br>gate frequentati<br>janihatar                                                                                                    | 101 - Filesonie Juante<br>1010 - Filesonie Juante<br>1010 - M. S. J. J. Journal of Stochast in the Intel                                                                                                    | <b>65.</b> Clic en guardar.                                                                                                    | mu Penguana Pien                                                                                                    |                                                                                                    | Programa Pres                                                                                                    | supuestario.                                                         |
| Scalar I and Anna Scalar                                                                                                    | 1111 - Farmer James                                                                                                    | 65. Clic en guardar.                                                                                                    | anna Ping atta Ping                                                                                                    |                                                                                                    | Programa Pres                                                                                                    | supuestario.                                                         |
| Narra () 💽 Lana<br>parte Proparate<br>( anticador<br>parte<br>parte de la constante<br>parte<br>parte de la constante<br>parte                                                                                                    | 101-12 control traperty<br>1021-12 control traperty<br>1021-12 control of Northern in Y from<br>1021-12 Process of Alex & Sciences<br>1021-12 Process of Alex & Sciences<br>1021-12 Control of Northern Internet<br>1021-12 Control of Northern Internet<br>1021-12 Control of Northernet<br>1021-12 Control of Northernet<br>1021-12 Control of                                                                                                    | 65. Clic en guardar.<br>Mar<br>Mar<br>Martin Danse sen sension<br>Martin Danse sen sension<br>Martin Danse sension<br>Martin Danse sension<br>Mart | anna<br>prof Penghama Piene<br>Anna<br>5 <sup>Sec</sup> Anna<br>2 Sec                                                                                                    |                                                                                                    | Programa Pres                                                                                                    |                                                                      |
| Autor Researched                                                                                                    | 1010 - Recently Rampin<br>1010 - Recently Rampin<br>1010 - Recently Rampin                                                                         | 65. Clic en guardar.<br>Tea<br>Tea<br>Tea<br>Tea<br>Tea<br>Tea<br>Tea<br>Tea                                                                                                    | anne Pengrama Peng<br>Amit<br>Samit<br>Samit<br>Samita                                                                                                    |                                                                                                    | Programa Pres                                                                                                    |                                                                      |
| Radio III III III III<br>IIII IIII IIII<br>IIIIIIII                                                                                                    | THE SECOND Exercise     THE SECOND Exercise     THE SECOND Exercise     THE SECOND Exercise     THE SECOND EXERCISE     THE SECOND EXERCISE     THE SECOND EXERCISE     THE SECOND EXERCISE     THE SECOND EXERCISE     THE SECOND EXERCISE                                                                                                    | 65. Clic en guardar. 65. Clic en guardar. 101 102 102 102 102 102 102 102 102 102                                                                                                    | per Program Pros<br>Main<br>Main<br>Prosesson 1<br>Second                                                                                                    |                                                                                                    | Programa Pres                                                                                                    |                                                                      |
| Landon (1993) (2014)<br>parter free autority (1)<br>parter free autority (1) | IIII. Recent Ramon<br>IIII. Recent Ramon<br>III. Recent Ramon<br>III. Recent Ramon<br>III. Recent Ram | 65. Clic en guardar.  Materia Statuto Statuto                                                                                                    | per Pergesse Perg<br>Mag<br>Mag<br>Magan<br>Magan<br>Magan<br>Magan<br>Magan<br>Magan<br>Magan<br>Magan<br>Mag<br>Mag<br>Mag<br>Mag<br>Mag<br>Mag<br>Mag<br>Mag<br>Mag<br>Mag |                                                                                                    | Programa Pres<br>to historie laws veter<br>transitional inself sector<br>transitional inself sector<br>transitional inself |                                                                      |

Nota: Aparecerán únicamente aquellos Medios Directos e Indirectos que hayan sido seleccionados previamente en el Análisis de Alternativas de Solución.

#### 2025

### ETAPAS DE VALIDACIÓN DE LOS PROGRAMAS PRESUPUESTARIOS

Durante la captura de los Programas Presupuestarios se realizan revisiones y validaciones, pasando por una serie de Estatus y Acciones de Validación.

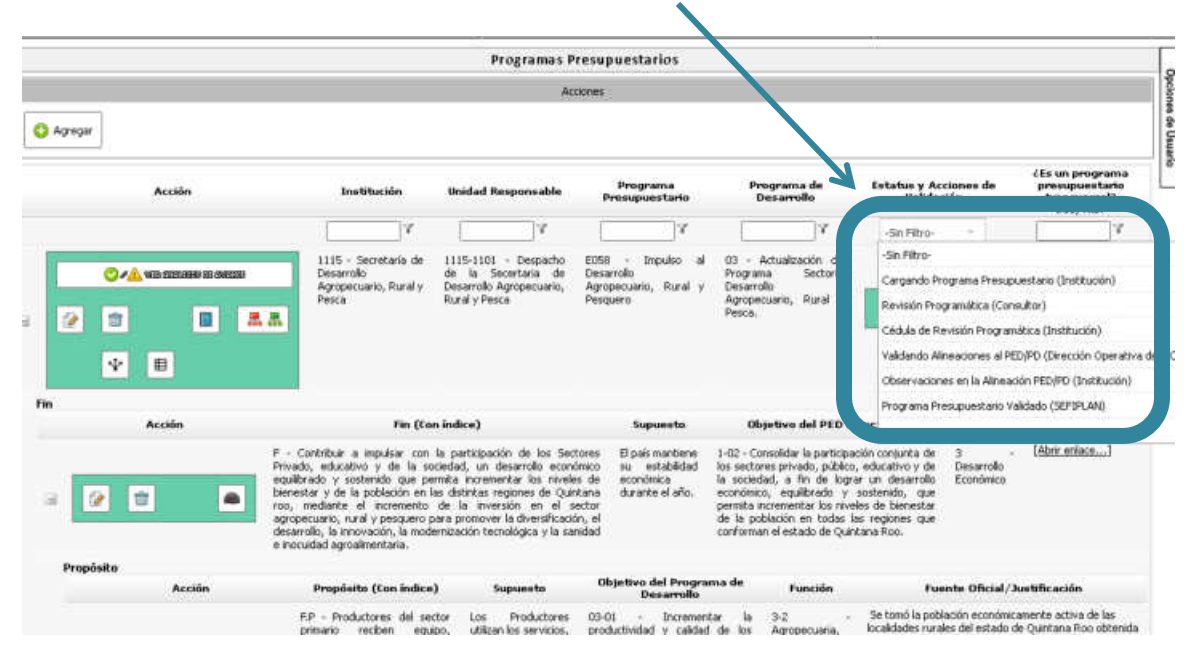

## Cargando Programa Presupuestario

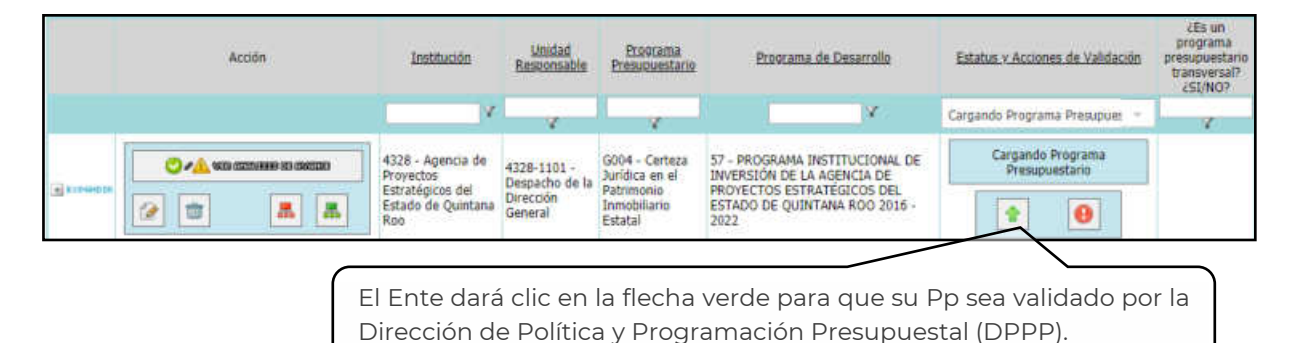

El estatus "Cargando Programa Presupuestario" se visualizará de color azul representando que el Ente está realizando la captura de su Pp en el Sistema o se están solventando las observaciones, realizadas en estatus posteriores, señaladas por parte de la Dirección de Política y Programación Presupuestal (DPPP) o, en su caso, por el Comité de Planeación para el Desarrollo del Estado (COPLADE).

## 2025

#### Validando Estructura Programática

El color turquesa indicará que el Pp se encuentra en el estatus "Validando Estructura Programática" haciendo referencia que la DPPP realiza una revisión, cerciorándose que la información cargada en el Sistema se apegue con la información requerida en las políticas de programación1. En caso de no apegarse la información a los criterios, se emitirán observaciones, pasando el Pp al estatus "Observaciones Programáticas", visualizándose de color lila.

NOTA: Al encontrarse en este estatus el Sistema estará bloqueado para el Ente.

| Accelon .                    | Institución           | Unided Resourceable        | Prostanta<br>Etensitiventaria | Programa de Deserrola             | Estatus y Accores de Validación   | alls un programa<br>presupuestario<br>transvensi?<br>LSI,MCP |
|------------------------------|-----------------------|----------------------------|-------------------------------|-----------------------------------|-----------------------------------|--------------------------------------------------------------|
|                              | 1                     |                            | (V)                           | K                                 | Validando Esbuctura Program -     |                                                              |
| C / A WER COTTANIN OF INCIDE | 1104 - Constants de   | 1100-2307 Parents & I.     | Fills Endlands                | N. Barran Estado de Estado Altera | Valdendo Estructura Programática. |                                                              |
| 2 C <b>X</b> X <i>X</i>      | Printzer y Planeación | Subliecretaria de Ingresos | del Ingreso                   | Planeación Estratégica            | • • • •                           |                                                              |

**Observaciones Programáticas** 

El Pp cambiará al estatus "Observaciones Programáticas" cuando se hayan emitido observaciones pertinentes en cuanto a la información programática por parte de la DPPP, emitiendo una cédula de revisión por Pp. El Ente Público visualizará el Pp de color lila, haciendo referencia que podrá realizar las correcciones necesarias de las observaciones emitidas.

Una vez concluidas las correcciones, el Ente reenviará el Pp a la DPPP para una nueva revisión. De no contar con más observaciones pasará al siguiente estatus.

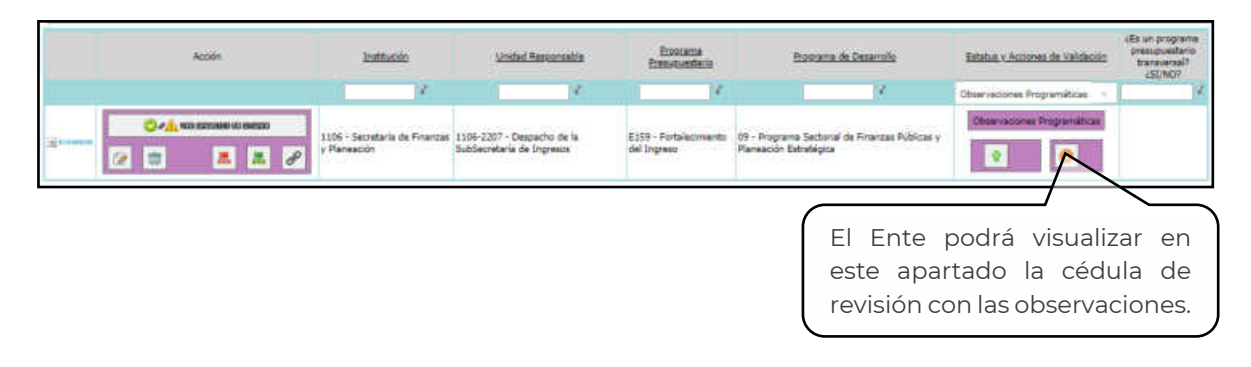

<sup>&</sup>lt;sup>1</sup> Estas políticas se fundamentan en lo establecido por la Secretaría de Hacienda y Crédito Público (SHCP) en su Guía para el Diseño de la Matriz de Indicadores para Resultados, en lo establecido por el Consejo Nacional de Evaluación de la Política de Desarrollo Social (CONEVAL) en su Guía para la Elaboración de la Matriz de Indicadores para Resultados, en lo establecido por la Comisión Económica para América Latina y el Caribe (CEPAL) en su Manual de Formulación de Programas con la Metodología de Marco Lógico y en la Guía para la Construcción de la Matriz de Indicadores de Resultados y la Guía para la Construcción de Indicadores de Desempeño del Gobierno del Estado de Quintana Roo.

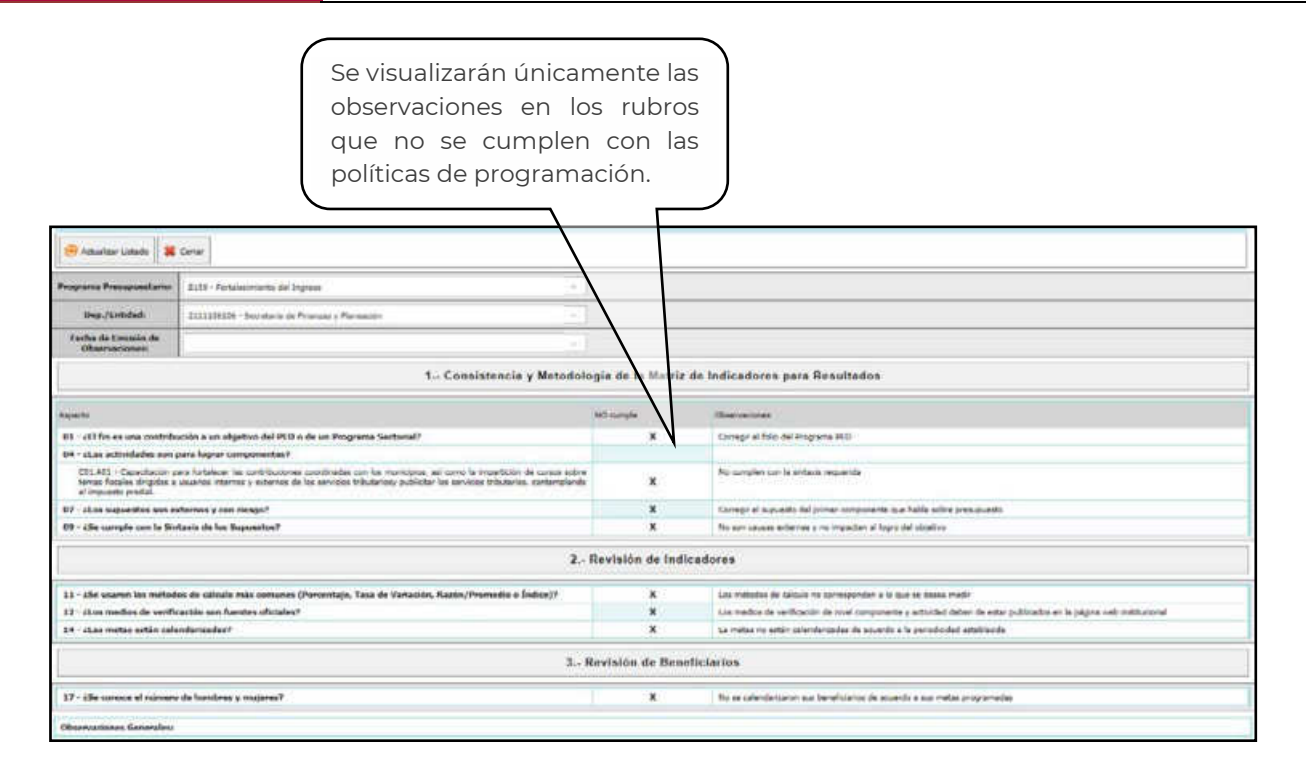

## Validando Alineaciones al PED/PD

El Pp pasará al estatus "Validando Alineaciones al PED/PD" cuando ya ha sido validado por la DPPP, turnándolo al Comité de Planeación para el Desarrollo del Estado (COPLADE), el cual verificará la alineación al PED o PD del Pp para su validación. Dicho estatus se visualizará de color morado.

Si el COPLADE no encuentra inconsistencias en la alineación, el Pp pasará al estatus de "Programa Presupuestario Validado".

NOTA: Al encontrarse en este estatus el Sistema estará bloqueado para el Ente y para la DPPP.

|                                                                                                    | Acción  | Institución                             | Unidad Resconsable                  | Programa<br>Presupuestario      | Programa de Desarrollo       | Estatus y Acciones de Validación    | ¿Es un<br>programa<br>presupuestario<br>transversal?<br>¿SI/NO? |
|----------------------------------------------------------------------------------------------------|---------|-----------------------------------------|-------------------------------------|---------------------------------|------------------------------|-------------------------------------|-----------------------------------------------------------------|
|                                                                                                    |         | V.                                      | X                                   |                                 | A.                           | Validando Alineaciones al PED/ - *  |                                                                 |
|                                                                                                    | C       | 5339 - Instituto de                     | 5339-1101 -                         | E125 -                          | 25 - Programa Especial       | Validando Alineaciones al<br>PED/PD |                                                                 |
| Constanting of the second second seco | 2 🗉 👗 👗 | Movilidad del Estado de<br>Quintana Roo | Despacho de la<br>Dirección General | Transporte<br>Público Eficiente | de Movilidad y<br>Transporte | 0                                   |                                                                 |

**Observaciones en la Alineación PED/PD** 

2025

De haber inconsistencias en la alineación, el COPLADE cambiará el Pp al estatus "Observaciones en la Alineación PED/PD" emitiendo una cédula de revisión en el Sistema con las observaciones pertinentes para su corrección. El Ente visualizará el Pp de color rojo.

Una vez hechas las observaciones en la cédula, el Pp se regresará al estatus "Cargando Programa Presupuestario", visualizándose nuevamente de color azul retomando el ciclo para la validación de su Pp.

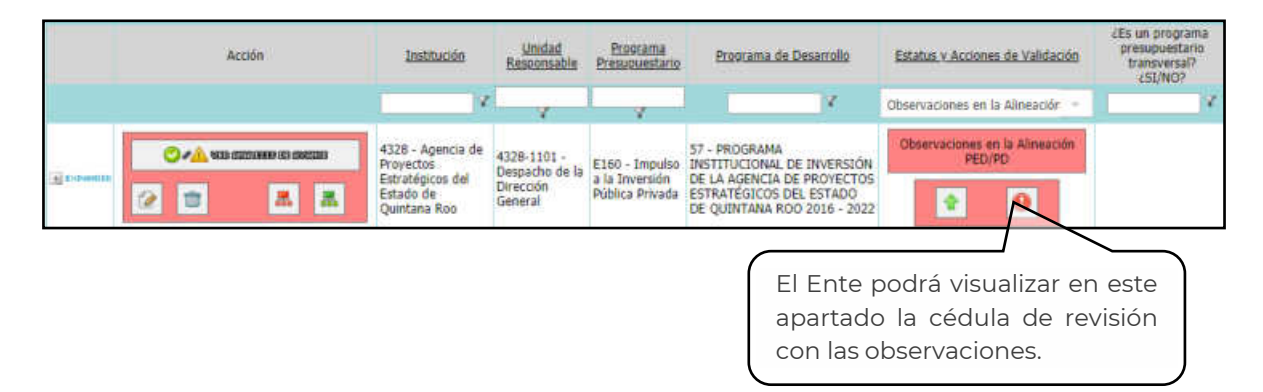

## Programa Presupuestario Validado

El estatus "Programa Presupuestario Validado", visualizado de color verde, indica que el Pp ha sido validado por la DPPP y el COPLADE, estando en orden para su presupuestación.

NOTA: Al encontrarse en este estatus el Sistema estará bloqueado para el Ente y no podrá realizar ninguna modificación. De ser necesario se deberá solicitar dicha modificación a la DPPP justificando el motivo de la adecuación, y de ser autorizada, el Pp pasará nuevamente por el proceso de validación.

|            | Actión | Institución                                                            | Unidad Responsable                        | Programa<br>Presupuestario | Programa de Desarrollo                    | Estatus y Acciones de Validación    | čEs un<br>programa<br>presupuestario<br>transversal?<br>čSt/NC? |
|------------|--------|------------------------------------------------------------------------|-------------------------------------------|----------------------------|-------------------------------------------|-------------------------------------|-----------------------------------------------------------------|
|            |        | Y                                                                      | Y                                         |                            | X                                         | Programa Presupuestario Valid 👘     | 7                                                               |
| e tosantin |        | 1314 - Comisión<br>para la Juventud y<br>el Deporte de<br>Quintana Roo | 1314-1101 - Despacho<br>de la Presidencia | E054 - Alto<br>Rendimiento | 17 - Programa<br>Institucional de Deporte | Programa Presupuestario<br>Validado |                                                                 |

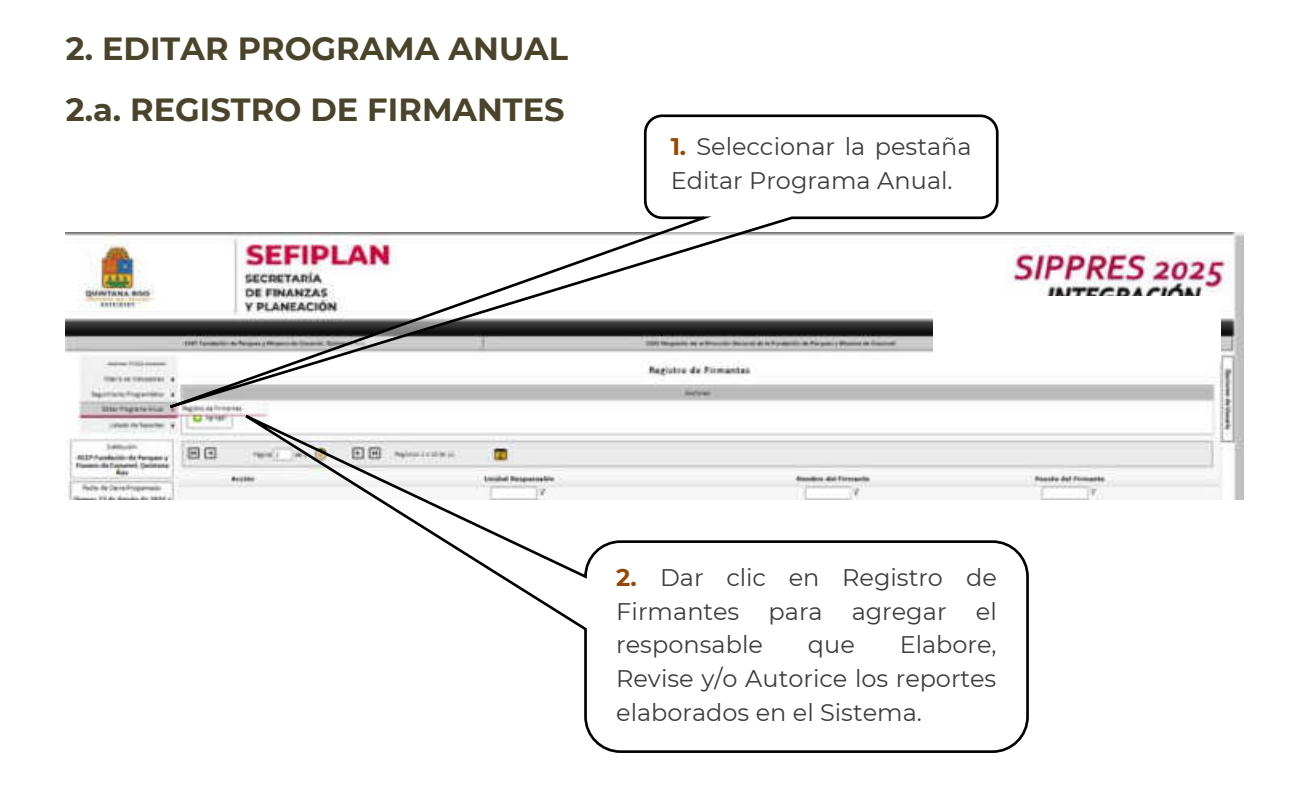

Los firmantes que sean registrados serán los que aparezcan como los responsables que Elaboran, Revisan y Autorizan los reportes que se generan en el sistema con el Rol de Supervisor.

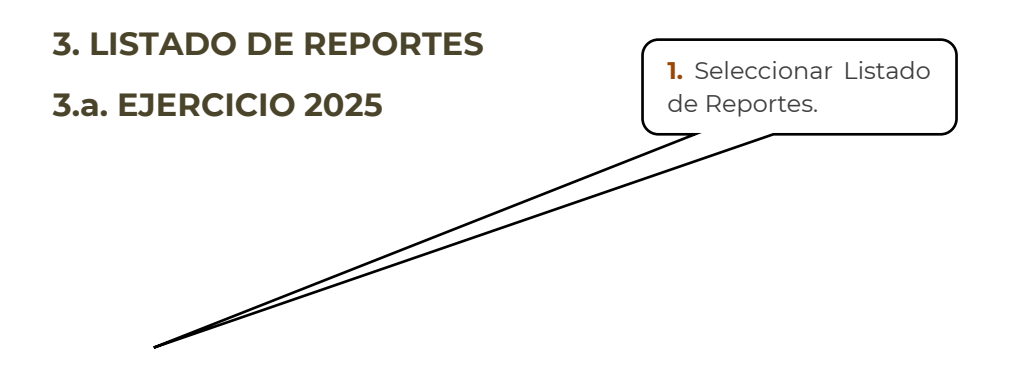

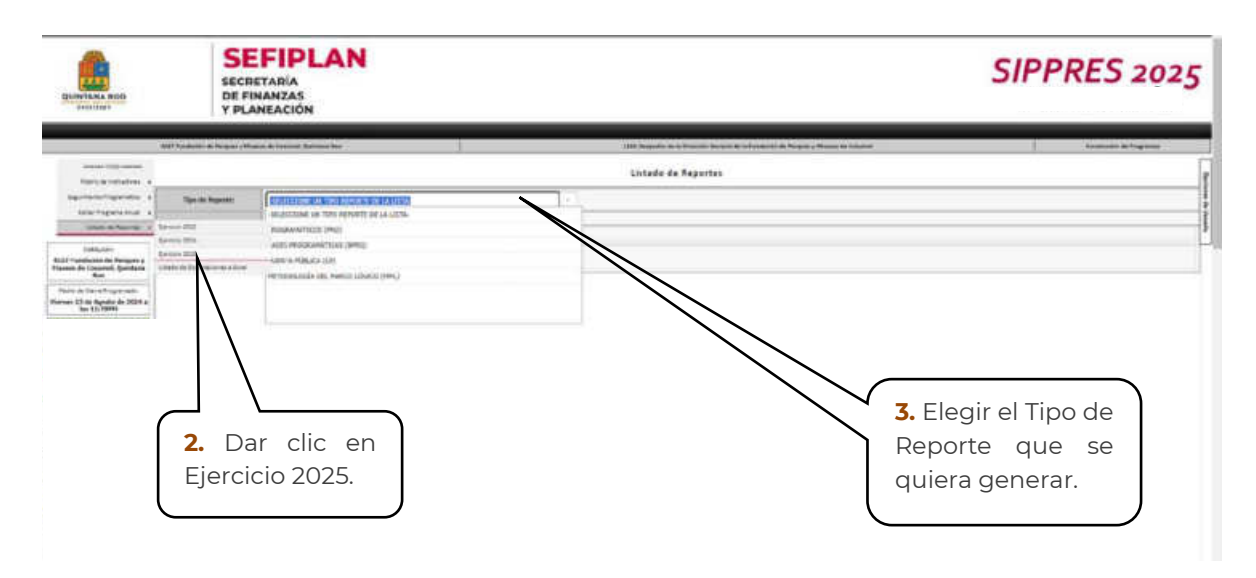

Al elegir la opción **Programáticos (PRO)** se desplegarán reportes específicos:

- Alineación Estratégica y Funcional por Programa Presupuestario
- Unidades Responsables Asignadas a Componentes
- Programas Presupuestarios
- Indicadores
- Indicadores (Descarga masiva por Programa Presupuestario)
- Personas Beneficiarias
- Tipos de Unidad Responsable
- Árbol de Problemas
- Árbol de Objetivos
- Cédula de Avance de Cumplimiento de los Objetivos y Metas
- Oficio Medios de Verificación
- Cédula de Evaluación Programática de Indicadores (Método CREMAA)

En la opción de **Bases Programáticas (BPRO)** se arrogará un reporte general de los programas presupuestales con los que cuenta la institución:

- Base de Programas Presupuestarios
- Base de Avance Trimestral en los Programas Presupuestarios

## 2025

En el apartado de **Cuenta Pública (CP)** se visualizarán dos reportes específicos de los indicadores que fueron seleccionados para ser reportados en la Cuenta Pública.

- Cuenta Pública Indicadores de Resultados por Programa Presupuestario y Alineación Funcional
- Cuenta Pública Indicadores de Resultados por Programa Presupuestario y Objetivos del PED 2016-2022 y sus Programas Derivados

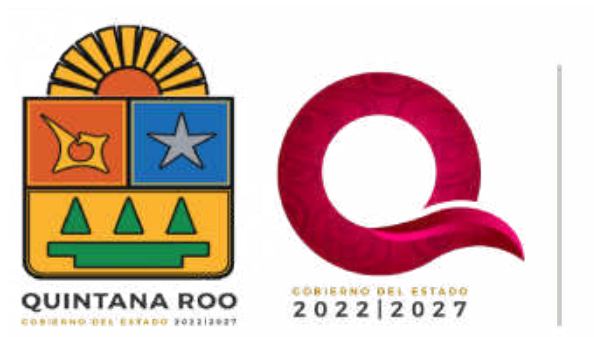

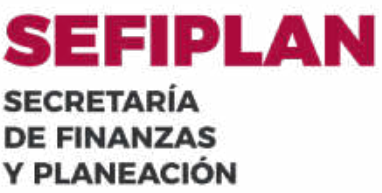

# ROL CREADOR DE PROYECTOS Y/O ACCIONES ESPECÍFICAS

2025

| Statiste BOR                                                                                                    | SEFIPLAN<br>SECRETARÍA<br>DE FIMANZAS<br>Y PLANEACIÓN                                                          |                                                                                                    | SIPPRES 2025                                         |
|----------------------------------------------------------------------------------------------------|----------------------------------------------------------------------------------------------------|----------------------------------------------------------------------------------------------------|------------------------------------------------------|
| and the second second s | teament in Negati ellevisio in cannot famoge fan                                                               | 100 Jacobs is a transit face is in transit for a state of the part of transit for parts                                                                                                    | ( daminutes in high more 1.                          |
| Ingenerative a                                                                                                    |                                                                                                    | Openante de Unantes<br>400 Transiero de Param y Ricere de Transmi Annone Rus<br>(163 Desente de Unantes de la Francisco de Natura y Risero de Josef de<br>acceleratorizationes                                                                                                    |                                                      |
| 20 Youndown die Progenity<br>Res (1999)<br>Wells der Fragmenho<br>Marken D. der einer der Arbeite er<br>Res (1999)<br>Wells der Statten<br>Res (1999)                                                                                                    | Reality of the second sector<br>with a second sector second sector<br>() () () () () () () () () () () () () ( | Concessor from<br>Concessor from<br>Concessor<br>Concessor<br>Conces | <b>1.</b> Seleccionar<br>Creador de<br>Proyectos y/o |
|                                                                                                    | (10) Sec.                                                                                                    | Acciones                                                                                                    |                                                      |
|                                                                                                    | 2. C<br>Ace                                                                                                    | Dar clic en<br>eptar.                                                                                                    |                                                      |

Listado de funciones a realizar con Rol de Constructor de Programas.

- 1. Padrón de Proyectos y/o Acciones Específicas
  - a. Proyectos y/o Acciones Específicas

## **1. PADRÓN DE PROYECTOS Y/O ACCIONES ESPECÍFICAS**

## **1.a. PROYECTOS Y/O ACCIONES ESPECÍFICAS**

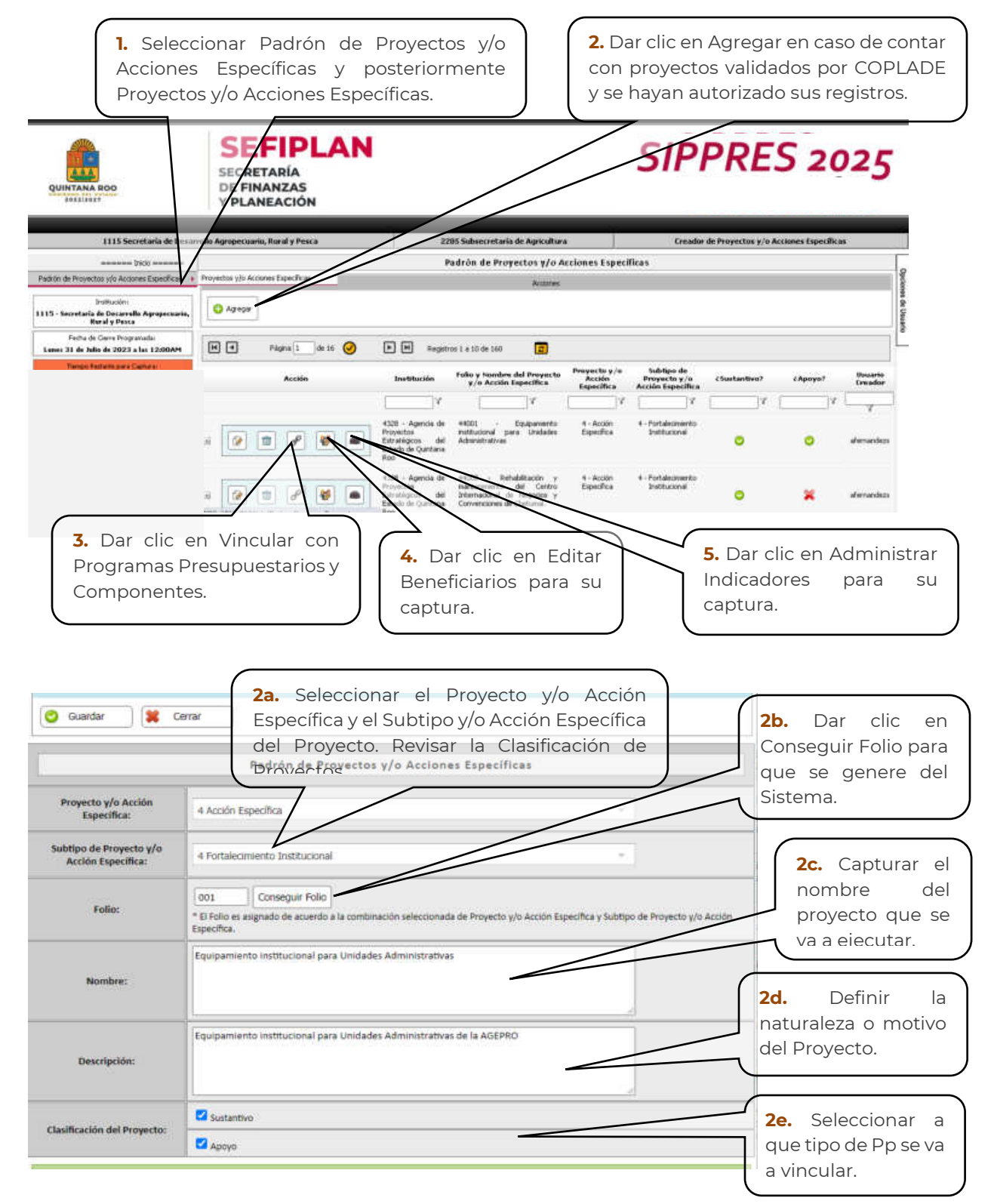

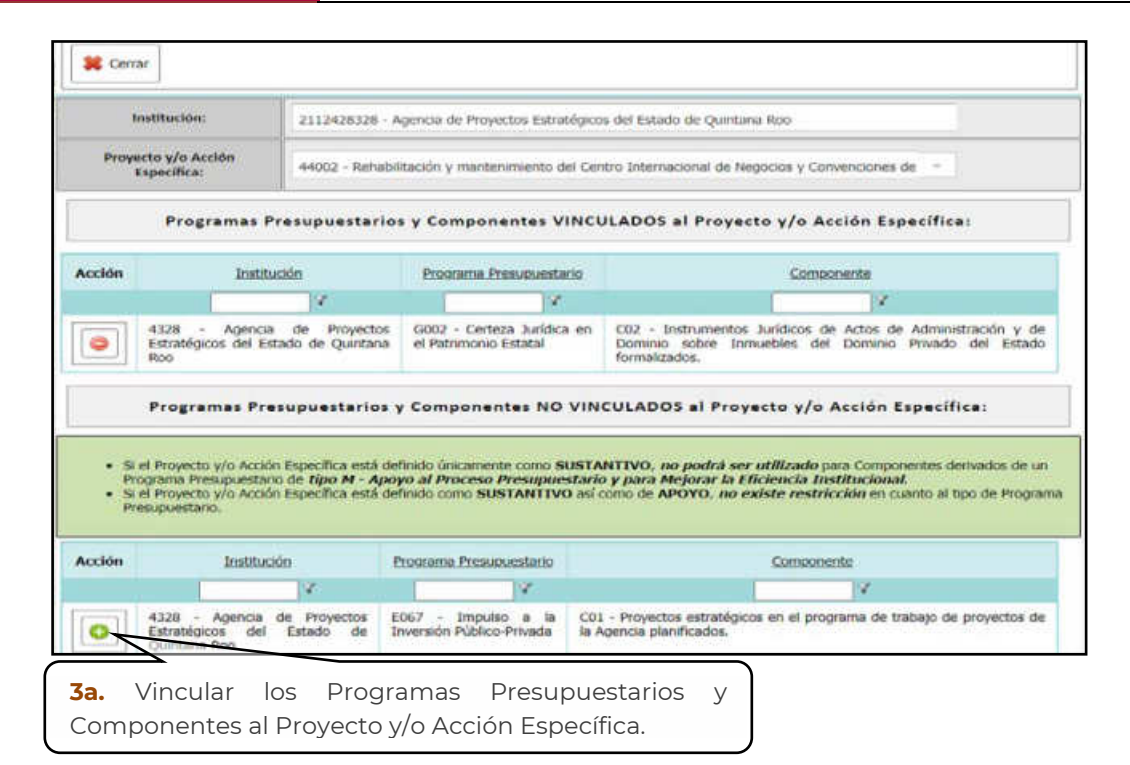

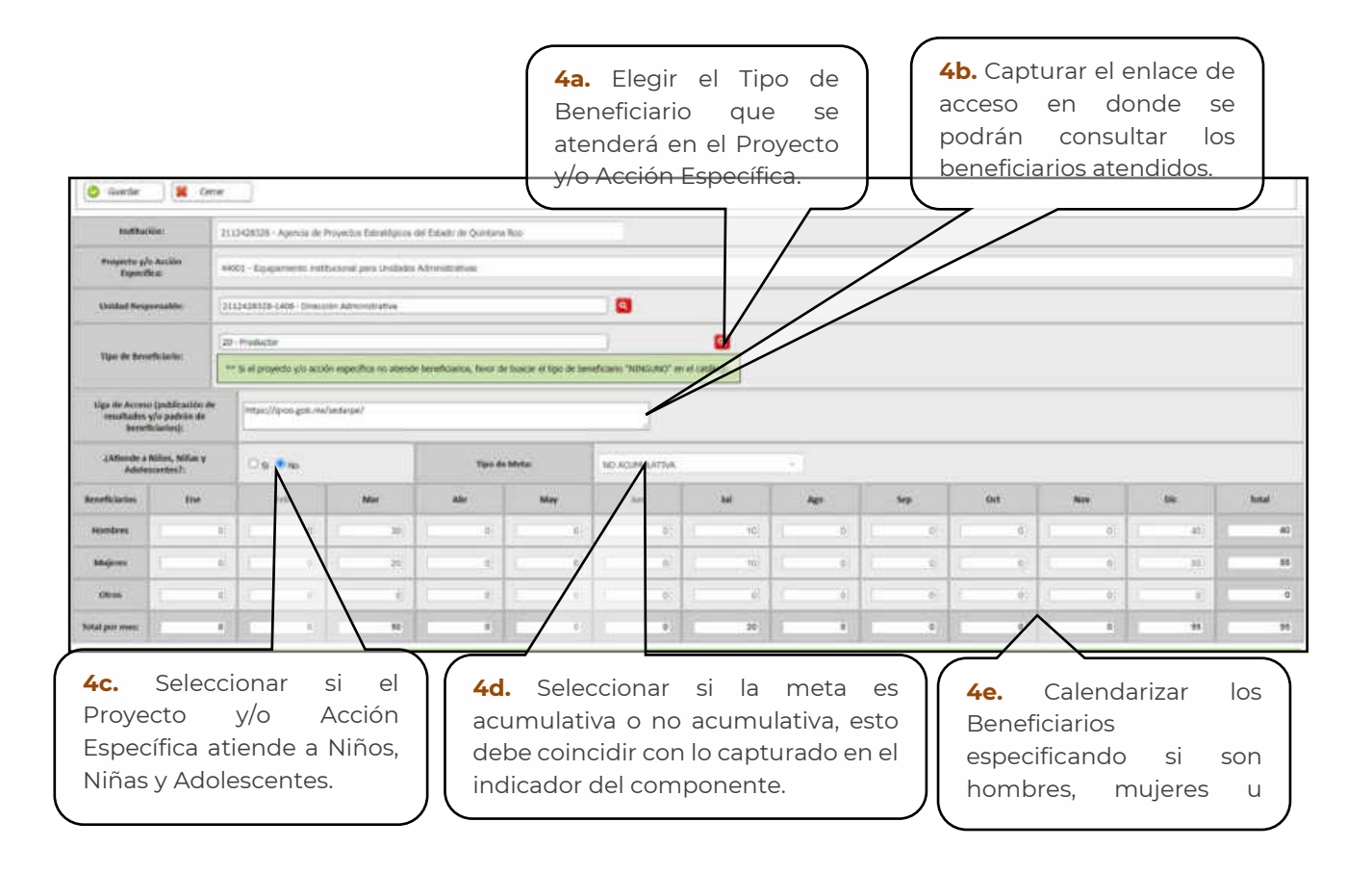

|                               |                                   | a parte estate estate estate estate estate estate estate estate estate estate estate estate estate estate estat |                                                  |            |                                                                                                    |                    |        |         |
|-------------------------------|-----------------------------------|----------------------------------------------------------------------------------------------------|--------------------------------------------------|------------|----------------------------------------------------------------------------------------------------|--------------------|--------|---------|
| The second here               | L                                 | DATOS DE IDEI<br>NO ANUE AEDIE NUE.                                                                             | NTIFICACIÓN DEL OBJETI                           | IVO (PROYE | CTO Y/O ACCION #SPECIFICA)                                                                                       |                    |        |         |
| 1/                            | De Esperificar                    | anit) - Daugar som antituraris per Umlans advessrats                                                            | -                                                |            |                                                                                                    |                    |        | -       |
| Tan a Tan Stronger            | y/s Accise Expectition            | A - Action Expection, A - Fortubermente Institucional                                                           |                                                  |            |                                                                                                    |                    |        |         |
| V                             |                                   |                                                                                                    | Act                                              | times .    |                                                                                                    |                    |        |         |
| 🔠 Agregar 🗮 Center            |                                   |                                                                                                    |                                                  |            |                                                                                                    |                    |        |         |
| dee omnit: Uslado de Indicado |                                   |                                                                                                    | Martinel Responselites and                       | line       |                                                                                                    |                    | Daude  | 12000   |
|                               | 4401 Parce                        | necesso an annuale<br>nage del Presupuesto Epirculto destivado al egopariante de las<br>cas Aferradostivas      | 200402<br>4329 (456 - Decision<br>Administration | PORQUIAE   | (Persanetti trettucioni Eperati para el reportante / "Mai de presparato<br>programato para el repuententa) * 106 | SCHEFTRAL IFICACIA | reduis | GESTIÓN |
|                               | <b>5b.</b> Se<br>del In-<br>metas | eleccionar el botón N<br>dicador para captura<br>5 y el calendarizado                                           | 1etas<br>ar las<br>o del                         |            |                                                                                                    |                    |        |         |

Los pasos para la captura de los datos del indicador para el Proyecto y/o Acción Especifica serán los mismos que se aplican para el rol Constructor de Programas y Operativo, los cuales se encuentran dentro de este documento.

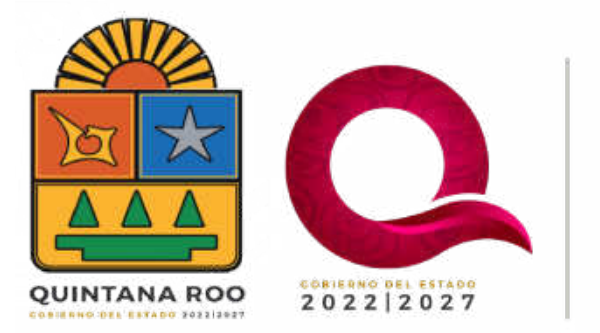

# SEFIPLAN SECRETARÍA DE FINANZAS Y PLANEACIÓN

# **ROL SUPERVISOR**

2025

| QUINTANA ROD<br>SCALEST                                             | SEFIPLAN<br>SECRETARÍA<br>DE FINANZAS<br>Y PLANEACIÓN                      |                                                                                                    | SIPPRES 2025                                                                                                    |  |  |  |  |
|---------------------------------------------------------------------|----------------------------------------------------------------------------|----------------------------------------------------------------------------------------------------|----------------------------------------------------------------------------------------------------|--|--|--|--|
| 1115 Secretaria de D                                                | tecarrolle Agropecuario, Kural y Pesca                                     | 2205 Subuscretaria de Agricultura                                                                                                    | Cruedor de Propectos y/o Acciment Especificas                                                                                                    |  |  |  |  |
| nemena jego nemena<br>Podrón de Proyectos y/o Accores Especificas P | Sist                                                                       | Sistema de Integración Programática y Presupuestal (SIPPRES) 2024 - INTEGRACIÓN                                                                                                    |                                                                                                    |  |  |  |  |
|                                                                     |                                                                            | Uprovince sea usacros<br>1115 Secretaria de Descarrollo Agropecantis, Rural y Pesca<br>2205 Subcecetaria de Agriculture<br>AnALESTA PROFESSIONAL                                                                                                    |                                                                                                    |  |  |  |  |
|                                                                     | Norman de l'Unar<br>Norma de l'Unar<br>Nacio de Contra<br>Cantos de Contra | Administration of the second states of the second states of the second s | Teleccione el Rol Action<br>notador diabeí<br>veze<br>dere<br>dere<br>dere de Proyector y/o Acciones Específica<br>undor de Proyector y/o Acciones Específica<br>undor de Proyector y/o Acciones Específica<br>undor de Proyector y/o Acciones Específica<br>ader |  |  |  |  |
|                                                                     | Beliegtone le Linded Responsible.                                          |                                                                                                    |                                                                                                    |  |  |  |  |
|                                                                     | 2285                                                                       | Subsecretaria de Agricultura                                                                                                    | Q                                                                                                    |  |  |  |  |
|                                                                     | <b>2.</b><br>Ac                                                            | Dar clic en                                                                                                    | Anna D                                                                                                    |  |  |  |  |

Listado de funciones a realizar con Rol de Supervisor:

- 1. Presupuestar
  - a. Pisos Presupuestales
  - b. Activar y Desactivar Proyectos y/o Acciones Específicas
  - c. Distribuir Presupuesto por Componente
  - d. Panel de Control
- 2. Editar Programa Anual
  - a. Registro de Firmantes
- 3. Listado de Reportes
  - a. Ejercicio 2023
  - b. Ejercicio 2024
  - c. Ejercicio 2025

2025

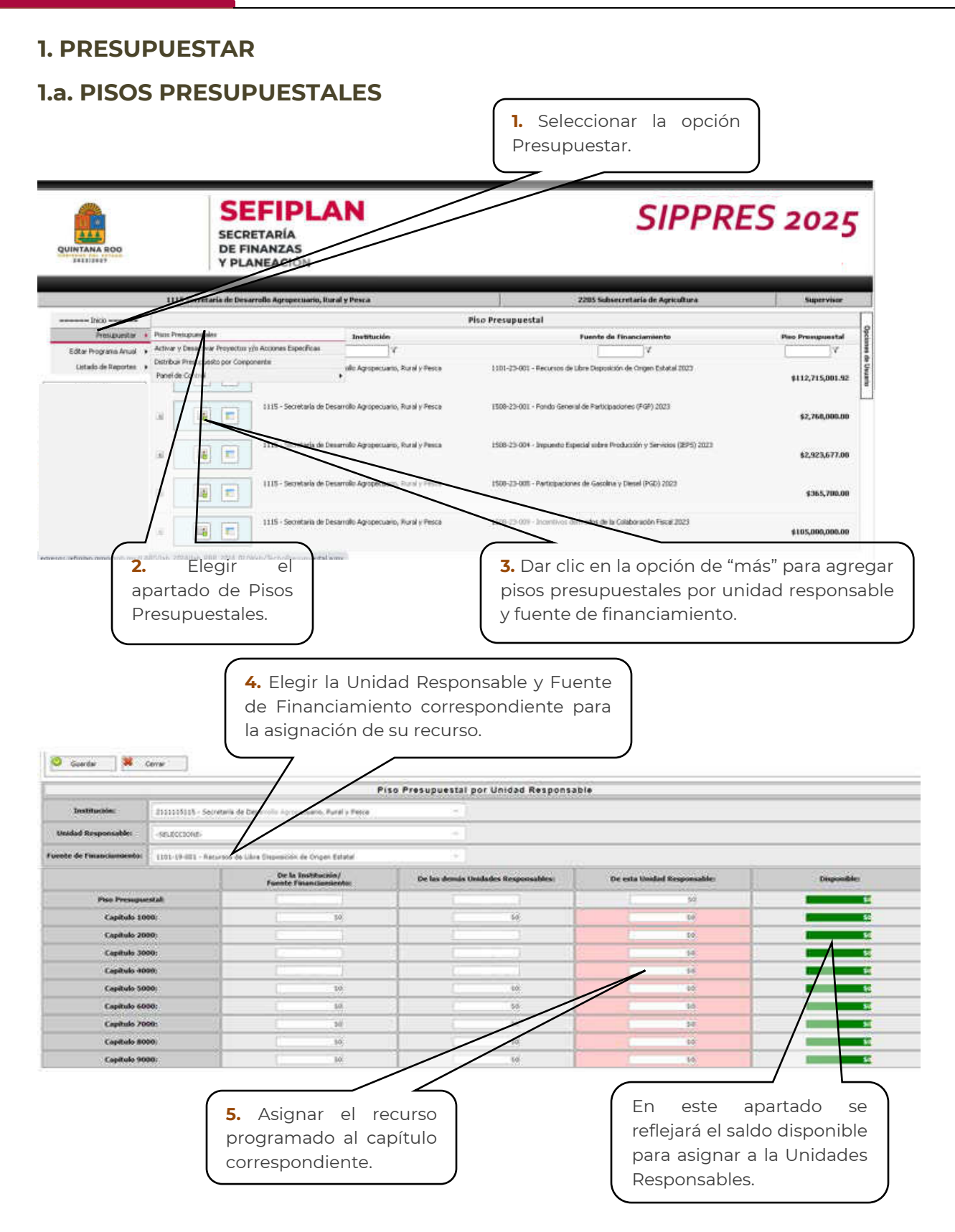

2025

Para poder asignar los Pisos Presupuestales, previamente el Administrador Global, perteneciente a la Dirección de Política y Programación Presupuestal (DPPP), debió registrar el Piso Presupuestal por Institución, Fuente de Financiamiento y Capítulo.

Al finalizar la captura de los Pisos Presupuestales generar el Reporte Comparativos de Piso Presupuestal (CPP), por Institución - Fuente -Capítulo – UR, para verificar que todo el recurso haya sido asignado e identificar que sus Unidades Responsables cuentan con Piso Presupuestal y que no quede ningún saldo por asignar.

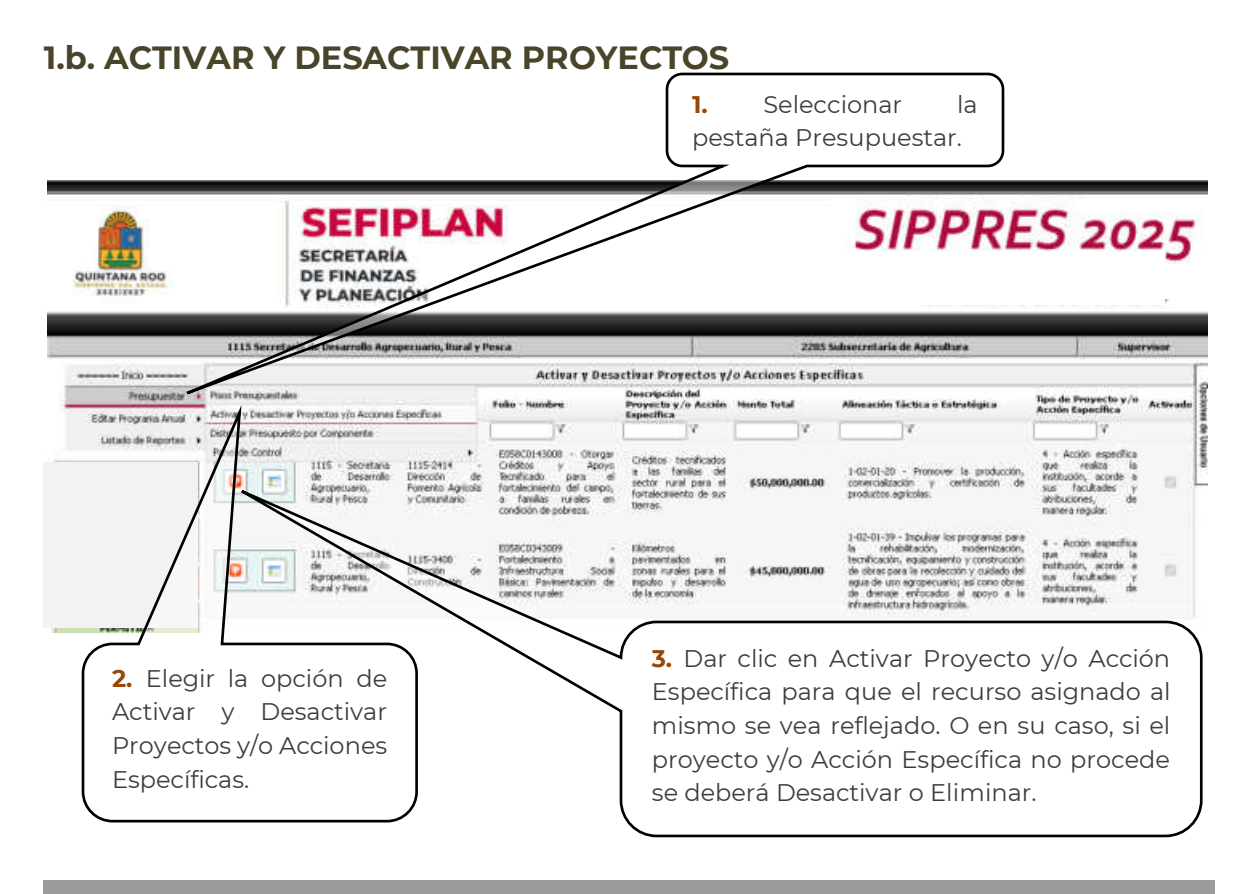

## **OBSERVACIÓN**

Cabe recalcar que **si el proyecto y/o Acción Específica se encuentre desactivado** el monto presupuestado al mismo no se sumará a la asignación del Piso Presupuestal.

#### 2025

### **1.c. DISTRIBUIR PRESUPUESTO POR COMPONENTE**

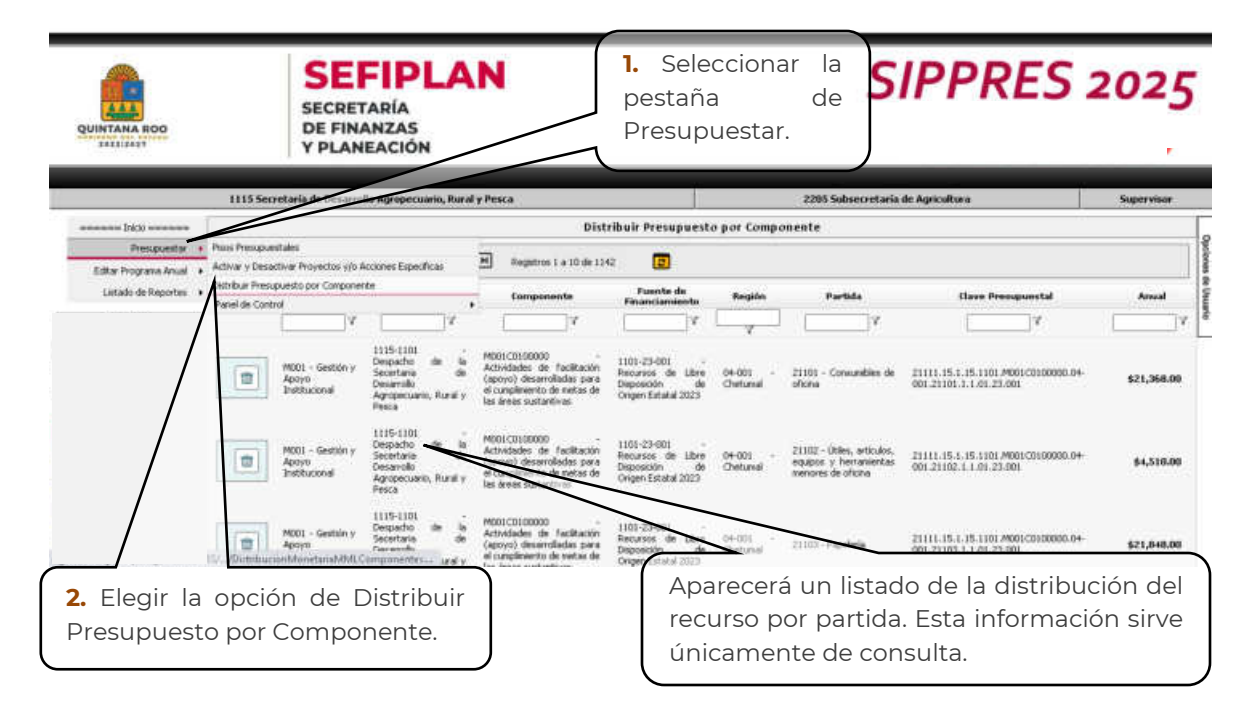

#### **1.d. PANEL DE CONTROL**

En este apartado el Supervisor podrá consultar el avance de la captura presupuestal por Tipo de Partida, por Fuente de Financiamiento, por Capítulo y por Unidad Responsable. Esto le servirá para detectar posibles errores al momento que el Operativo esté realizando su carga o para detectar si todas las Unidades Responsables cuentan con su Piso Presupuestal.

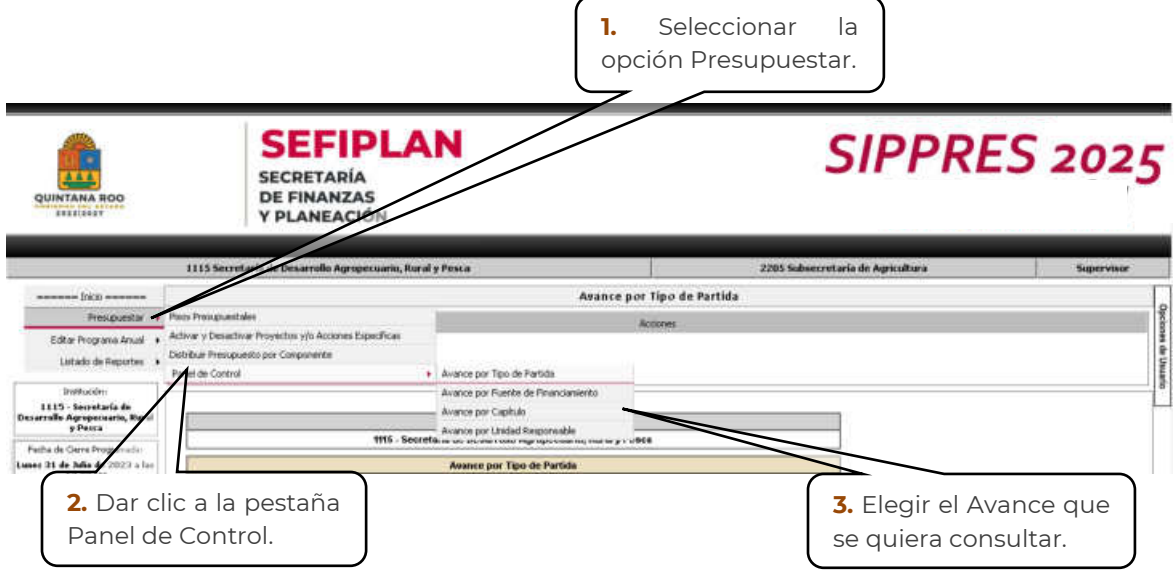

2025

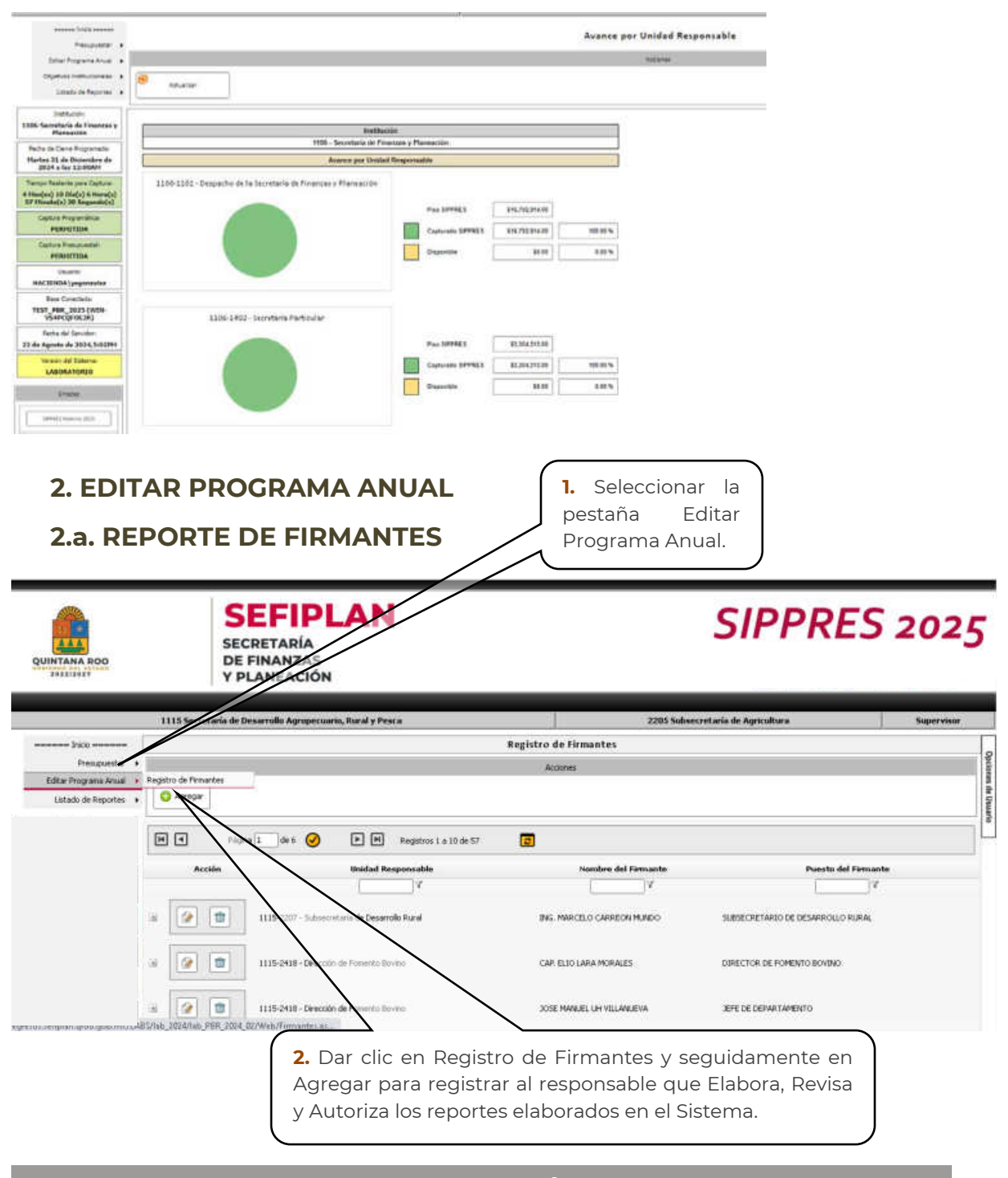

Los firmantes que sean registrados serán los que aparezcan como los responsables que Elaboran, Revisan y Autorizan los reportes que se generan en el sistema con el Rol de Supervisor.

#### 2025

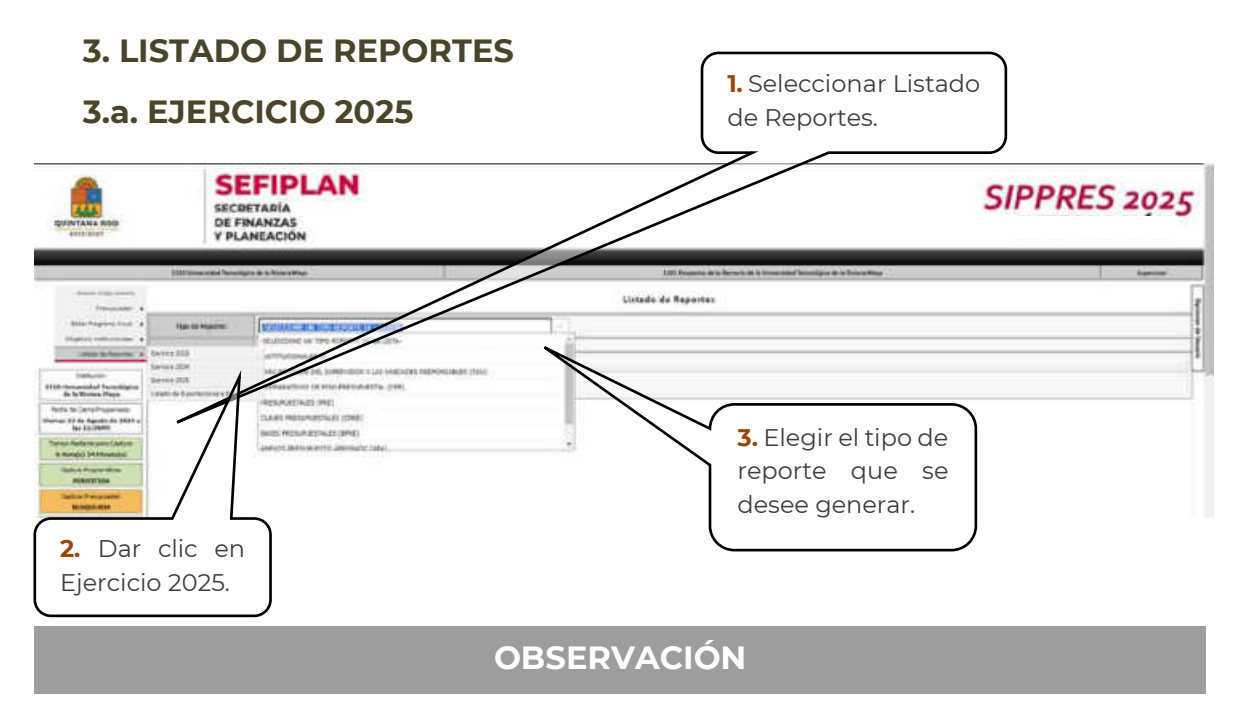

Al elegir la opción de Tipo de Reporte, se desplegará un listado con los siguientes reportes:

- Institucionales: En este reporte se genera el Oficio de Conclusión del Programa Anual a ejecutar.
- Para Revisión del Supervisor a las Unidades Responsables: En este apartado se encontrarán una serie de reportes de la calendarización del presupuesto por unidad responsable. Como Supervisor se podrán visualizar todas las Unidades Responsables de la Institución, generando un reporte por cada una.
  - Distribución Calendarizada del Presupuesto por Capítulo de Gasto y Partida Específica
  - Distribución Calendarizada del Presupuesto por Componente
  - Distribución Calendarizada del Presupuesto por Proyecto y/o Acción Específica
  - Plazas
  - Personal Asignado a Programas Presupuestarios y Componentes
  - Para revisión del Supervisor a las Unidades Responsables (RSU) Generar todos los reportes.
- Comparativos de Piso Presupuestal: En los reportes se podrán consultar un comparativo de los pisos presupuestales con la finalidad

## 2025

de verificar si se distribuyó adecuadamente todo el recurso. Las consultas que se generan serán:

- Análisis Comparativo del Proceso de
- Reporte Comparativo de Piso Presupuestal Por Institución
- Presupuestales: En los presentes reportes se podrán consultar el presupuesto de la Institución en diferentes modalidades de acuerdo al tipo de información que se desee generar, como:
  - Presupuesto por Unidad Responsable
  - Distribución Calendarizada del Presupuesto
  - Presupuesto por Capítulo, Concepto de Gasto y Partida Específica
  - Presupuesto por Fuente de Financiamiento y Capítulo de Gasto
  - Presupuesto por Clasificación Funcional
  - Presupuesto por Clasificación Funcional Programática
  - Presupuesto por Programa Presupuestario, Componente, Capítulo de Gasto y Partida Específica
  - Presupuesto por Eje, Programa del PED, Objetivo y Línea de Acción
  - Presupuesto por Programa de Desarrollo, Tema, Objetivo y Línea de Acción
  - Comparativo Programático y Presupuestal por Programa Presupuestario
  - Presupuesto por Región (Municipio y Localidad)
  - Presupuestales (PRE) Generar todos los reportes.
- Claves Presupuestales: En este apartado se encontrarán una serie de reportes para que los entes públicos tengan a su disposición las claves presupuestales que se generaron en el SIPPRES, sirviéndoles para la realización de trámites durante el ejercicio. Los tres primeros reportes servirán para dependencias y desconcentrados; los otros tres para entidades, paraestatales, autónomos y poderes.
  - Claves Presupuestales por Unidad Responsable
  - Claves Presupuestales por Programa Presupuestario y Componente
  - Claves Presupuestales por Fuente de Financiamiento
  - Claves Presupuestales por Unidad Responsable con Partida de Transferencia (4000)

#### 2025

- Claves Presupuestales por Programa Presupuestario y Componente con Partida de Transferencia (4000)
- Claves Presupuestales por Fuente de Financiamiento con Partida de Transferencia (4000)
- Claves Presupuestales (CPRE) Generar todos los reportes.
- Bases Presupuestales: Es un reporte general de la distribución del presupuesto desglosado en la clasificación administrativa, alineación al PED, alineación al P.D, alineación funcional, clasificación programática, programas presupuestarios, catálogo de regiones, clasificador por objeto de gasto, catálogo de fuentes de financiamiento, calendarización y clave presupuestal.

El primer reporte servirá para dependencias y desconcentrados; el segundo para entidades, paraestatales, autónomos y poderes.

- Base Presupuestal
- Base Presupuestal con Partida de Transferencia (4000).
- Anexos Presupuesto Aprobado: En los presentes reportes se podrá consultar el presupuesto aprobado del ejercicio correspondiente de acuerdo con los catálogos y clasificadores del gasto.
  - Anexo 1.- Clasificación Administrativa
  - Anexo 2.- Clasificación Funcional
  - Anexo 3.- Clasificación Programática
  - Anexo 4.- Objeto del Gasto
  - Anexo 4.1- Objeto del Gasto (solo para Congreso)
  - Anexo 5.- Fuente de Financiamiento
  - Anexo 6.- Fuente de Financiamiento y Capítulo del Gasto
  - Anexo 7.- Estructura Presupuestal
  - Anexo 8.- Programas y Proyectos
  - Anexo 9.- Atención de la Perspectiva de Género
  - Anexo 10.- Atención de los Derechos de las Niñas, Niños y Adolescentes
  - Anexo 11.- Presupuesto Aprobado para la Atención de la Política Estatal Anticorrupción
- Formatos ASEQROO Para El Supervisor: En este reporte se podrá consultar la distribución calendarizada del presupuesto por Capitulo y

## 2025

Fuente de Financiamiento. Cabe destacar que este reporte se proporciona a la Auditoría Superior del Estado para la fiscalización de recursos.

- Distribución Calendarizada de Ingresos

2025

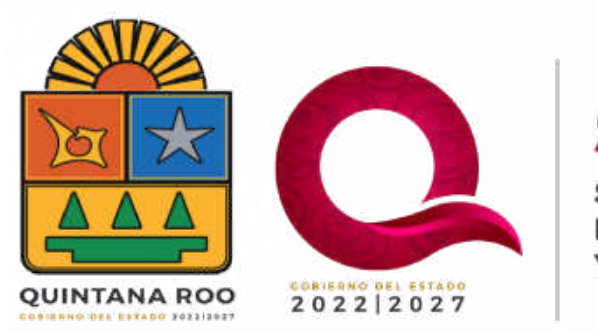

# SEFIPLAN SECRETARÍA DE FINANZAS Y PLANEACIÓN

# **ROL OPERATIVO**

2025

|                                                  | SEFIPLAN<br>SECRETARÍA<br>DE FINANZAS<br>Y PLANEACIÓN                           | SI                                                                                                    | PPRES 2025                          |
|--------------------------------------------------|---------------------------------------------------------------------------------|----------------------------------------------------------------------------------------------------|-------------------------------------|
|                                                  | 1115 Secretaria de Decarrolle Agropecuario, Raral y Perca                       | 2205 Subascretaria de Ag                                                                                                    | riniture Separature                 |
| Recupuedar +                                     | Sistema de Integración Prop                                                     | ramática y Presupuestal (SIPPRES) 2024 - INTEGRACIÓN .<br>Opiniones de Universi                                                                                                    |                                     |
| Editar Programa Anual +<br>Listado de Reportes + | 1115 Sicon<br>2                                                                 | eria de Cenarrolles Apropensario, filmal y Pessa<br>2015 Sebaserolles de Aproxiliare<br>ANALISTA PROFESSIONAL                                                                                                    |                                     |
|                                                  | Férritere del talante<br>Récelerador a doiteoutro ente<br>Candeo de Controverfa | Advander-scher Global     Super-store     Oper-store     Oper | <b>1.</b> Seleccionar<br>Operativo. |
|                                                  |                                                                                 | Selectore la Cristel Accounties                                                                                                    |                                     |
|                                                  | 2205 Suba ecretaria de Agricalitare                                             | <u>a</u>                                                                                                    |                                     |
| 1                                                | 2. Dar clic en<br>Aceptar.                                                      | Icenter 1 36 Sale dul Sistema                                                                                                    |                                     |

Listado de funciones a realizar con Rol de Operativo:

- 1. Matriz de Indicadores
  - a. Captura de Metas Programadas
  - b. Captura de Beneficiarios
- 2. Programar
  - a. Visualizar Programas Presupuestarios y Componentes
  - b. Asignación Programática y Presupuestal de Plazas
- 3. Presupuestar
  - a. Distribuir Presupuesto por Componente
- 4. Proyectos y/o Acciones Específicas
  - a. Proyectos Asignados a la Unidad Responsable
  - b. Presupuesto por Proyecto
  - c. Asignación Programática y Presupuestal de Plazas a Proyectos
- 5. Editar Programa Anual
  - a. Registro de Firmantes
- 6. Listado de Reportes
  - a. Ejercicio 2023
  - b. Ejercicio 2024
  - c. Ejercicio 2025

2025

## **1. MATRIZ DE INDICADORES**

## **1.a. CAPTURA DE METAS PROGRAMADAS**

| QUINTANA ROO                                                                                    | SEFIPLAN<br>SECRETARÍA<br>DE FINANZAS<br>Y PLANEACIÓN                                                                       | <ol> <li>Seleccionar la opción<br/>Matriz de Indicadores.</li> </ol>                                                                                                    | SIPPRES                                                                                                    | 2025                                                                                |
|-------------------------------------------------------------------------------------------------|----------------------------------------------------------------------------------------------------|----------------------------------------------------------------------------------------------------|----------------------------------------------------------------------------------------------------|-------------------------------------------------------------------------------------|
| 1115 Sec                                                                                        | etaria di comercilo Agropecuario, Rural y Pesca                                                                             | 2205 5                                                                                                    | desecretaria de Agricultura                                                                                                    | Operatives                                                                          |
| 7101                                                                                            |                                                                                                    | Captura de Metas Programadas                                                                                                    |                                                                                                    |                                                                                     |
| Habre de Indikadores - Castra -<br>Seguiniento Programácio - Castra<br>Programa -<br>Programa - | Metai Programadee<br>Beneficiadoe<br>diselarer Listado                                                                      | Accores                                                                                                    |                                                                                                    | lyconne de Ukuario                                                                  |
| Proyetbus y/o Accores Especificas                                                               |                                                                                                    | Individues                                                                                                    |                                                                                                    |                                                                                     |
| Lucab de luportes + Action                                                                      | Entatus de Programs<br>Explans Presiguestanis<br>V<br>E055 - Inpulse al Can<br>Breardie Agropouent, COPPOR<br>Rei y Penyaes | Al Resuman Narraliva<br>V FRCD1 - Productores apticular apoyados con<br>programany accores consistentes en capatitados,<br>organemento, Protechadora y entinga de resuma<br>escutadas. Testal de: Registress 1. | Indicador<br>CODD - Porcertaire de beneficianse de Programe<br>y accomm en agricultus para Capochación,<br>espacemento, enfraestructura y entrega de<br>misunos | Undelad Raspensable<br>del Indecator<br>1115-2026<br>Subacenturis de<br>Agricultura |
| Captura de M<br>Programadas.                                                                    | ietas<br>Jetas<br>3.  <br>Ind<br>pos<br>Ia c                                                                                | Ingresar a Metas de<br>icador para<br>steriormente Agregar<br>calendarización de las                                                                                                    | Aparecerá<br>captura i<br>caso de falt<br>metas cale                                                                                                    | el icono d<br>ncompleta e<br>tar la captura d<br>endarizadas de                     |

## 2025

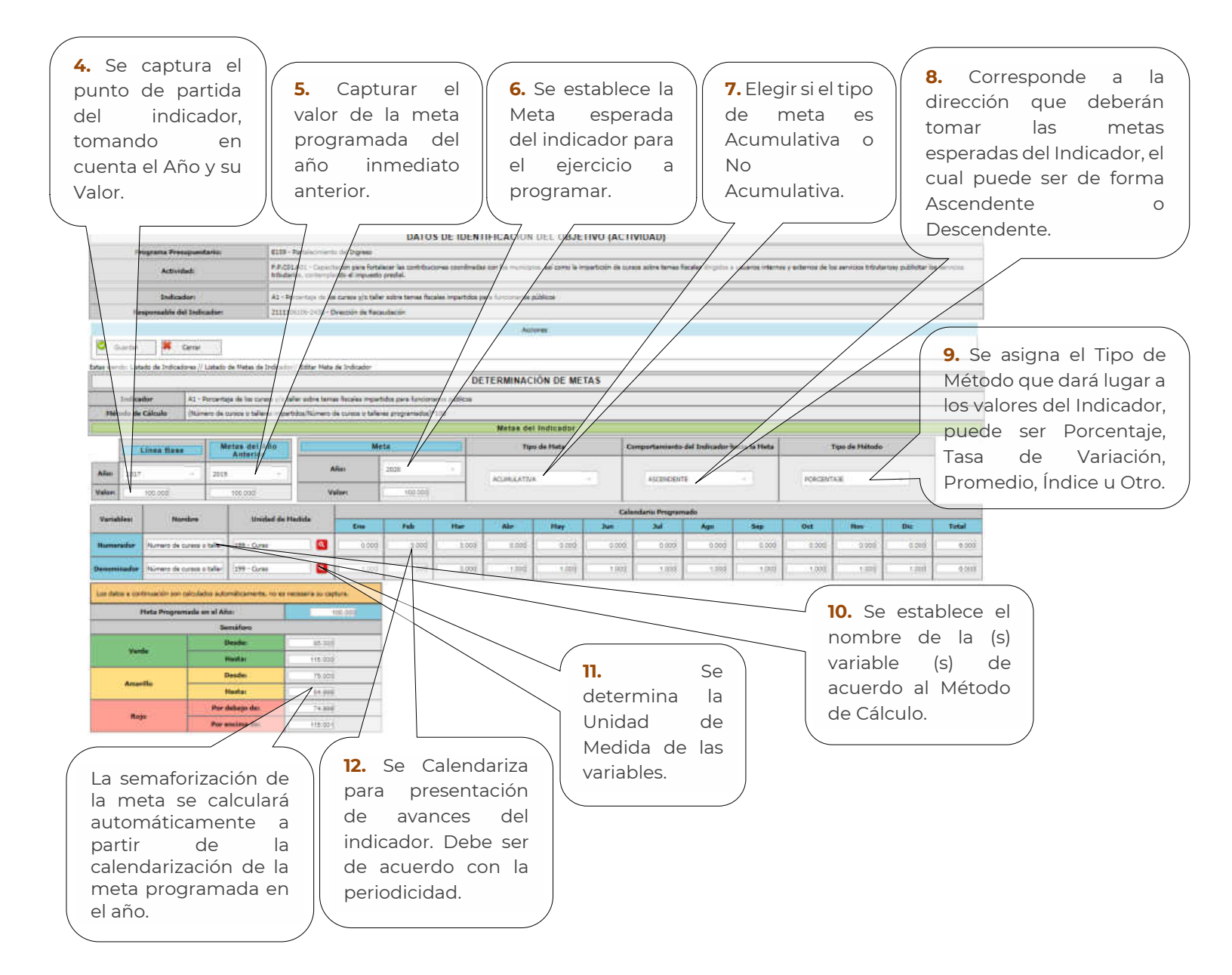

## **1.b. CAPTURA DE BENEFICIARIOS**

|                                                                                                    | SEFIPLAN<br>SECRETARÍA<br>DE FINANZAS<br>Y PLANEACIÓN                                    | 1. Selece<br>opción N<br>Indicado                                                                                                    | cionar la<br>Matriz de<br>pres.                                      | SIPPRES                                                                                                    | 2025                                                                                                    |
|----------------------------------------------------------------------------------------------------|------------------------------------------------------------------------------------------|----------------------------------------------------------------------------------------------------|----------------------------------------------------------------------|----------------------------------------------------------------------------------------------------|----------------------------------------------------------------------------------------------------|
|                                                                                                    | 115 Secretaria de Descruítu Agriquecuaria, Rural y Pesc                                  |                                                                                                    | 2205 5                                                               | idisecretaria de Agricultura                                                                                                    | liperative                                                                                                    |
| Hatriz de Indicideren                                                                                                    | aptua de Metai Progranadas<br>actura de Bereficianos<br>Refinitados de Actualores Lidado | Captura d                                                                                                    | e Beneficiarios                                                      |                                                                                                    |                                                                                                    |
| Proyectos y/o Accores Específica +<br>Editor Programs Artist +                                                                                                    |                                                                                          | Compensate                                                                                                    | rs y Deseficiarios                                                   |                                                                                                    | 1                                                                                                    |
| Lottado de Regimente e                                                                                                    | Accilin Estatus de Programa Presupuestario                                               | Componente                                                                                                    |                                                                      | Unidad Responsable                                                                                                    | Tipo de<br>Beseficiario<br>V                                                                                                    |
| 2. Ingresar al                                                                                                    | Impulso al Deserrollo Agropecua     Rural y Pesquero                                     | no, E05800100000 · Productores agric<br>capacitación, equipamiento, infraestro                                                            | olas apoyados con programas y<br>uctura y entrega de insurcos ejecut | r acciones considentes en 1115-2205 - Subsac<br>tadas, de Agricultura                                                                                                    | retaria Productor                                                                                                    |
| apartado de<br>Captura de<br>Beneficiarios.                                                                                                    |                                                                                          |                                                                                                    | 3.<br>be                                                             | Dar clic al<br>otón Editar<br>eneficiarios.                                                                                                    |                                                                                                    |
|                                                                                                    | 4. Ele<br>acuer<br>En<br>bene<br>justifi                                                 | egir el tipo de<br>do el Catálogo<br>caso de eleg<br>ficiario "Ningu<br>car el porqué.                                                    | Beneficiari<br>de Beneficia<br>ir el tipo<br>no" se de               | o de<br>arios.<br>de<br>eberá                                                                                                    |                                                                                                    |
| O Lorde   H Gere                                                                                                    |                                                                                          | Terrefuturia                                                                                                    | 5                                                                    |                                                                                                    |                                                                                                    |
| Pergetata Penagatatana 2011 Sustainatana<br>Paklasia Okultani Ana Apananatati 1000 M                                                                                                    | de la Perspectra de Linnie (* )<br>présent antré y la plannie normanie (* )              |                                                                                                    |                                                                      |                                                                                                    |                                                                                                    |
| Comparentle: 17/22 Capetining a                                                                                                    | terres en mener de la filma de typelod calmé ante Pagnes ; le -                          |                                                                                                    |                                                                      |                                                                                                    |                                                                                                    |
| un litte laivada e concesto podo se languía                                                                                                    | d Streether, Salt was an an angel of Codal Assumation                                    |                                                                                                    |                                                                      |                                                                                                    |                                                                                                    |
| "Yel importe the state of the state of the s | annin iamhainn. Tear à lasar a las is beallann "Bhilin" eile an<br>N                     |                                                                                                    |                                                                      |                                                                                                    |                                                                                                    |
| Descharins Des<br>Bestimme Gi<br>Heigene Gi<br>Freudenne E<br>Freudenne Tro                                                                                                    |                                                                                          | Play         Same           10         45           40         46           50         46           50         50           50         50 |                                                                      | No         No         No           1         1         1         1           1         1         1         1           1         1         1         1           1         1         1         1           1         1         1         1           1         1         1         1           1         1         1         1           1         1         1         1 | Dia         Data           1         0         0           1         0         0           1         0         0           1         0         0           1         0         0           1         0         0           1         0         0           1         0         0           1         0         0 |
| 5. En caso de<br>Niñez y Ado<br>seleccionar I<br>"Si".                                                                                                    | atender la<br>blescencia<br>a opción                                                     | egir la UR a<br>o de este<br>aponente.                                                                                                    | <b>7.</b><br>Ben<br>ater<br>Ejer                                     | Calendarizar<br>eficiarios que se<br>ndidos durante<br>cicio.                                                                                                    | los<br>irán<br>el                                                                                                    |

### 2. PROGRAMAR

## 2.a. VISUALIZAR PROGRAMAS PRESUPUESTARIOS Y COMPONENTES

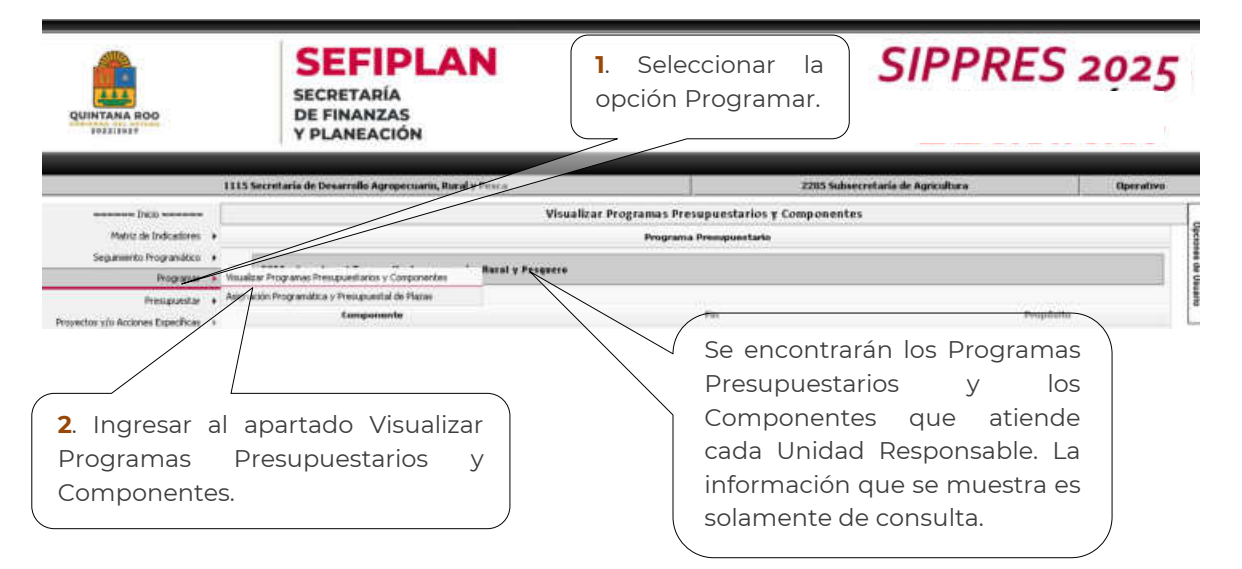

## 2.b. ASIGNACIÓN PROGRAMÁTICA Y PRESUPUESTAL DE PLAZAS

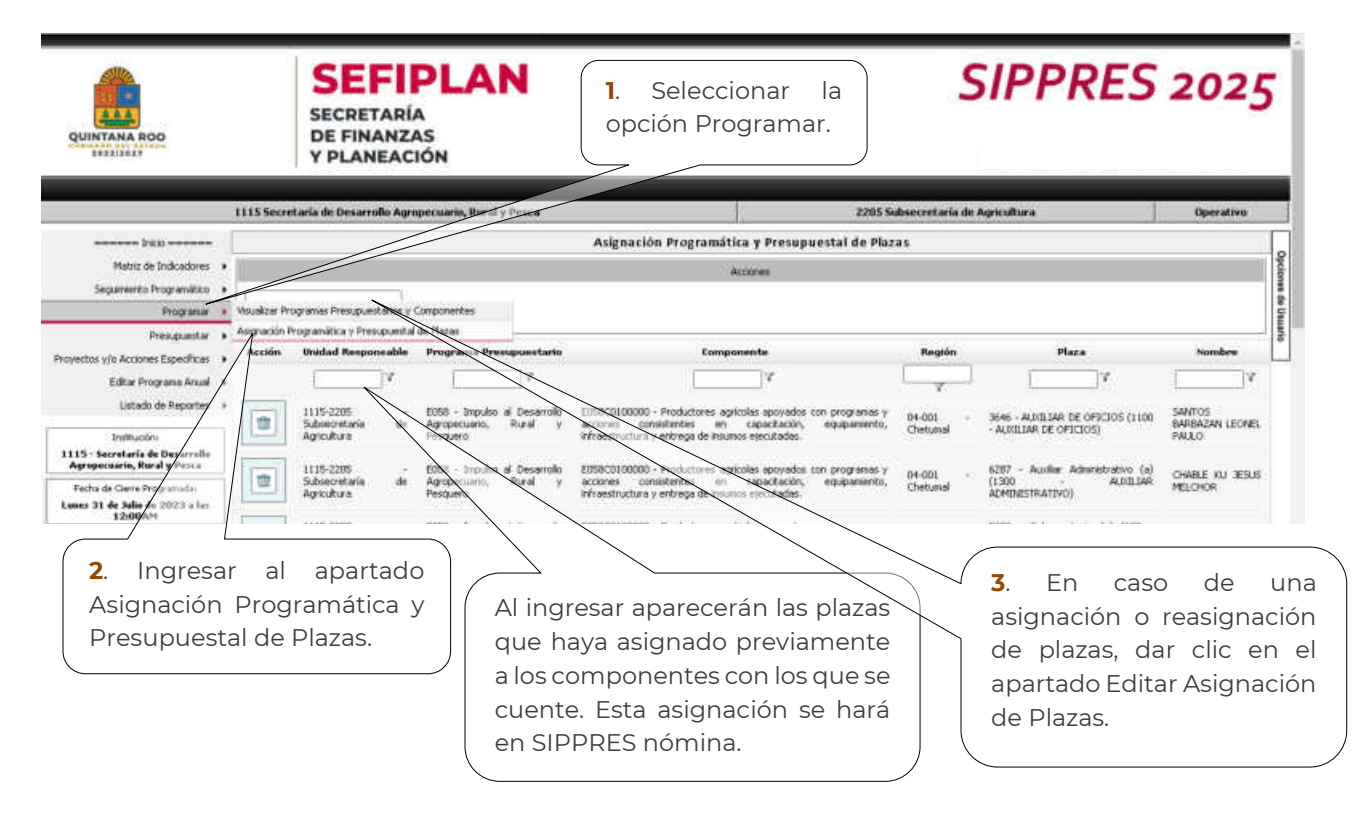

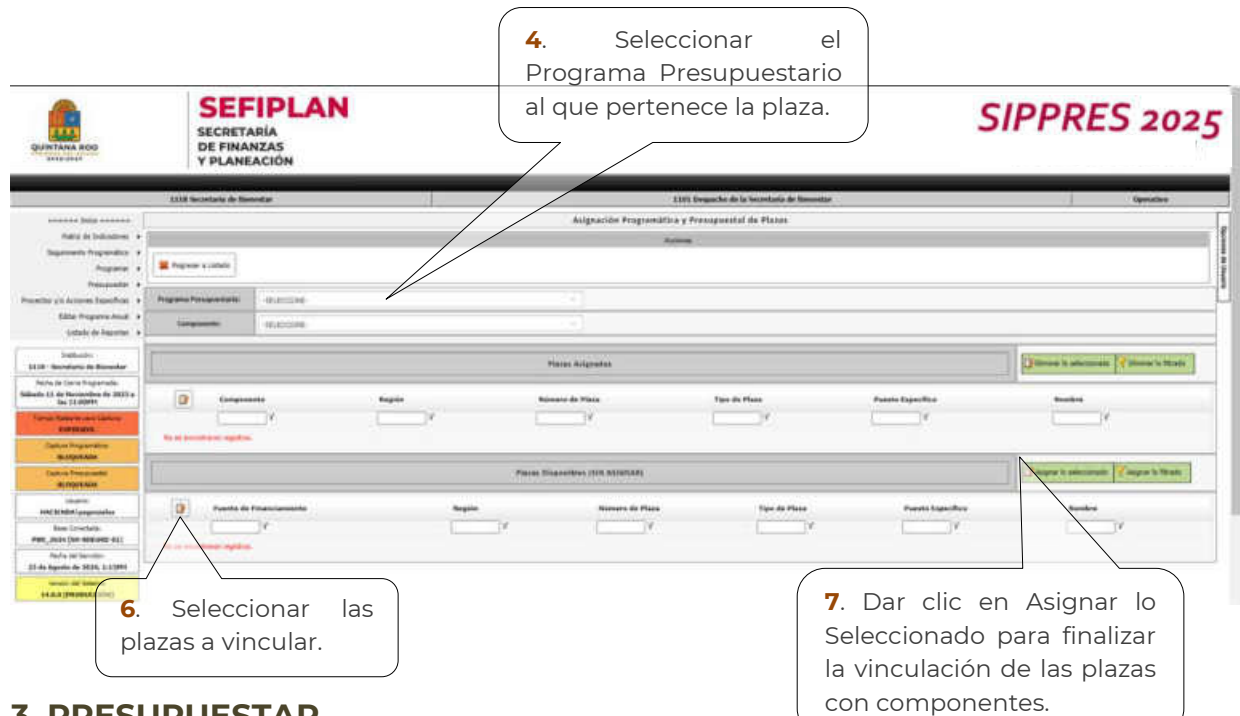

## **3. PRESUPUESTAR**

### **3.a. DISTRIBUIR PRESUPUESTO POR COMPONENTE**

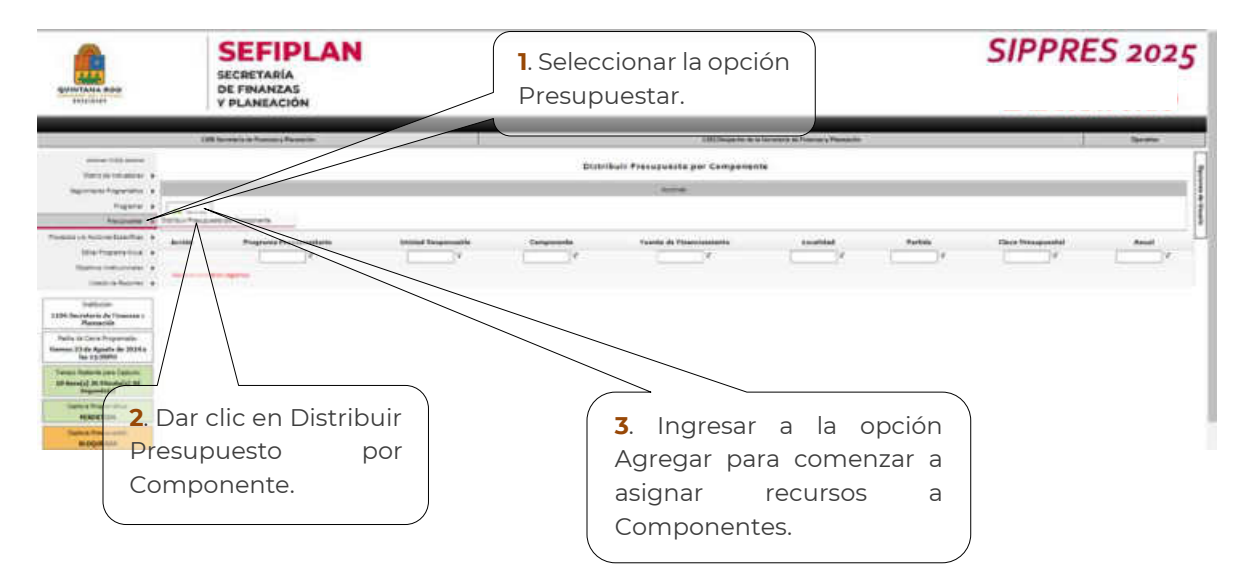

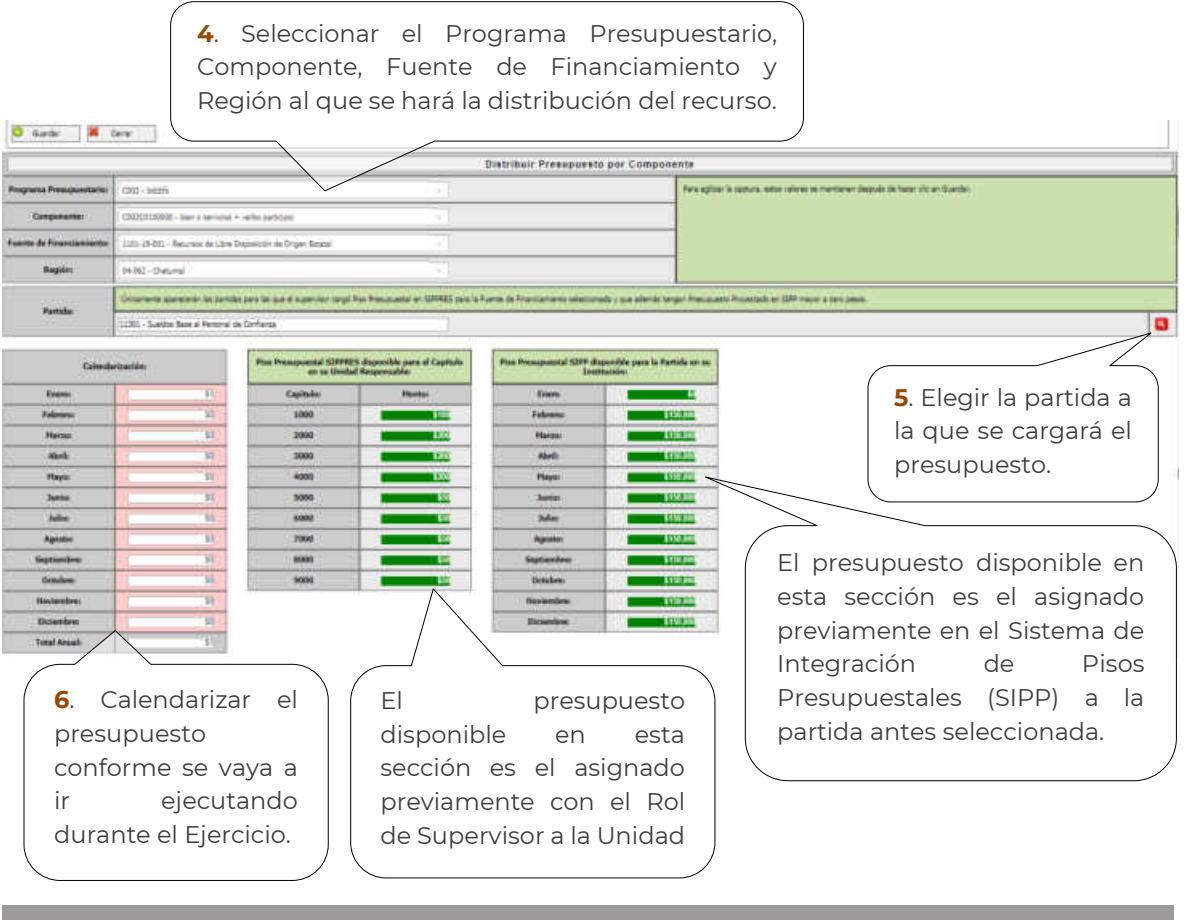

El presupuesto disponible en las últimas dos secciones sirve como un doble tope presupuestal.

En la sección de lo "disponible para su Unidad Responsable" es el tope presupuestal que el Supervisor asignó a la UR por capítulo, por lo que el Operativo no podrá prorratear una cantidad mayor al total de lo asignado al capítulo, de lo contrario se marcará en rojo y el sistema no permitirá guardar lo ya capturado.

El segundo tope presupuestal es el "Piso Presupuestal SIPP disponible" el cual funcionará únicamente para los Gastos en Servicios Básicos, Gastos Comprometidos y Gastos Etiquetados que el Supervisor asignó a la partida correspondiente de la institución, por lo que el Operativo no podrá capturar una cantidad mayor de lo ya asignado por mes, de lo contrario se marcará en rojo y el sistema no permitirá guardar lo ya capturado. Este

## 2025

tope presupuestal no aplicará a las partidas de Gasto en Servicios Personales, Gastos Institucionales y Gasto en Inversión.

De igual forma, únicamente podrán tener acceso a las partidas correspondientes a su Institución, es decir, no podrán cargar presupuesto a las partidas restringidas (tal como en el SIPP). En caso de que una partida se considere necesaria y no esté asignada, acercarse a la Dirección de Política y Programación Presupuestal.

## 4. PROYECTOS Y/O ACCIONES ESPECÍFICAS

# 4.a. PROYECTOS Y/ ACCIONES ESPECÍFICAS ASIGNADOS A LA UNIDAD RESPONSABLE

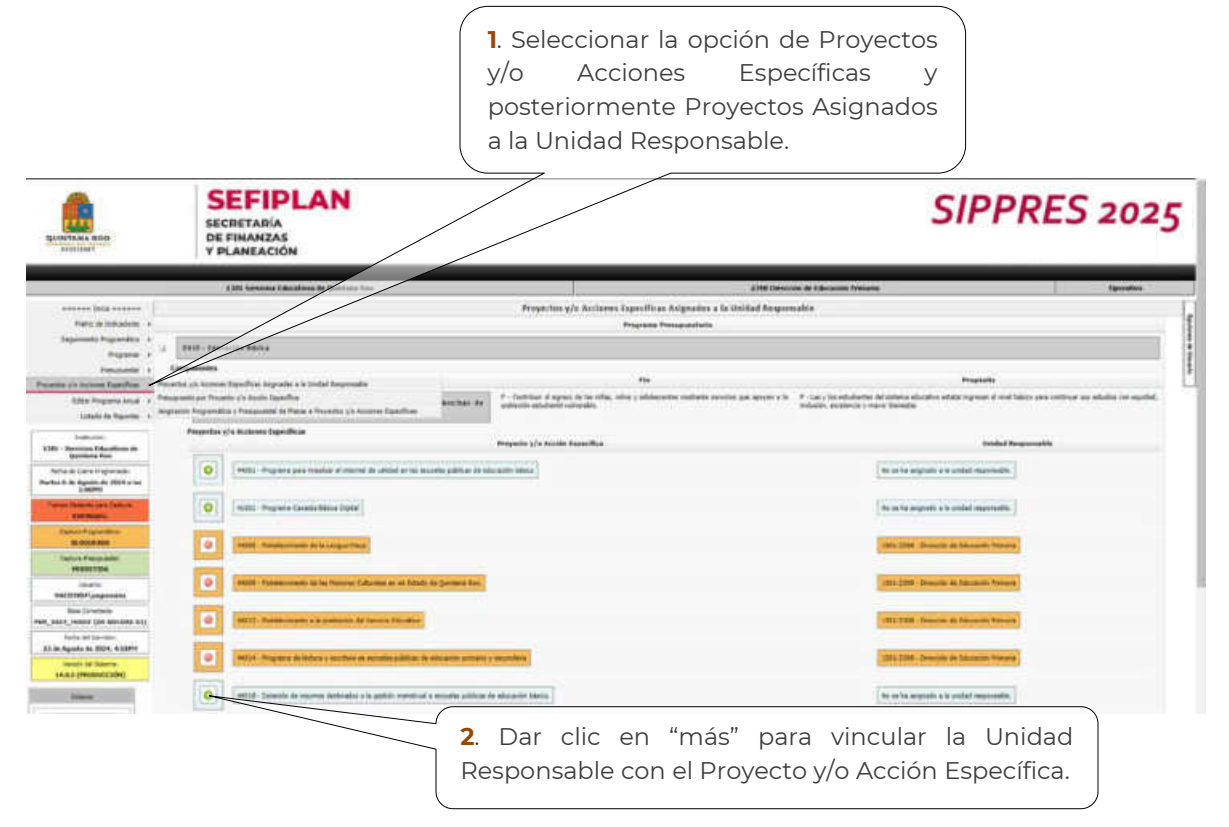

2025

## 4.b. PRESUPUESTO POR PROYECTO Y/O ACCIÓN ESPECÍFICA

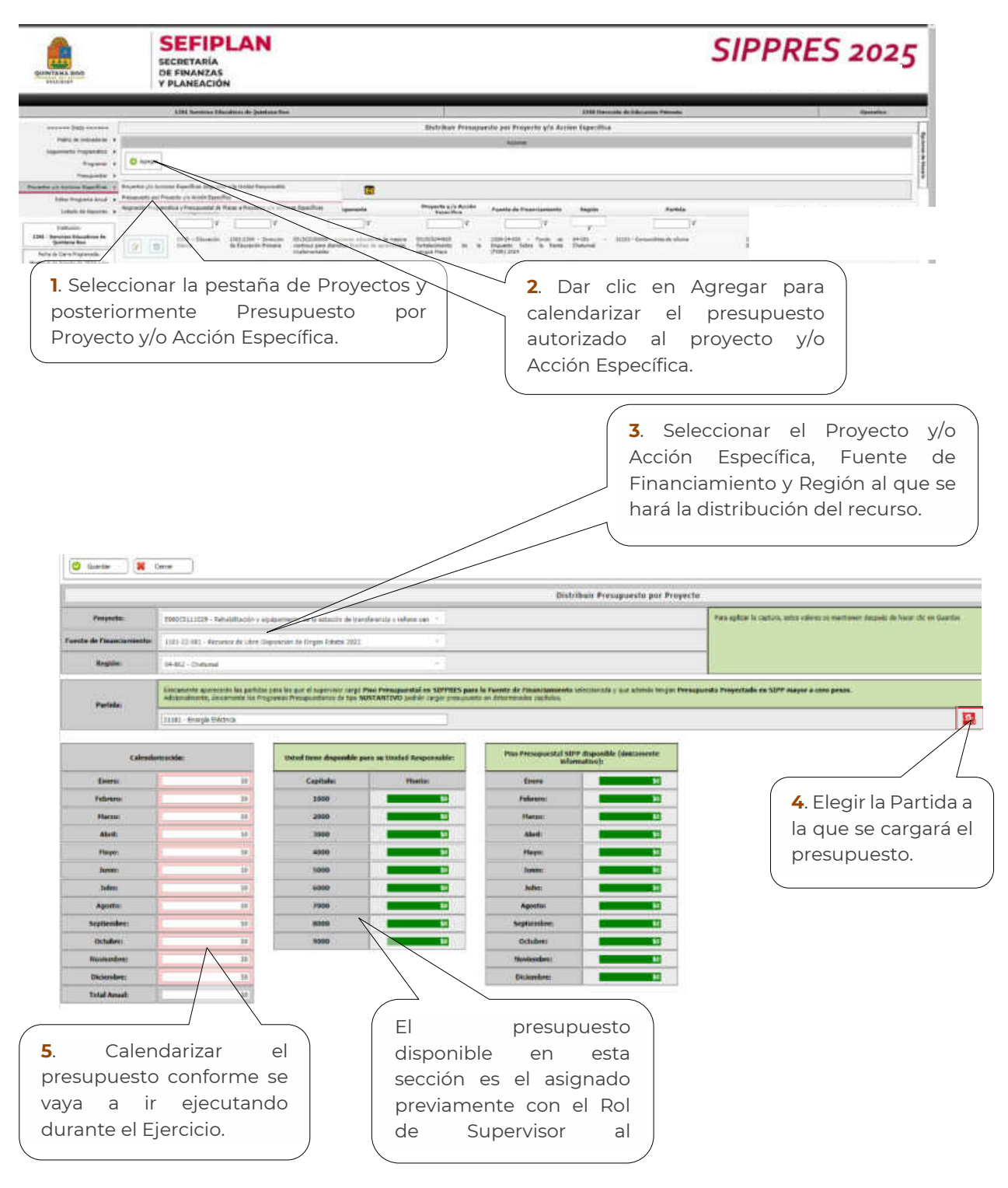

#### 2025

# 4.c. ASIGNACIÓN PROGRAMÁTICA Y PRESUPUESTAL DE PLAZAS A PROYECTO Y/O ACCIÓN ESPECÍFICA

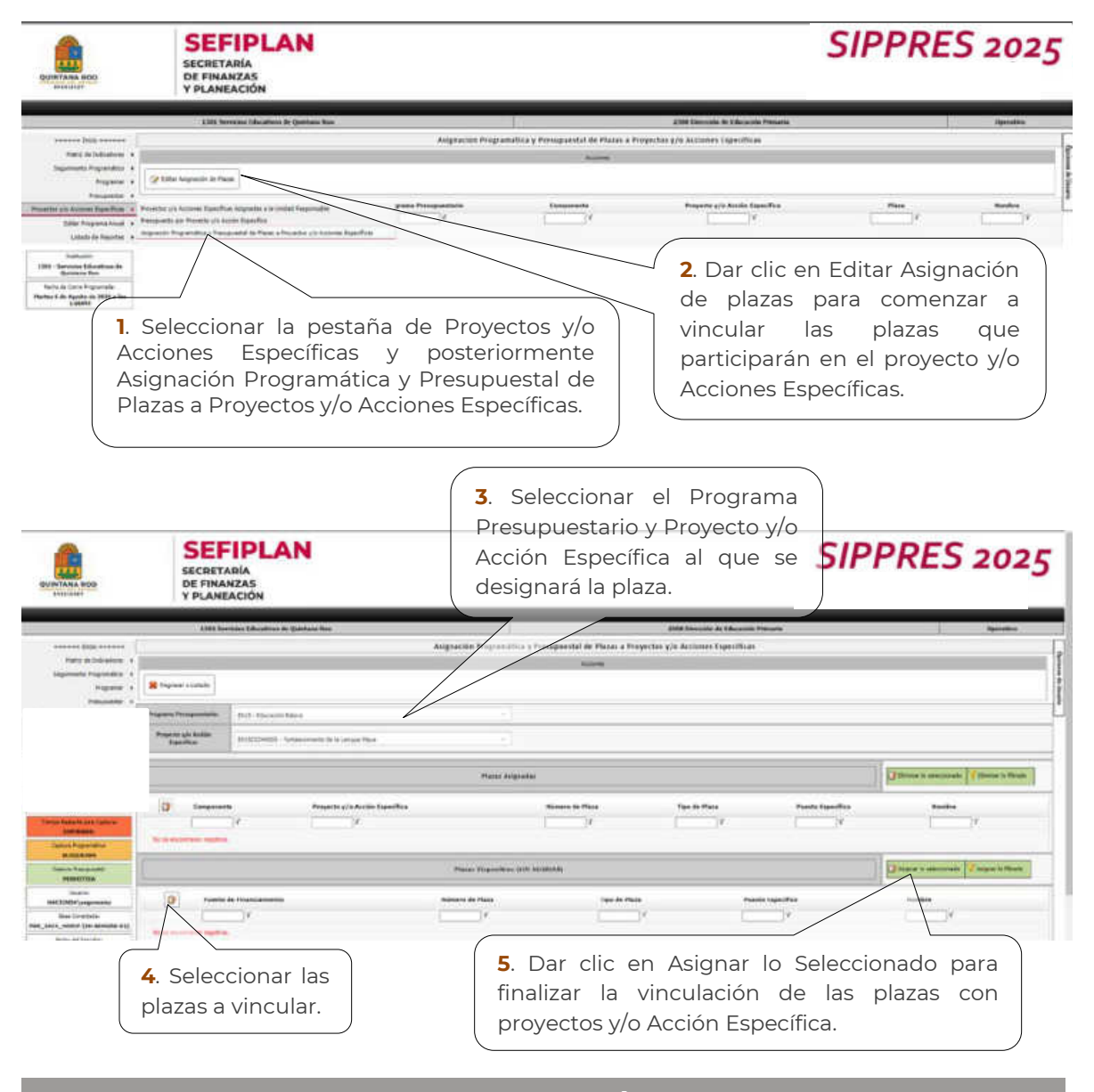

## **OBSERVACIÓN**

Para hacer una asignación de plazas para Componentes, Proyectos y/o Acciones Específicas deberán tener un acercamiento previo con la Dirección de Control Presupuestal de los Servicios Personales para asignar la plantilla que corresponda a dicho Componente, Proyecto y/o Acción Específica.
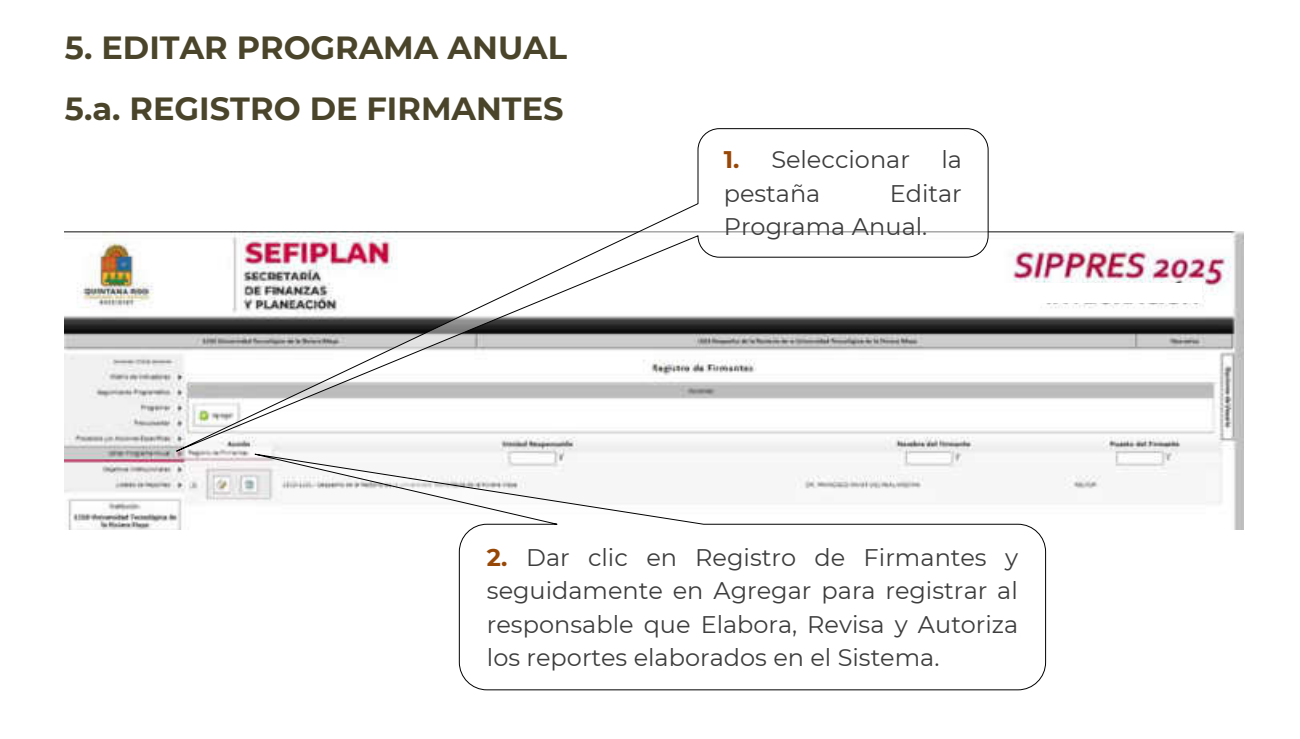

# OBSERVACIÓN

Los firmantes que sean registrados serán los que aparezcan como los responsables que Elaboran, Revisan y Autorizan los reportes que se generan en el sistema con el Rol de Operativo.

2025

Página | 73

### **6. LISTADO DE REPORTES**

#### 6.a. EJERCICIO 2025

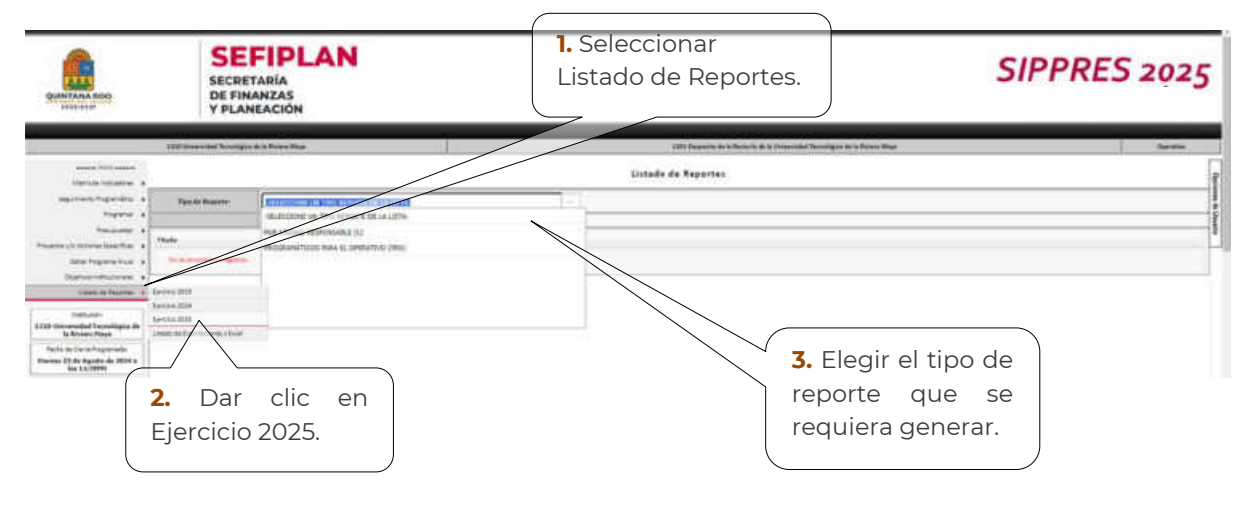

### OBSERVACIÓN

Al elegir la opción de Tipo de Reporte, se desplegará un listado con los siguientes reportes:

Por Unidad Responsable: En este apartado se encontrarán una serie de reportes de la calendarización del presupuesto por unidad responsable. Con el Rol de Operativo se podrá visualizar únicamente la Unidad Responsable a la que se pertenece.

- Distribución Calendarizada del Presupuesto por Capítulo de Gasto y Partida Específica
- Distribución Calendarizada del Presupuesto por Componente
- Distribución Calendarizada del Presupuesto por Proyecto y/o Acción Específica
- Plazas
- Personal Asignado a Programas Presupuestarios y Componentes

Programáticos para el Operativo: En este reporte las Unidades Responsables podrán consultar e identificar los indicadores y beneficiarios que les corresponde atender de los que fueron registrados previamente en el SIPPRES.

- Indicadores (para el Operativo)
- Beneficiarios (para el Operativo)

#### 2025

Página | 74

Manual de Manejo del Sistema de Integración Programática y Presupuestal (SIPPRES)

Secretaria de Finanzas y Planeación

REVISÓ VALIDÓ LEF. JOSÉ EMMANUEL MUÑOZ CRUZ LIC. ANGEL SERVANDO CANTO AKÉ SUBSECRETARIO DE POLÍTICA DIRECTOR DE POLÍTICA Y PROGRAMACIÓN PRESUPUESTAL HACENDARIA Y CONTROL DE LA SECRETARÍA DE FINANZAS Y PRESUPUESTAL DE LA SECRETARÍA PLANEACIÓN DE FINANZAS Y PLANEACIÓN SIDOS SOBIERNO DEL ESTADO LIBRE Y SOBERANO DE QUINTANA ROO SECRETARIA DE FINANZAS Y PLANEACIÓN SUBSECRETARIA DE POLITICA HACERDARIA Y CONTROL PRESUPUESTAL

## 2025

Página | 75